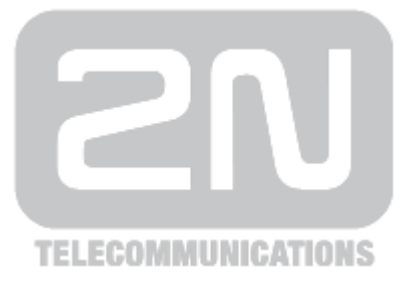

# 2N<sup>®</sup> BRI Lite/Enterprise

## **BRI-VoIP-GSM/UMTS Gateway**

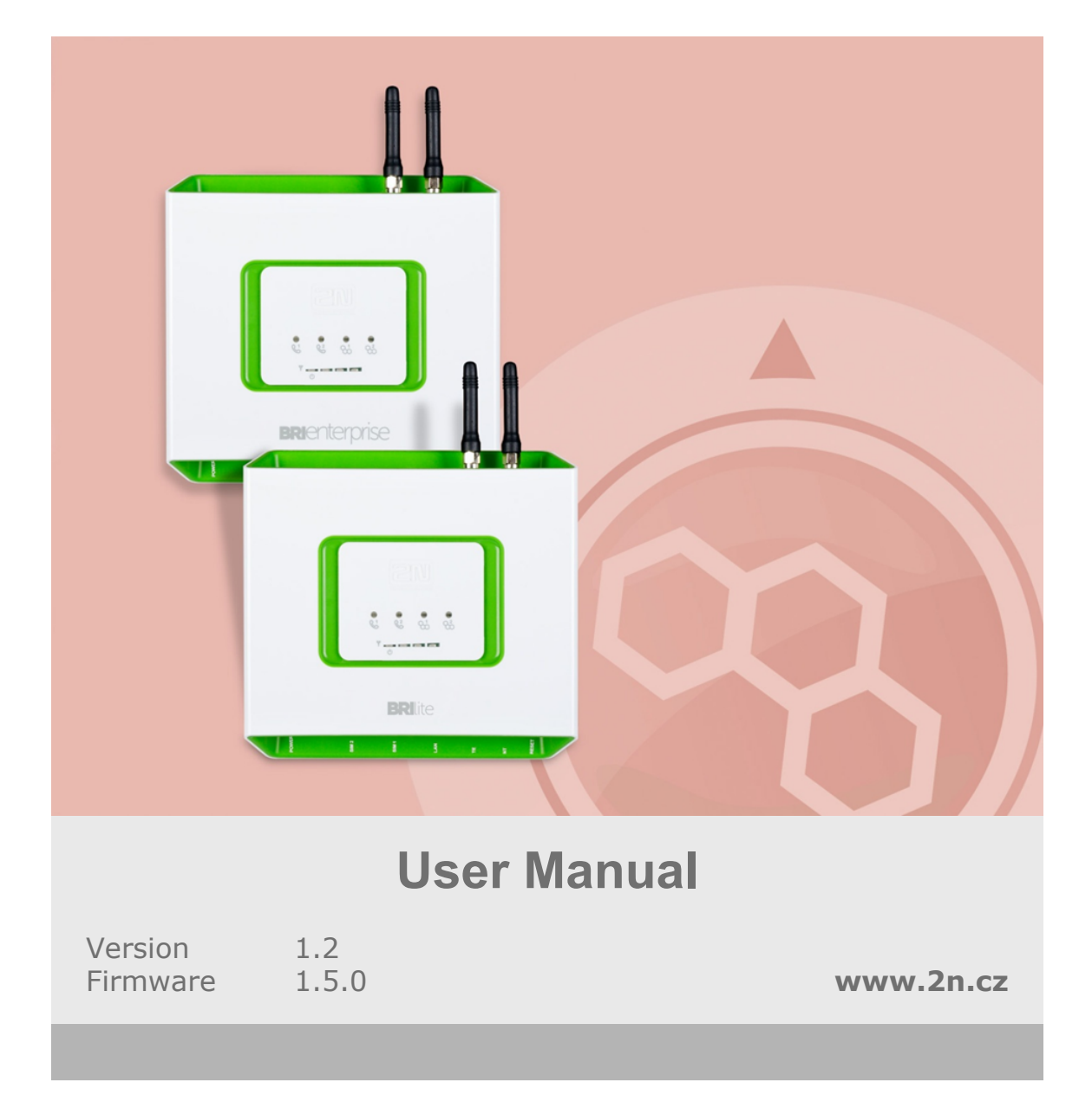

The 2N TELEKOMUNIKACE joint-stock company is a Czech manufacturer and supplier of telecommunications equipment.

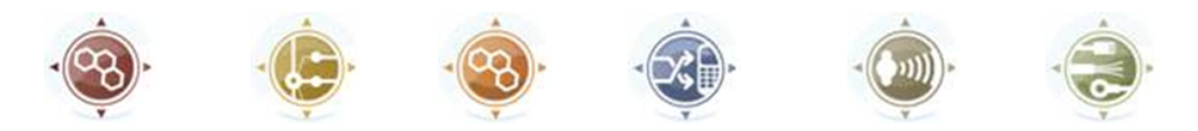

The product family developed by 2N TELEKOMUNIKACE a.s. includes GSM gateways, private branch exchanges (PBX), and door and lift communicators. 2N TELEKOMUNIKACE a.s. has been ranked among the Czech top companies for years and represented a symbol of stability and prosperity on the telecommunications market for almost two decades. At present, we export our products into over 120 countries worldwide and have exclusive distributors on all continents.

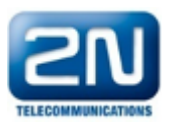

2N<sup>®</sup> is a registered trademark of 2N TELEKOMUNIKACE a.s.. Any product and/or other names mentioned herein are registered trademarks and/or trademarks or brands protected by law.

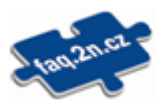

2N TELEKOMUNIKACE administers the FAQ database to help you quickly find information and to answer your questions about 2N products and services. On www.faq.2n.cz you can find information regarding products adjustment and instructions for optimum use and procedures "What to do if...".

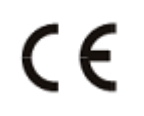

Declaration of Conformity

2N TELEKOMUNIKACE hereby declares that the  $2N^{\mbox{\ensuremath{\mathbb{R}}}}$  BRI Lite/Enterprise product complies with all basic requirements and other relevant provisions of the 1999/5/EC directive. For the full wording of the Declaration of Conformity see the CD-ROM enclosed and at www.2n.cz.

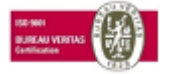

The 2N TELEKOMUNIKACE company is the holder of the ISO 9001:2009 certificate. All development, production and distribution processes of the company are managed by this standard and guarantee a high quality, technical level and professional aspect of all our

## Content

| 1. | Product Overview                                                                                                    | 5                                                    |
|----|----------------------------------------------------------------------------------------------------|------------------------------------------------------|
|    | 1.1 Product Description1.2 Safety Precautions1.3 Upgrade1.4 Terms and Symbols Used                                                                                                    | . 6<br>. 9<br>. 10<br>. 11                           |
| 2. | Description and Installation                                                                                                    | 12                                                   |
|    | <ul> <li>2.1 Before You Start</li> <li>2.2 Brief Installation Guide</li> <li>2.3 Available ISDN BRI Extension Configurations</li> <li>2.4 IP Voice Transmission</li> <li>2.5 Types of 2N® BRI Enterprise Connection</li> </ul>                                | . 13<br>. 17<br>. 24<br>. 25<br>. 28                 |
| 3. | Making Calls via BRI Gateway                                                                                                    | 31                                                   |
|    | 3.1 Supported 2N BRI Gateway Functions         3.2 Call Routing Principles                                                                                                    | . 32<br>. 33                                         |
| 4. | First Launch                                                                                                    | 37                                                   |
|    | <ul> <li>4.1 Ethernet Interface</li> <li>4.2 Licence</li> <li>4.3 Firmware Version</li> <li>4.4 Factory Reset</li> <li>4.5 Basic Configuration – Step by Step</li> </ul>                                                                                      | . 38<br>. 40<br>. 41<br>. 42<br>. 43                 |
| 5. | Introduction to Configuration Interface                                                                                                    | 44                                                   |
|    | 5.1 Configuration Web Interface                                                                                                    | . 45                                                 |
| 6. | Configuration Via Terminal                                                                                                    | 70                                                   |
|    | <ul> <li>6.1 LAN Communication Setting</li> <li>6.2 GSM Gateway Behaviour</li> <li>6.3 List of Terminal AT Commands</li> <li>6.4 Status Messages</li> <li>6.5 LOG Files</li> <li>6.6 Call Data Records (CDR)</li> <li>6.7 Statistics - Description</li> </ul> | . 71<br>. 72<br>. 73<br>. 80<br>. 86<br>. 89<br>. 90 |

| 7. Technical Parameters              |  |
|--------------------------------------|--|
| 8. Supplementary Information         |  |
| 8.1 Directives, Laws and Regulations |  |
| 8.3 List of Abbreviations            |  |

# **1. Product Overview**

In this section, we introduce the **2N<sup>®</sup> BRI Lite / Enterprise** product, outline its application options and highlight the advantages following from its use. Here is what you can find in this section:

- 1.1 Product Description
- 1.2 Safety Precautions
- 1.3 Upgrade
- 1.4 Terms and Symbols Used

## **1.1 Product Description**

The **2N**<sup>®</sup> **Enterprise / BRI Lite** GSM gateway provides direct interconnection of the ISDN with GSM networks. It can also be used for direct interconnection of an ISDN PBX with a GSM network, ISDN telephone set and, via a terminal adapter, with an analogue apparatus or coin machine. The voice mode, i.e. outgoing and incoming calls, is the basic function of the gateway. Moreover, the BRI gateway provides connection to the VoIP–SIP networks. The gateway is equipped with all functions necessary for this mode and is very user–friendly. In addition, **2N**<sup>®</sup> **BRI Enterprise / BRI Lite** allows you to send and receive SMS messages. No additional devices (an external telephone, e.g.) are required for normal operation. All gateway parameters can be set using a configuration program (on an enclosed CD), or using the AT commands. Programmable parameters are pre–set to make it possible to make calls as soon as the supply cable, antenna a SIM cards are connected.

## 2N® BRI Enterprise / 2N® BRI Lite Differences

The **2N® BRI Enterprise** and **2N® BRI Lite** gateways are based on one and the same type of hardware and apply identical firmware and control (configuration) software. The only difference lies in the count of BRI ISDN interfaces:

| Interface | 2N <sup>®</sup> BRI Lite | 2N <sup>®</sup> BRI Enterprise |
|-----------|--------------------------|--------------------------------|
| BRI ISDN  | 1 (NT/TE)                | 2 (1 TE ; 1 NT)                |
| Ethernet  | YES*                     | YES*                           |

\*The VoIP–SIP support depends on Part No. (subject to licence).

### **Telephone Cost Cuts**

- Having connected 2N® BRI Enterprise / BRI Lite to your ISDN PBX, you can make calls to the mobile network directly. This saves your PSTN – GSM connection costs.
- You do not pay for barred calls. You can set groups of barred numbers in the gateway.
- A flexible setting of the Least Cost Router helps you call GSM numbers at minimum operational costs.
- You can route calls to alternative providers' networks via the VoIP/SIP interface.
- As all gateway user calls are added up for billing purposes, you are advised to use the most advantageous tariff offered by your provider.

## 2N<sup>®</sup> BRI Enterprise / 2N<sup>®</sup> BRI Lite Basic Features

- Integration of the best features of two communication technologies: ISDN and GSM
- VoIP-SIP telephony support with G.711a/u and G.729ab codecs<sup>1</sup>
- Intelligent routing of incoming and outgoing calls
- Web interface for gateway configuration and SMS sending/receiving
- Automatic no answer SMS sending for GSM networks
- Automatic missed call SMS in the GSM network
- Simple recording of a welcome note, DISA voice message
- Automatic recording of call data and detailed statistics (CDR)
- ENBLOCK/OVERLAP ISDN dialling switch option
- Monitoring of ISDN BRI line statuses and alarm SMS sending option
- Automatic sending of Alive SMS in user-defined intervals
- Easy firmware upgrade via a configuration program
- External synchronising source connection option (BRI Enterprise)
- Mobility Extension<sup>2</sup> support.
- <sup>[1]</sup> Depending on the licence
- <sup>[2]</sup> Will be available in early 2013

## DialThru (2N® BRI Enterprise)

The difference between **2N<sup>®</sup> BRI Enterprise** and **2N<sup>®</sup> BRI Lite** lies in the DialThru functionality. DialThru enables the gateway to be connected between the PBX and the voice service provider line, i.e. PSTN. The GSM gateway in the DialThru mode routes, based on the LCR, calls into the PSTN or GSM/UMTS networks.

Refer to the figure below for a schematic diagram of the  $2N^{\otimes}$  BRI Enterprise connection.

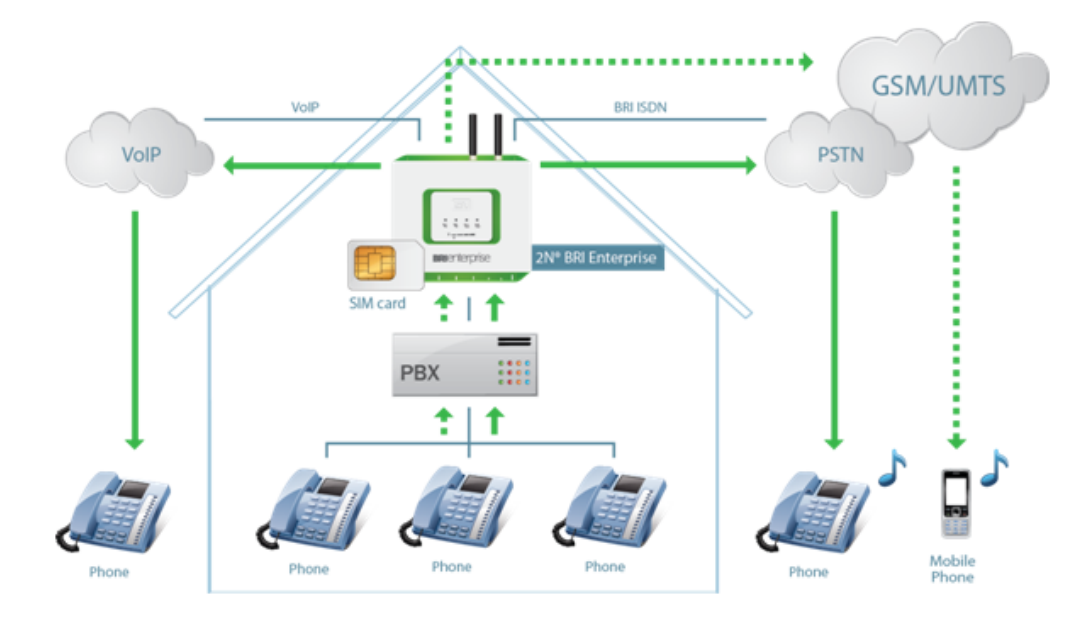

The gateway works as a dial-through router (using both the TE and NT ports in the DialThru

mode) for calls to a mobile network, and a monitoring system, which, with the appropriate licence, sends SMS to the provider (in the case of line unavailability, e.g.). The **2N® BRI Lite** GSM gateway contains just one ISDN BRI port and thus cannot work in the DialThru mode. It can be connected to a PBX on a trunk line or extension and route calls to the GSM/UMTS networks only – see the figure below.

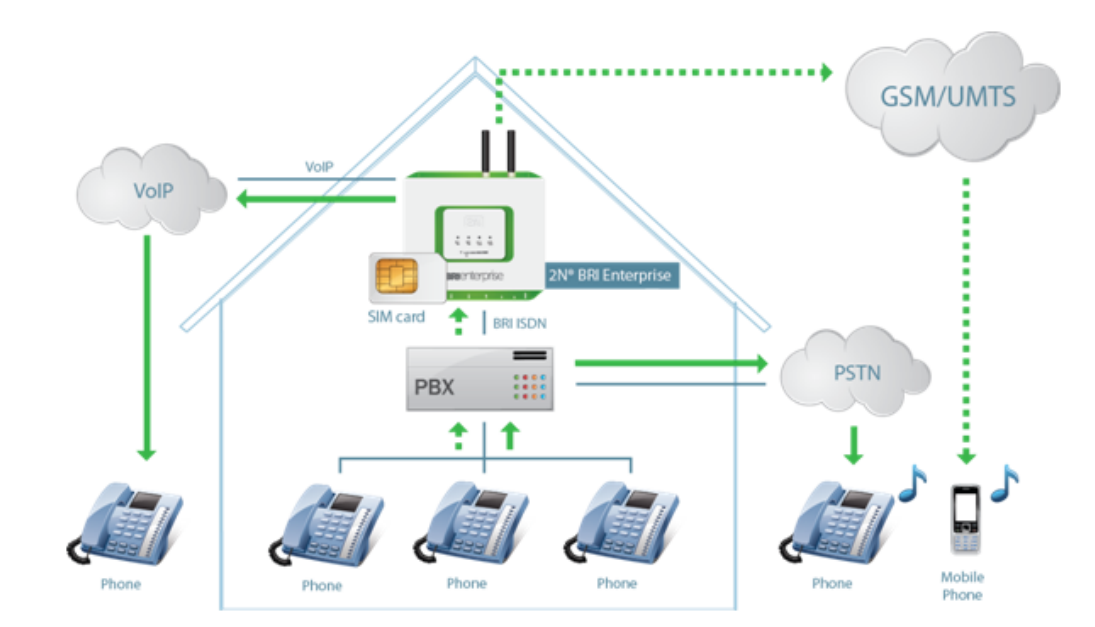

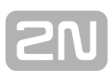

## **1.2 Safety Precautions**

It is prohibited to use any transmitters, including the GSM/UMTS gateways, in areas where explosives are used, such as quarries.

It is prohibited to use the **2N<sup>®</sup> BRI Enterprise / BRI Lite** GSM gateways at petrol stations where mobile telephones are also prohibited.

GSM phones may affect sensitive life-saving devices in medical centres. Therefore, it is forbidden to use GSM/UMTS devices, including the GSM gateways, in such facilities.

In general, any prohibition regarding mobile phones based on RF energy radiation applies to GSM/UMTS devices too.

If necessary, the GSM gateways may be installed at a safe distance from the prohibited area and connected with the original place through an Ethernet cable.

Although GSM gateways are not intended for cars or aeroplanes, all relevant prohibitions and regulations regarding mobile phones apply to them too.

## 1.3 Upgrade

The manufacturer reserves the right to modify the product in order to improve its qualities.

In response to the customers' requirements, the manufacturer constantly improves the software contained in the product (firmware). For the latest **2N<sup>®</sup> BRI Enterprise / 2N<sup>®</sup> BRI Lite** firmware version and the User Manual refer to the 2N <u>web sites</u>.

Refer to the <u>S. 2</u>, **Description and Installation**, for a detailed description of the **2N<sup>®</sup> BRI Enterprise / 2N<sup>®</sup> BRI Lite** firmware upgrade.

| Manual<br>Version | Changes                                                                                          |  |  |
|-------------------|--------------------------------------------------------------------------------------------------|--|--|
| 1.0               | The User Manual relates to the 2N <sup>®</sup> BRI Enterprise / BRI Lite firmware version 1.5.0. |  |  |

## 2N

## 1.4 Terms and Symbols Used

## **Manual Symbols**

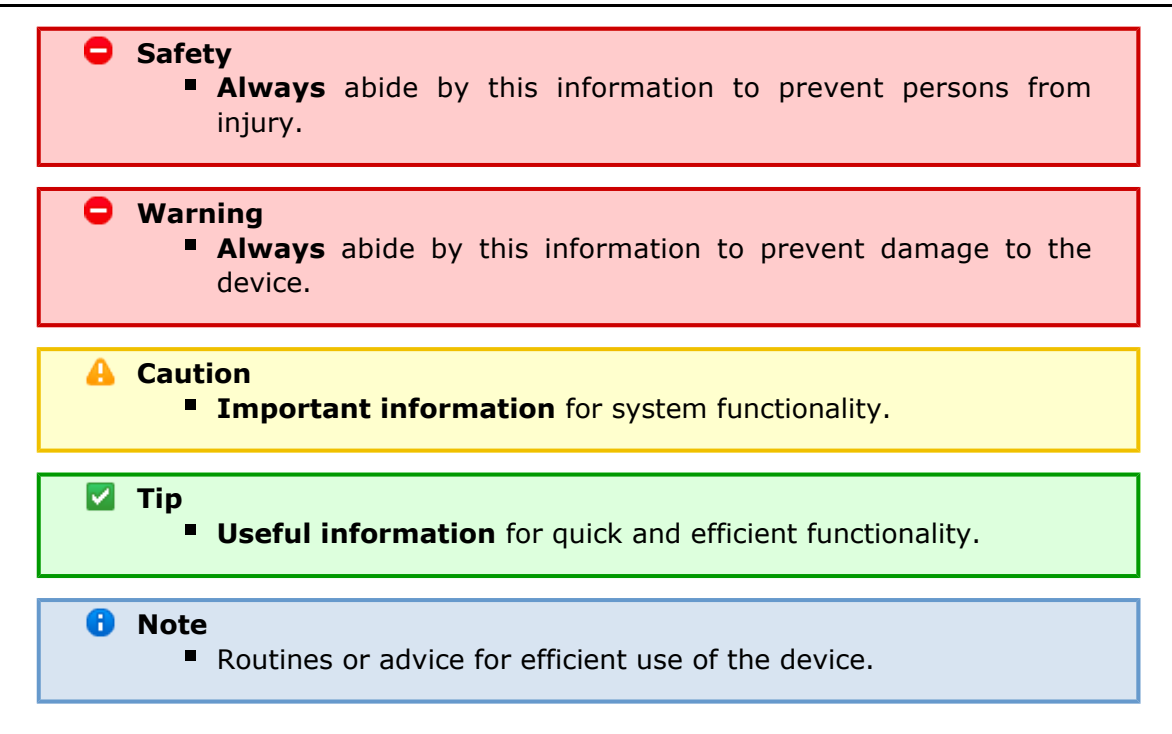

## **Future Functions, Innovations**

The grey-marked text in this document designates the functions that are under preparation or development at present.

# 2. Description and Installation

This section describes the  $2N^{\circledast}\ BRI\ Enterprise\ /\ 2N^{\circledast}\ BRI\ Lite\ {\rm product\ and\ its\ installation.}$ 

Here is what you can find in this section:

- 2.1 Before You Start
- 2.2 Brief Installation Guide
- 2.3 Available ISDN BRI Extension Configurations
- 2.4 IP Voice Transmission
- 2.5 Types of 2N® BRI Enterprise Connection

## 2.1 Before You Start

#### 🔒 Caution

Make sure that you are equipped with all system components necessary for putting 2N® BRI Enterprise / Lite in operation (SIM card, ISDN phone and/or duly configured ISDN BRI line of your PBX or PSTN, an available Ethernet/USB socket and a PC for initial gateway configuration).

## **Product Completeness Check**

Before installing this product, check whether the  $2N^{\textcircled{B}}$  BRI gateway delivery complies with the following packing list:

| Package                               | BRI Lite | BRI Enterprise |
|---------------------------------------|----------|----------------|
| 2N <sup>®</sup> BRI Enterprise / Lite | 1        | 1              |
| Power supply adapter                  | 1        | 1              |
| Long antenna                          | 1 - 2*   | 1 - 2*         |
| Ethernet cable                        | 1        | 1              |
| BRI ISDN cable                        | 1        | 2              |
| Wall mounting set                     | 1        | 1              |

\*depends on the Part No.

### **Connector Lay–Out – Lower Side**

The following connectors are available on the BRI gateway bottom:

| Connector type                 | BRI Lite | BRI Enterprise |
|--------------------------------|----------|----------------|
| DC Jack 2.1mm supply connector | YES      | YES            |
| 10/100BaseT Ethernet connector | YES      | YES            |
| ISDN BRI TE interface          | NO       | YES            |
| ISDN BRI NT interface          | NO       | YES            |
| ISDN BRI NT/TE interface       | YES      | NO             |

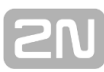

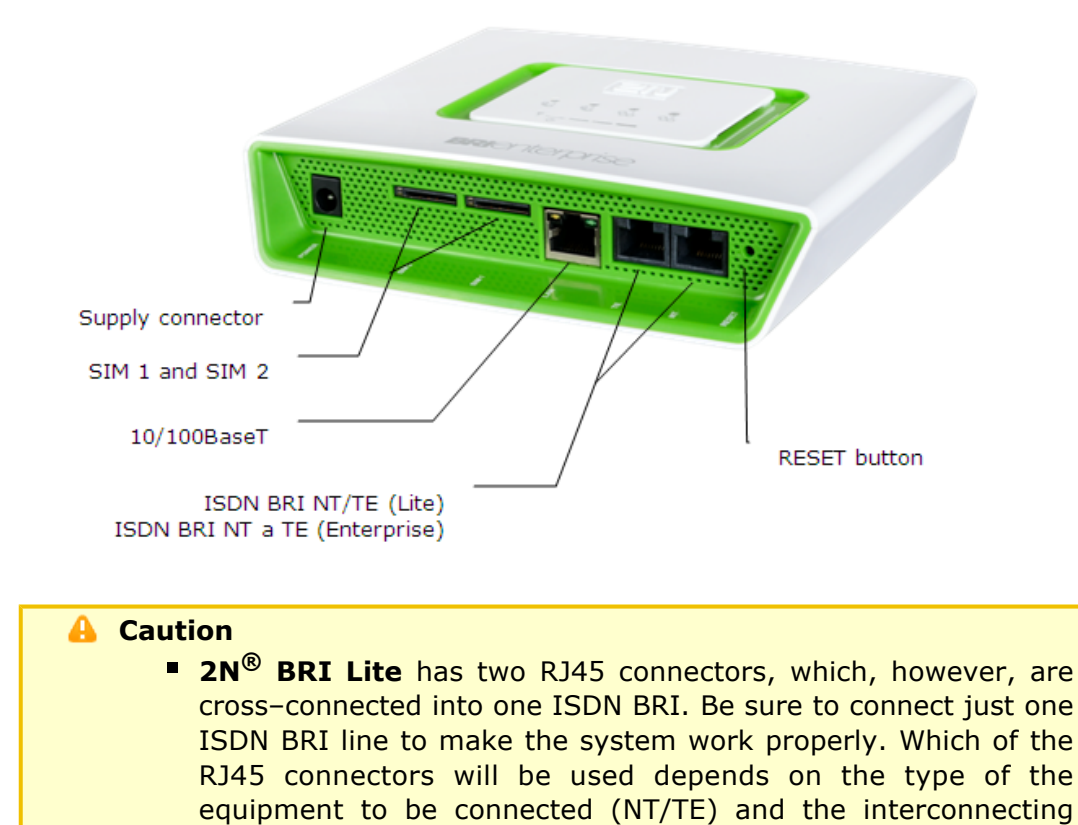

## **Connector Lay–Out – Upper Side**

There are SMA female antenna connectors to each GSM/UMTS module on the  $2N^{\otimes}$  BRI Enterprise / Lite upper side.

### Status LED Indicators – 2N® BRI Lite

cable (cross/straight).

The **2N**<sup>®</sup> **BRI Lite** status is indicated by five LEDs on the front side. BRI 1 and BRI 2 indicate the status of ISDN BRI B-channels and CH 1 and CH 2 indicate the status of each GSM/UMTS module. Refer to the table below for the statuses

| LED Indicators      |   |                                                                                                    |  |  |
|---------------------|---|----------------------------------------------------------------------------------------------------|--|--|
| Power<br>supply     | Ð | green light – mains powered<br>no light – device switched off                                                                                                    |  |  |
| GSM/UMTS<br>network | д | green light – call in progress<br>red light – error<br>green flashing – network registration, SMS<br>red flashing – module restart<br>Red/green flashing – signal intensity indication                                                                                         |  |  |
| ISDN port           | C | green light – 2 calls in progress<br>green flashing – ISDN synchronisation/active call<br>red light – ISDN disconnected<br>red flashing – synchronisation of lower ISDN layers                                                                                                 |  |  |
| Ethernet<br>port    | 0 | <b>green light + no orange light</b> – disconnected<br><b>green light + orange flashing</b> – 100BaseT connected, in<br>operation<br>no green light + orange light – 10baseT connected, no operation<br>green flashing + orange flashing – 10BaseT connection, in<br>operation |  |  |
| Signal<br>intensity | Ÿ | Signal intensity indication:one segment = less than -109dbmtwo<br>segments = more than -95dbmthree segments = more than<br>-81dbmfour segments = more than -65dbm                                                                                                    |  |  |

\*If the devices have been interconnected, the layers will not be connected until the first call.

## Status LED Indicators – 2N® BRI Enterprise

The **2N**<sup>®</sup> **BRI Enterprise** status is indicated by five LEDs on the front side. BRI 1 and BRI 2 indicate the status of ISDN BRIs and CH 1 and CH 2 indicate the status of each GSM/UMTS module. Refer to the table below for the statuses.

| LED Indicators      |   |                                                                                                    |  |
|---------------------|---|----------------------------------------------------------------------------------------------------|--|
| Power<br>supply     | Ð | green light – mains powered<br>no light – device switched off                                                                                                    |  |
| GSM/UMTS<br>network | д | green light – call in progress<br>red light – error<br>green flashing – network registration, SMS<br>red flashing – module restart<br>Red/green flashing – signal intensity indication                                                                                         |  |
| ISDN port           | B | green light – 2 calls in progress<br>green flashing – ISDN synchronisation/active call<br>red light – ISDN disconnected<br>red flashing – synchronisation of lower ISDN layers                                                                                                 |  |
| Ethernet<br>port    | 0 | <b>green light + no orange light</b> – disconnected<br><b>green light + orange flashing</b> – 100BaseT connected, in<br>operation<br>no green light + orange light – 10baseT connected, no operation<br>green flashing + orange flashing – 10BaseT connection, in<br>operation |  |
| Signal<br>intensity | Ÿ | Signal intensity indication:one segment = less than -109dbmtwo<br>segments = more than -95dbmthree segments = more than<br>-81dbmfour segments = more than -65dbm                                                                                                    |  |

\* If the devices have been interconnected, the layers will not be connected until the first call.

\*\*Remember to set the signal intensity indication in the gateway configuration menu.

### **Potential GSM/UMTS Troubles**

All **2N<sup>®</sup> GSM** gateways work reliably under a long-time full load. The following problems may be caused by GSM/UMTS networks:

- The GSM/UMTS module(s) cannot log in, log in slowly, or log out occasionally. This problem may be caused by any of the following situations:
  - The GSM/UMTS signal is low. The minimum signal level should be approximately -80dBm. If lower, change the antenna position or type!
  - The GSM/UMTS cell (BTS) to which the GSM/UMTS modules are trying to log in is overloaded. Change the antenna position or reduce the count of the logged-in GSM/UMTS modules.
- One of the GSM/UMTS modules is permanently logged-out or fails to make outgoing calls:
  - The problem indicates a GSM/UMTS network overload on the installation site. To eliminate the problem, set the **Relax delay** parameter to **2** seconds. If the GSM module fails to log in or rejects to make outgoing GSM calls even after the gateway restart, consult your GSM provider for your SIM card/GSM module availability.

The manufacturer shall not be held liable for any SIM card or provider service unavailability in the case of a breach of the provider's SIM terms and conditions for the SIM card use.

## 2N

## 2.2 Brief Installation Guide

## **Installation Conditions**

The following installation conditions have to be met for a proper installation:

- 2N<sup>®</sup> BRI Enterprise / BRI Lite is to be installed on a site with enough free space.
- 2N<sup>®</sup> BRI Enterprise / BRI Lite is to be mounted on a suitable vertical surface. For this purpose, a hanger is included in the gateway delivery, which is fitted to the wall using dowels and screws and used for gateway hanging.

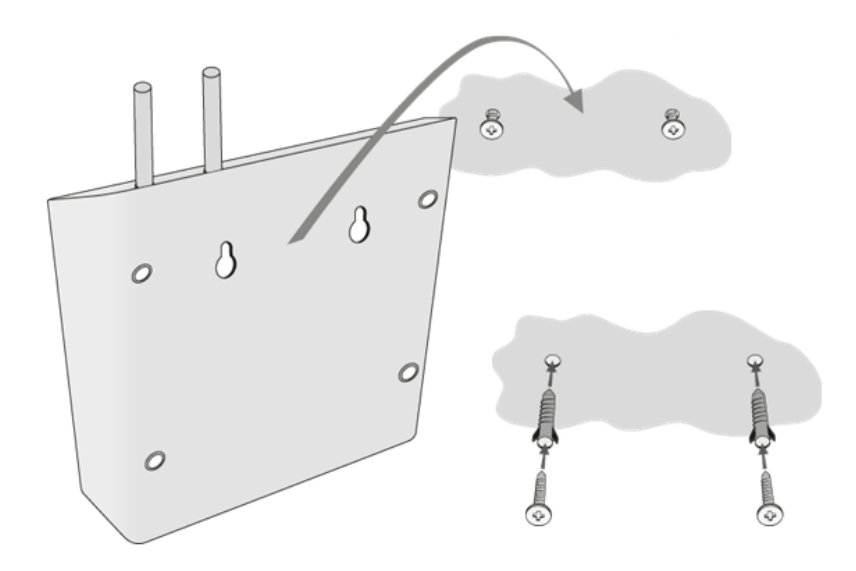

- It is possible to operate the gateway in another working position too, e.g. on a desk, for a short time for servicing and testing purposes, for example.
- Any excess of the allowed working temperature may not affect the 2N<sup>®</sup> BRI Enterprise / BRI Lite function immediately but may result in faster ageing and lower reliability. For the allowed working temperature and humidity ranges refer to <u>S. 7</u>.
- 2N<sup>®</sup> BRI Enterprise / BRI Lite is not designed for high-vibration environments such as means of transport, machine rooms, and similar.
- 2N<sup>®</sup> BRI Enterprise / BRI Lite is not designed for dusty environments or places exposed to high humidity and temperature changes.
- 2N<sup>®</sup> BRI Enterprise / BRI Lite may not be exposed to aggressive gases, acid and solvent vapours (during cover cleaning, e.g.).
- 2N<sup>®</sup> BRI Enterprise / BRI Lite is intended for indoor use. It may not be exposed to rain, flowing water, condensing moisture, fog, and so on.
- 2N<sup>®</sup> BRI Enterprise / BRI Lite may never be exposed to direct sunshine or placed close to heat sources (radiators).
- A sufficient clearance must be kept over and under 2N<sup>®</sup> BRI Enterprise / BRI Lite for cabling and air flow to carry off the heat.
- A sufficient GSM/UMTS signal intensity has to be provided for 2N<sup>®</sup> BRI Enterprise / BRI Lite.

- An adequate capacity of the GSM/UMTS network has to be ensured (no BTS overload). Remember that multiple GSM gateways used in one location may overload the base transceiver station (BTS) you are currently logged in to. This may lead to a permanent or occasional rejection of GSM/UMTS calls!
- No strong electromagnetic radiation is allowed on the 2N<sup>®</sup> BRI Enterprise / BRI Lite installation site.
- No strong electromagnetic reflections are allowed on the 2N<sup>®</sup> BRI Enterprise / BRI Lite antenna installation site.
- An inappropriate location of 2N<sup>®</sup> BRI Enterprise / BRI Lite or its antenna close to television, broadcasting and/or other rf-sensitive sets may impair the function of these sets.
- Being a source of radio frequency emissions, the 2N<sup>®</sup> BRI Enterprise / BRI Lite antenna should not occur in the close vicinity of the human body. The health hazard is higher than with mobile phones as, generally, gateways shared by multiple users show a very high traffic.
- It is recommended that the power supply adapter should be connected to a network with a UPS back-up and due overvoltage protection.

### SIM Card Inserting/Removing

Insert the SIM card in the **2N<sup>®</sup> BRI Enterprise / BRI Lite** bottom as shown in the figure. As the SIM slots are of the Push/Pull type, just slide the card in and push it into position. Push the SIM gently to slide it out of the slot.

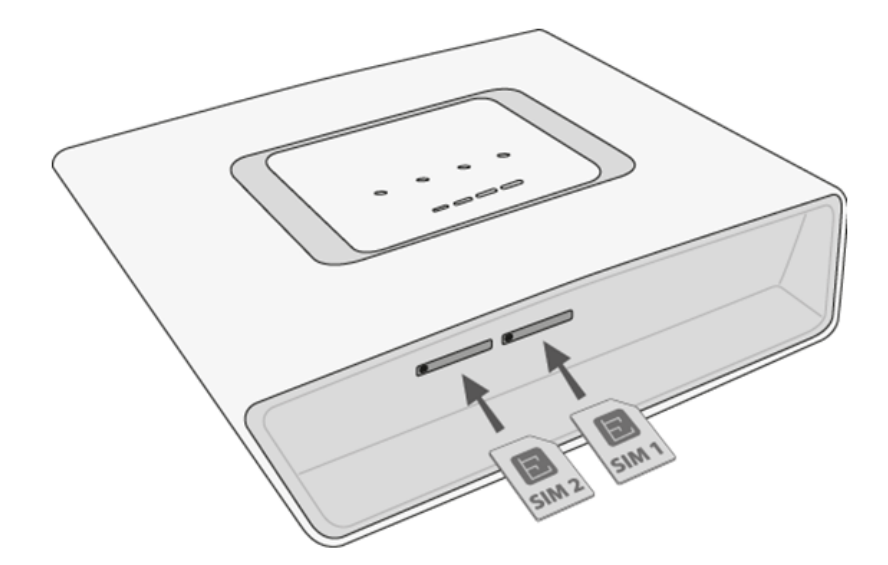

#### 🔒 Caution

- Be sure to set such provider/SIM card services as call forwarding, call barring, preferred networks, SMS centre, etc. in your mobile phone before inserting the SIM card into 2N<sup>®</sup> BRI Enterprise / BRI Lite.
- If two SIM cards are used, make sure that both the SIM cards have one and the same PIN or PIN code request disable.
- Having inserted the SIM card, restart 2N<sup>®</sup> BRI Enterprise
   / BRI Lite to make the SIM card log in.
- Remember to disable the Another call on line service before using the SIM cards!

### **Antenna Connection**

**2N<sup>®</sup> BRI Enterprise / BRI Lite** is equipped with a SMA female antenna connector for all the GSM/UMTS modules. The external antenna should always be installed vertically on a site with a good wireless signal.

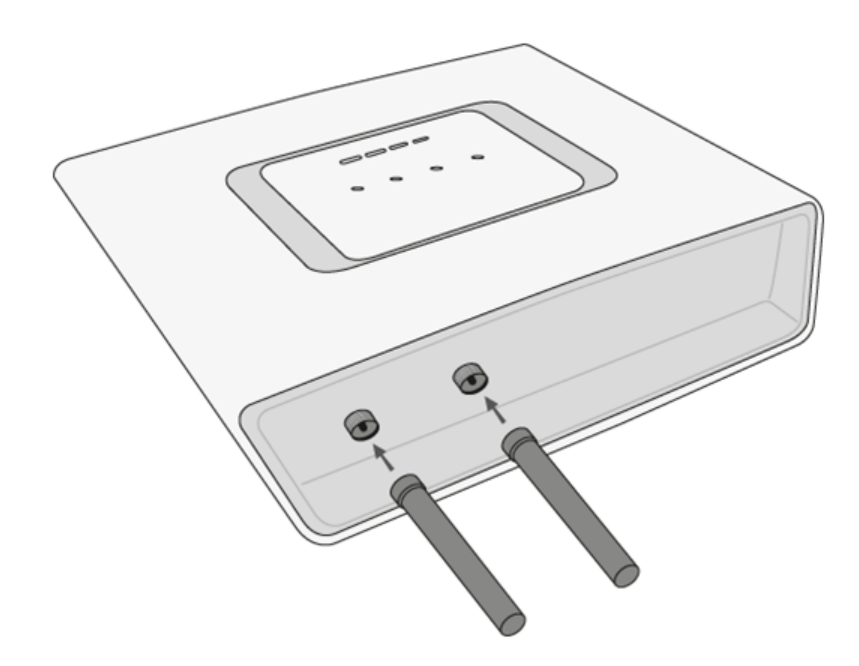

#### Warning

- Tighten the antenna connector gently with your hand never use a wrench!
- Being a source of radio frequency emissions, the 2N<sup>®</sup> BRI Enterprise / BRI Lite antenna should not be very close to the human body. The health hazard is higher than with mobile phones as, in general, gateways shared by multiple users show a very high traffic.

#### 🖯 Note

- The antenna has a sufficient gain for a trouble-free operation under normal conditions. If the signal is poor or you want to place your antenna away from 2N<sup>®</sup> BRI Enterprise / BRI Lite , you can use an antenna with an SMA-connector terminated cable. The antenna should be mounted vertically.
- Refer to <u>S.7</u>, **Technical Parameters**, for the antenna parameters.

### **Power Supply Connection**

Use only the power supply adapter included in the delivery. Make sure that the electric distribution network voltage is in compliance with the data on the supply adapter plate before plugging the adapter and that the antenna is connected properly. If you connect the power supply without having connected the antenna, the GSM module transmitter may get damaged. Plug the supply adapter into the mains socket and only then connect the adapter connector to the gateway. Refer to the status indicators.

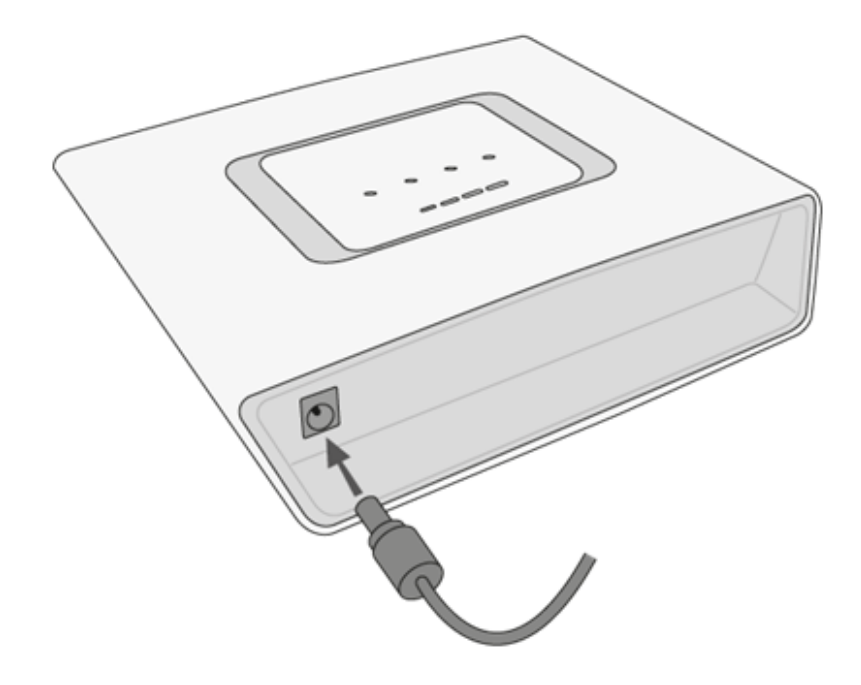

#### Warning

- Connecting a defective or inappropriate power supply adapter may lead to a temporary or permanent 2N<sup>®</sup> BRI Enterprise / BRI Lite error!
- Check whether the antenna is connected before plugging the adapter. Feeding the device without antenna connection may result in the GSM module transmitter damage.

## **Ethernet Cable Connection**

To connect **2N<sup>®</sup> BRI Enterprise/Lite** into the Ethernet network, use a standard straight cable terminated with RJ-45 connectors (included in the package). The GSM gateway supports the 10BaseT and 100BaseT standards, the Ethernet connection status is indicated by the status LED indicators located on the RJ-45 connector (refer to <u>S. 2.1</u> for details).

#### 🔒 Caution

- The Ethernet interface is used for remote supervision and configuration only, i.e. does not contain the VoIP interface.
- With a proper licence, the device provides the VoIP–SIP support.

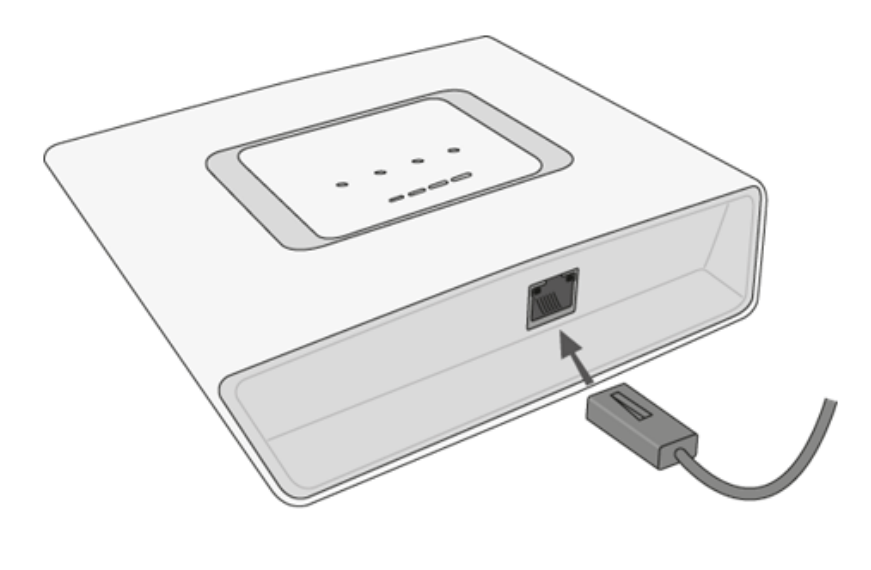

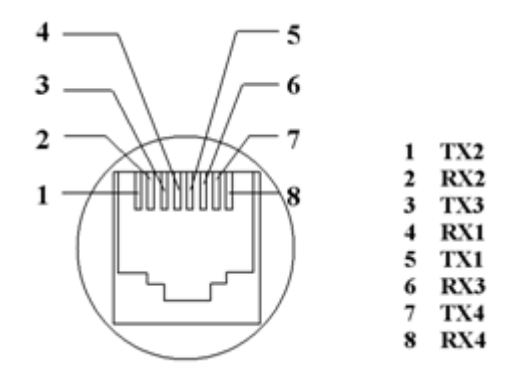

RJ-45 LAN Connector

### **NT and TE Connectors**

1 not used2 not used3 Tx4 Rx5 Rx6 Tx7 not used8 not usedISDN devices are connected to the NT/TE connectors depending on the configuration of your telecommunications equipment. They are connected via a 4-wire passive bus with the aid of RJ-45 connectors. Refer to the figure below for the NT/TE connector pin lay-out.

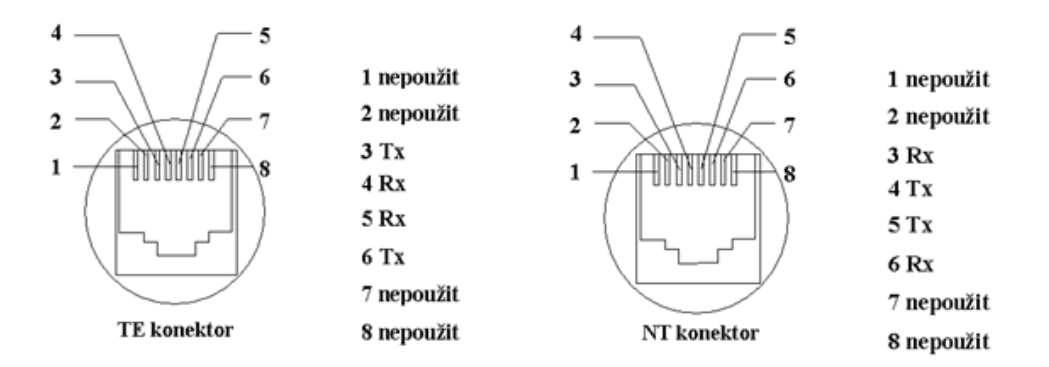

TE connector The figure below shows  $2N^{\textcircled{8}}$  **BRI Enterprise / BRI Lite** connected as network termination (NT) – extension for your ISDN PBX or ISDN phone, i.e. your own equipment.

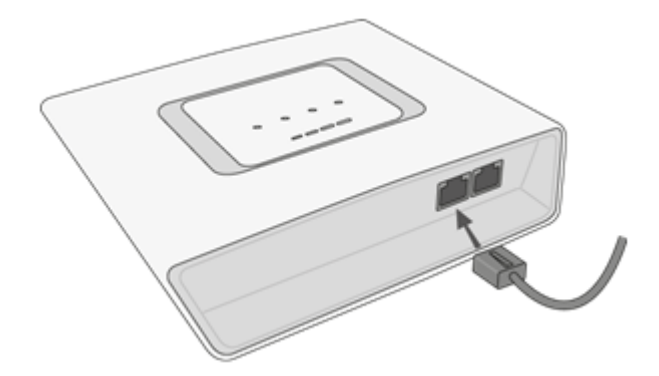

The figure below shows **2N<sup>®</sup> BRI Enterprise / BRI Lite** connected as terminal equipment (TE) – extension from the ISDN (PSTN), i.e. from your service provider.

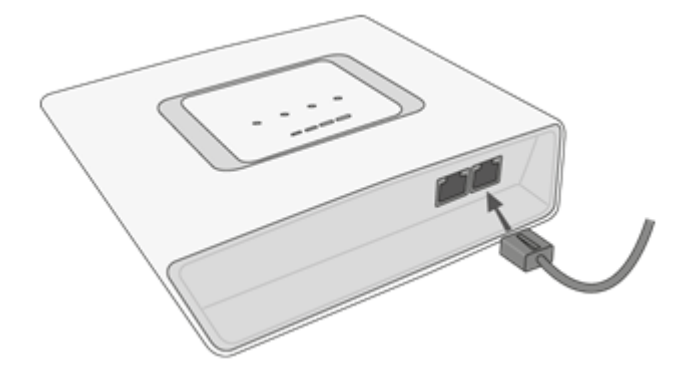

An example of the **2N<sup>®</sup> BRI Enterprise** connection in the ISDN mode follows.

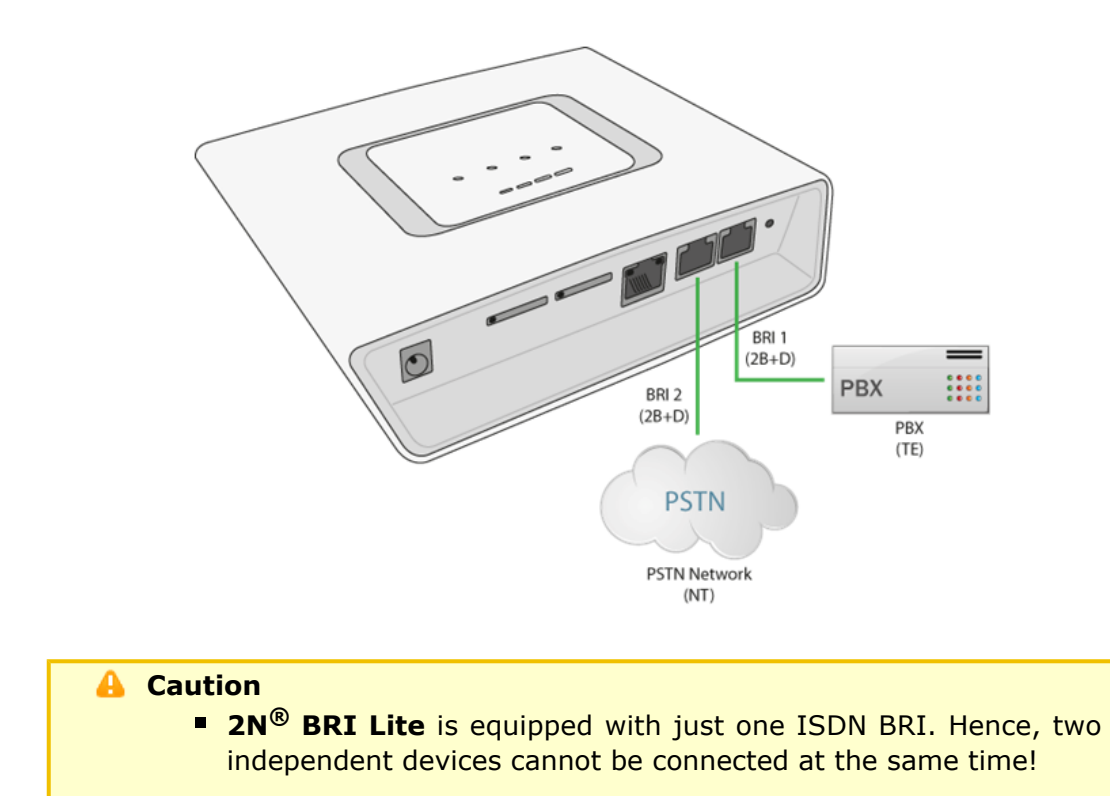

## 2.3 Available ISDN BRI Extension Configurations

You have to know the way of connection of your ISDN devices in order to configure your  $2N^{\textcircled{R}}$  BRI Enterprise / BRI Lite GSM gateway correctly. For information on your ISDN type, check your ISDN extension provider's registration form or contact your telephone network administrator.

## **Point-to-Point Configuration**

The Point-to-Point (EuroISDN with DDI) configuration interconnects directly one ISDN terminal (TE) and a network terminal (NT) (see the figure below). This type is applied mainly where PBXs are connected to the ISDN.

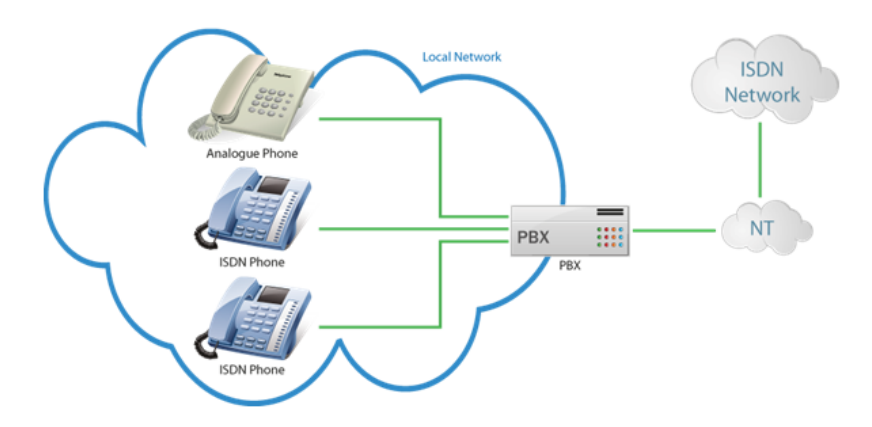

## Point-to-Multipoint Configuration

Point-to-Multipoint (EuroISDN with MSN) is another type of ISDN terminal interconnection. Here the network terminal (NT) is interconnected with up to eight ISDN terminals through a 4-wire passive bus as shown in the figure below.

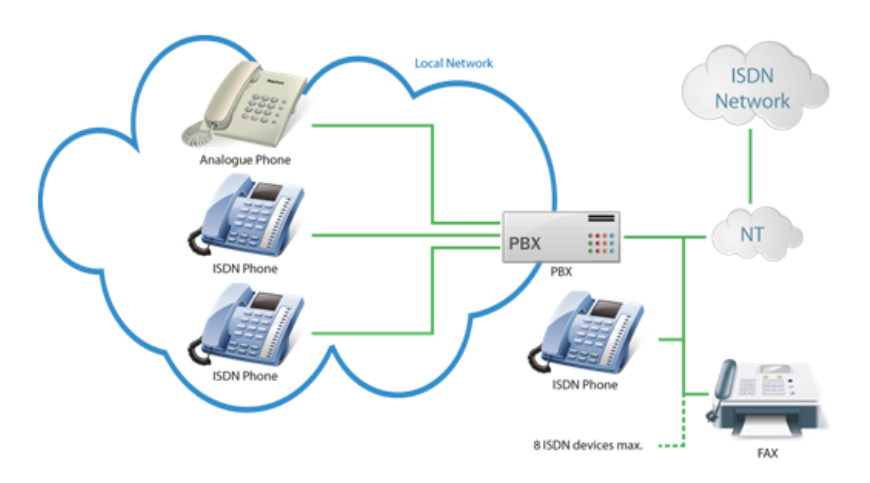

## 2.4 IP Voice Transmission

## **Speech Encoding Methods**

Voice transmission is strictly separated from signalling in VoIP networks. Modern VoIP networks mostly use the RTP (Realtime Transport Protocol) for voice transmission. The purpose of the RTP is only to transmit data (voice) from a source to a destination at real time. Codecs are used to save the channel data capacity. Codecs process the voice signal using variable algorithms to minimise the volume of user data. The degree of compression used by the codec affects the quality of voice transmission. Thus, the better voice transmission is required, the wider data range (the higher transmission rate) is needed. The MOS (Mean Opinion Score) scale is used for rating voice transmission quality, where 1 means the worst and 5 the best quality. For a survey of the codecs supported by  $2N^{\textcircled{R}}$  BRI gateway refer to the table below.

| Codecs supported                               |           |                             |      |  |
|------------------------------------------------|-----------|-----------------------------|------|--|
| Standard                                       | Algorithm | Transmission rate<br>[kbps] | MOS  |  |
| G.711a                                         | РСМ       | 64                          | 4.1  |  |
| G.711u                                         | РСМ       | 64                          | 4.1  |  |
| G.729 G.729 is an optional part of the system. | CS-ACELP  | 8                           | 3.92 |  |

For  $2N^{\textcircled{8}}$  **BRI** gateway, quadruple the above mentioned rates (two fully duplex calls) and add the TCP and IP header transmission rate to the result to get the resultant transmission rate.

It is important to keep both a stable appropriate transmission rate during connection and a small and identical transmission time per data packet in order to maintain a high-quality voice transmission.

- G.711 this codec is used in digital telephone networks. The PCM (Pulse Code Modulation) is used for voice signal encoding. The sampled signal is encoded in 12 bits and then compressed using a non-linear scheme into the resultant 8 bits. Europe uses the A-law compression system while North America and Japan obey the µ-law. The resultant data flow is 64 kbps.
- G.729 this codec uses the CS-ACELP (Conjugate-Structure Algebraic-Code-Excited Linear-Prediction) algorithm with the resultant transmission rate of 8 kbps. The speech signal is split into blocks of 10 ms each. The parameters of these blocks are then inserted in frames of the size of 10 bytes. 2-byte frames are generated for noise transmission.

During call set-up, a codec is selected automatically for voice transmission. **2N**<sup>®</sup> **BRI** g ateway supports the codecs included in the table above. The type of codec to be used depends on your VoIP network (individual devices) and your **2N**<sup>®</sup> **BRI** gateway configuration.**2N**<sup>®</sup> **BRI** gateway is designed primarily for VoIP corporate networks and tries to meet the opponent's codec requirements. If a codec is requested that is incompatible with **2N**<sup>®</sup> **BRI Enterprise**, the call will be rejected.

The SIP and ITU–T H.323 recommended protocols are mostly used for connection establishing, maintaining and cancelling.  $2N^{\ensuremath{\mathbb{R}}}$  BRI gateway uses the SIP (Session Initiation Protocol) signalling.

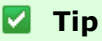

 In the case of separated direct connection of your SIP Proxy and 2N<sup>®</sup> VoiceBlue Next, use the G.711 codec to achieve a high voice quality.

### **SIP Components**

The following components are involved in the SIP message exchange:

- UAC (User Agent Client) the terminal device client, which initiates SIP signalling.
- UAS (User Agent Server) the terminal device server, which responds to SIP signalling from the UAC.
- UA (User Agent) a SIP network terminal (SIP phones, gateways to other networks, etc.), which contains the UAC and UAS.
- Proxy server receives connection requests from the UA and transfers them to the next Proxy server if the given station is not under it administration.
- Redirect server receives connection requests, but, instead of sending them to the called line, sends them back to the requesting device asking for where to route the request.
- Location server receives registration requests from the UA and updates the terminal database accordingly.

All the server components (Proxy, Redirect, Location) are mostly on one physical device called Proxy server, which is responsible for keeping a client database and connection establishing, maintaining and terminating, as well as call routing.

The**2N**<sup>®</sup> **BRI** gateway VoIP–GSM gateway acts as a UA in any case (has the same functions as a VoIP phone), i.e. receives call set–up requirements and, on the basis of its inner LCR table, routes calls to GSM networks.

None of the SIP-defined server components are integrated in the  $2N^{\textcircled{B}}$  BRI gateway gateway.

### **SIP Signalling Messages**

Below is a list of messages sent via the SIP:

- INVITE connection set–up request;
- ACK INVITE confirmation by the final message addressee;
- BYE connection termination;
- CANCEL failed connection cancellation;
- REGISTER UA registration with the SIP Proxy;
- OPTIONS server capability query.

The answers to the SIP messages are numerically coded as the case is with the http protocol. Below are the most important ones:

- 1XX information messages (100 trying, 180 ringing, 183 progress);
- 2XX successful request completion (200 OK);
- 3XX request forwarding needed (302 temporarily moved, 305 use Proxy);
- 4XX error (403 forbidden, 486 busy here);
- 5XX server error (500 Server Internal Error, 501 not implemented);
- 6XX global failure (606 not acceptable).

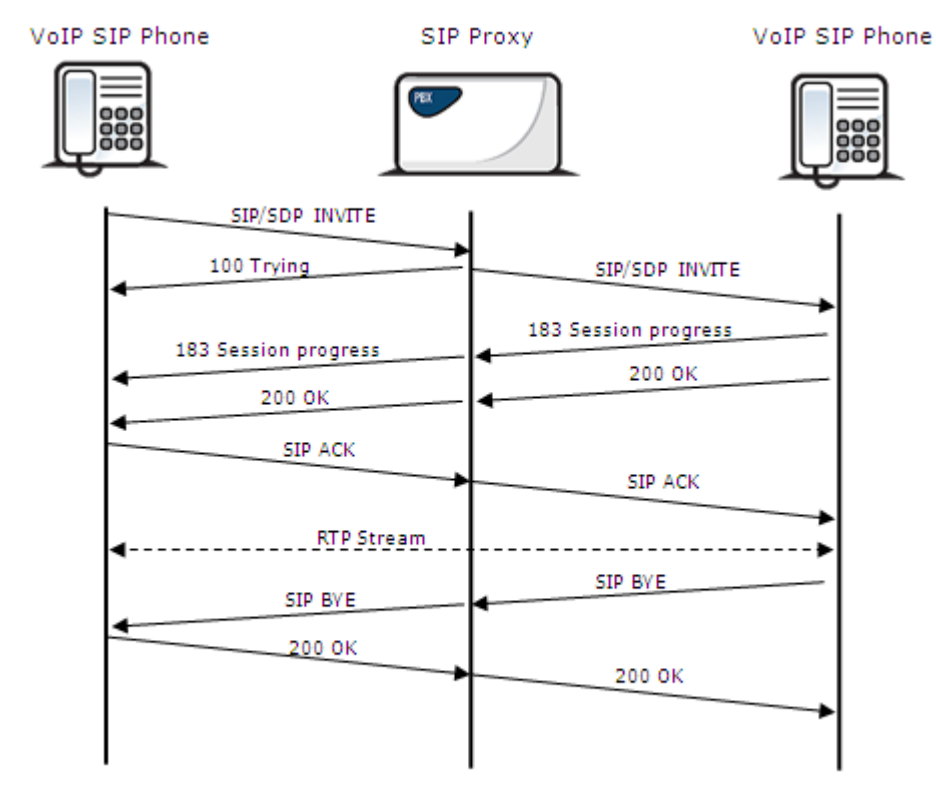

SIP Message Sending during Call Set-up and Cancellation

2N<sup>®</sup> BRI Enterprise Point-to-Point Connection

This type of connection is especially suitable for direct calls from an ISDN branch network to a GSM/UMTS network.

## 2.5 Types of 2N® BRI Enterprise Connection

This subsection deals with the types of connection of the  $2N^{\textcircled{B}}$  BRI Enterprise gatewa y to the main ISDN BRI extension.

## ISDN TE – 2N<sup>®</sup> BRI Enterprise Connection

The connection type shown in the figure below provides communication via a GSM/UMTS gateway without PSTN connection. The ISDN telephone sets are connected to the NT port of the GSM gateway, while a mains adapter simulating power supply from the PSTN is connected to the TE port. The adapter is available under Part No. 5020002.

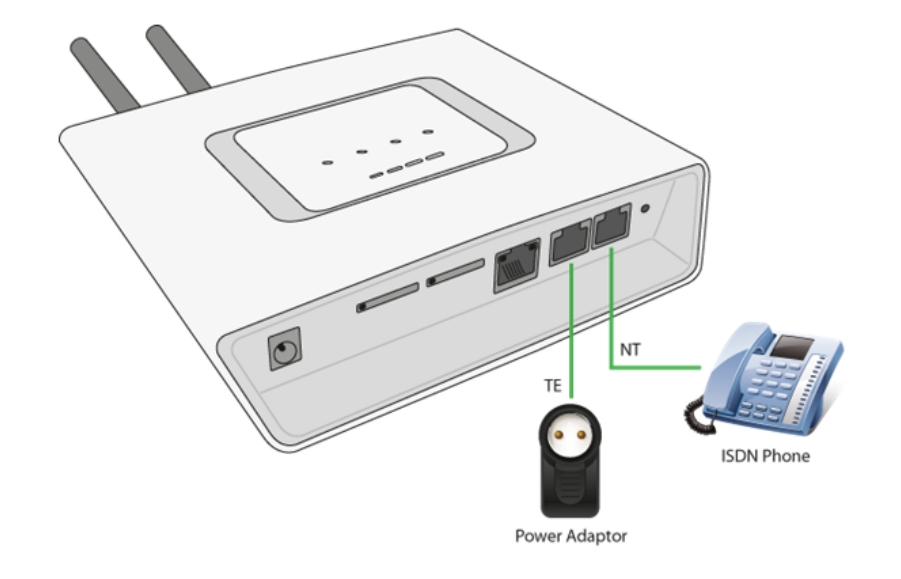

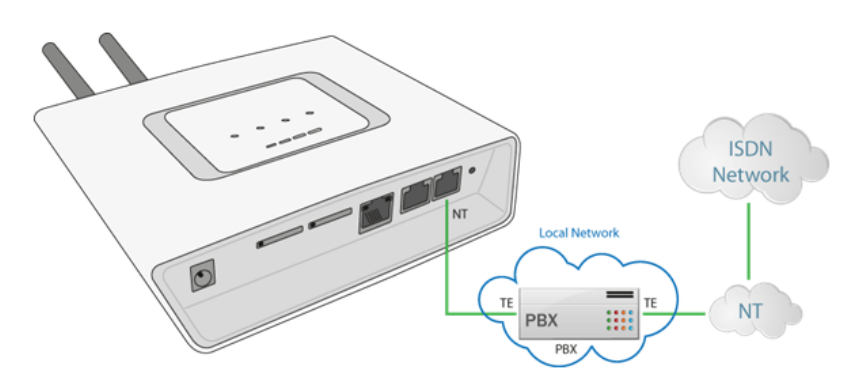

Another possible connection type is NT, where gateway synchronisation is derived from the PSTN BRI extension.

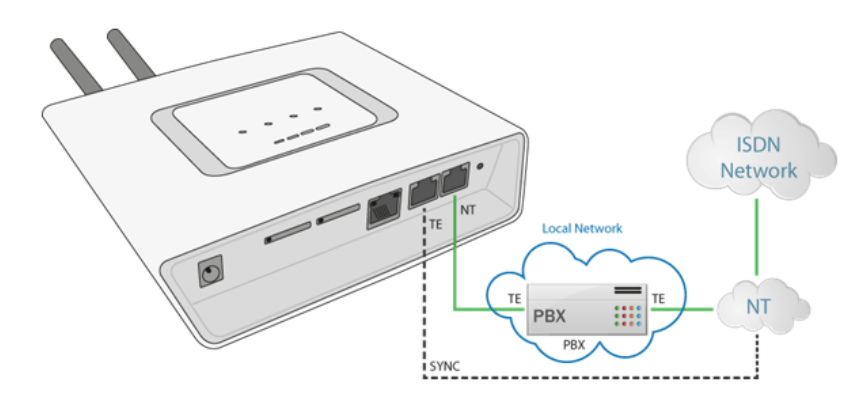

With multiple GSM gateways, the connection lay-out is as follows:

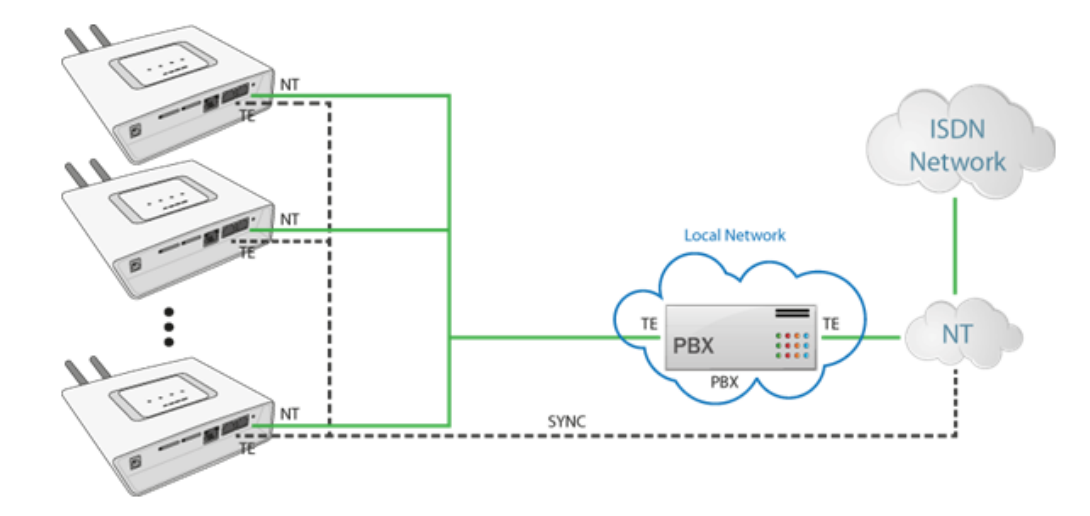

## 2N<sup>®</sup> BRI Enterprise Connection as DialThru Router

This type of connection saves one BRI port to the PBX. Incoming PSTN calls are treated by the GSM/UMTS gateway in the DialThru mode while outgoing calls are routed according to the LCR table.

The figure below shows the gateway as a DialThru router for the Point-to-Multipoint extension. Calls are routed automatically into GSM, UMTS or ISDN based on the internal LCR rules.

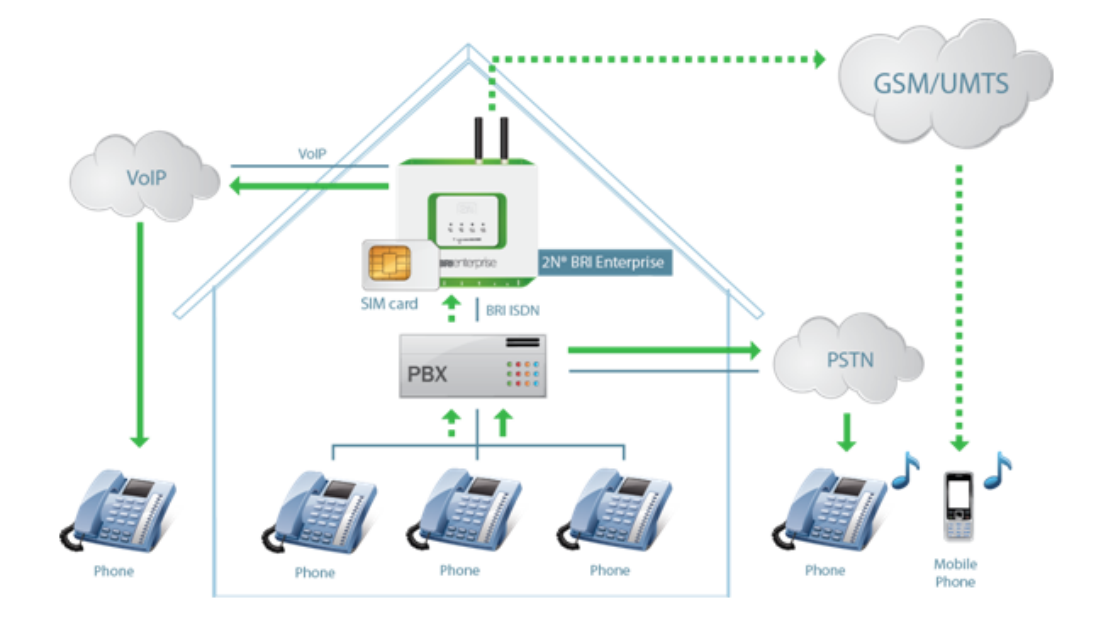

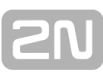

# 3. Making Calls via BRI Gateway

This section describes the call routing techniques via an ISDN BRI GSM gateway. The purpose of the settings is to improve your call efficiency and cut your call costs. Here is what you can find in this section:

- 3.1 Supported 2N BRI Gateway Functions
- 3.2 Call Routing Principles

## 3.1 Supported 2N BRI Gateway Functions

- Time/destination based call routing
- B-channel based call routing
- Intelligent incoming CLIP routing (based on Calling Line Identification Presentation)
- Auto CLIP routing (automatic incoming call routing to a line stored in the AutoCLIP table)
- Time LCR (Least Cost Router) based outgoing call routing
- DISA (tone dialling)
- DISA into GSM (tone DID from ISDN ports to GSM networks)
- CallBacks to GSM
- SMS sending/receiving
- SMS at no answer
- Configuration via web interface
- Access password for configuration on all ports
- CLIP and CLIR for incoming GSM calls
- ENBLOCK/OVERLAP dialling transmission to ISDN
- Generation/retransmission from GSM of AoC pulses
- Table of allowed/barred numbers calling from GSM
- ISDN BRI monitoring with Alert SMS option
- Alive SMS in user defined intervals
- 2N<sup>®</sup> Mobility Extension feature

## **3.2 Call Routing Principles**

## 2N<sup>®</sup> BRI Lite

The gateway is equipped with one BRI ISDN and one VoIP–SIP ports. You can select one of the following incoming call processing modes for each of the ports via the web interface:

- Use LCR table in this case, calls with be routed as set in the LCR table;
- Reject calls all incoming calls will be rejected;
- Route to port all calls will be routed to the selected port without change.

If your BRI gateway is connected to a PBX subscriber line, you can activate DTMF. If you do so, the GSM gateway automatically answers any incoming call from BRI ISDN and offers the caller dialtone for another DTMF dialling. The call will then be routed to the GSM/UMTS modules.

Incoming GSM/UMTS calls can be either DTMF–processed or automatically routed to the ISDN BRI / VoIP–SIP interface according to the active intelligent GSM gateway rules functions (Auto CLIP, CLIP routing). They are routed to the ISDN NT or ISDN TE interface depending on the GSM gateway configuration.

Incoming GSM/UMTS calls can also be rejected and, with the aid of CLIP, used for CallBack.

The LCR algorithm routes outgoing calls on the basis of the call type, current time tariff, day in a week and, if available, free minutes of GSM providers.

## 2N<sup>®</sup> BRI Enterprise

The gateway is equipped with two BRI ISDN and one VoIP–SIP ports. You can select one of the following incoming call processing modes for each of the ISDN ports via the web interface

- Use LCR table in this case, calls with be routed as set in the LCR table;
- Reject calls all incoming calls will be rejected;
- Route to port all calls will be routed to the selected port without change.

If your BRI gateway is connected to a PBX subscriber line, you can activate DTMF. If you do so, the GSM gateway automatically answers any incoming call from BRI ISDN and offers the caller dialtone for another DTMF dialling. The call will then be routed to the GSM/UMTS modules.

Incoming GSM/UMTS calls can be either DTMF-processed or automatically routed to the ISDN BRI interface according to the active intelligent GSM gateway rules functions (Auto CLIP, CLIP routing). They are routed to the ISDN NT, or ISDN TE interface depending on the GSM gateway configuration.

Incoming GSM/UMTS calls can also be rejected and, with the aid of CLIP, used for CallBack.

The LCR algorithm routes outgoing calls on the basis of the call type, current time tariff, day in a week and, if necessary, free minutes of GSM providers.

#### 🗹 Tip

 2N<sup>®</sup> BRI Enterprise / BRI Lite can also route outgoing calls into the GSM/UMTS networks according to the B-channel used. In that case, the GSM/UMTS module is paired with a specific B-channel of the ISDN BRI line.

### LCR Table

The LCR (Least Cost Routing) table is the key telephone cost cutting factor. It helps you set call routing rules according to the CLIP, daytime and day in a week. By entering state (bank) holidays into the LCR table you achieve even more remarkable cuts.

To make the prefix-based call routing to external ports and the LCR table work properly, select the module for the call in the **Outgoing destination** parameter while creating the LCR record.

The gateway also allows you to route outgoing GSM calls on the basis of the SIM card position. Such outgoing calls are not routed according to the GSM provider's number but through the defined GSM module.

In addition, the ISDN ports can work in the DialThru mode. This means that all calls are routed to the respective port without any check. Namely, from TE to NT and vice versa.

## **Outgoing GSM Call Routing from Internal ISDN**

If the GSM/UMTS gateway is connected to a subscriber line of your PBX, you are advised to enable the DISA function to GSM to make your GSM gateway answer every call routed to it by the PBX and wait for further dialling to GSM networks.

The GSM/UMTS gateway routes outgoing calls to GSM as follows:

- The calling subscriber dials a user number.
- If the user dialling is evaluated as Access to GSM gateway, the gateway barred number table is searched through and, if a match is found, the call setup request is rejected.
- With an outgoing call, the gateway waits for further digits to be dialled. This timeout results in a certain delay between the subscriber's dialling and the subsequent dialling by the GSM gateway. Therefore, select the **Count of dialled digits** for the called destinations while configuring your gateway. Then, the gateway initiates the outgoing call processing algorithm on receiving the last digit
- The dialling prefix is first checked against the prefixes included in the first row of the LCR table. If no match is found, the following row is used for check and so on.
- In case the prefix and call time comply with the routing rules, the call is routed according to the first LCR rule to the module corresponding to the particular Outgoing GSM group included in the Outgoing destinations list.
- If the selected GSM module is busy or has a low credit, the preceding step is repeated and the next LCR row is checked.
- In case the selected GSM module is free and has a sufficiently high credit, the GSM gateway starts dialling the GSM number.
- If the calling subscriber number has an unknown prefix or all routes are busy, the GSM gateway rejects the call setup request.

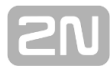

- An outgoing call is not billed until the called party answers the call.
- The GSM network signals the off-hook and the GSM gateway transfers this information to the PBX.
- The gateway is able to generate the AoC tariff pulses during an outgoing call, which, if the GSM gateway is connected to the PBX, allows for call cost logging per user.

### **Incoming GSM Call Routing**

Incoming GSM calls are routed by the algorithm described in the following steps and shown in the figure below:

Incoming calls are processed according to the **Mode** parameter in the **Incoming GSM** calls table. The following options are available:

- Reject/Ignore incoming calls incoming calls are not routed to extensions. The call setup request can either be rejected or ignored on the GSM side (the calling party hears the check ringing tone).
- Report to PC information on an incoming call is sent to a PC equipped with the management software. The calling subscriber gets a voice message or the check ringing tone. The management software then completes the call routing procedure.
- CallBack this function helps establish connection on the account of the SIM card inserted in the gateway. The incoming call is either ignored or rejected. After the calling subscriber hangs up, the GSM gateway sets up connection to the defined extension. When the extension answers, the GSM gateway replays the CallBack message to the extension while establishing connection to the previously calling GSM/UMTS subscriber. After the CallBack message, the GSM gateway interconnects the call. If CallBack with incoming call ignoring is enabled and the calling party fails to hang up within a defined timeout (default=10s), the CallBack function is disabled for this call and the subscriber can go on dialling the extension number. Set the CallBack function in the CLIP routing table.
- If none of the above mentioned options is selected, the AutoCLIP routing table is checked. If the calling number is found, the call is routed to the extension whose number is assigned to the calling number in the table.
- In case the calling number is not included in the AutoCLIP routing table, or the AutoCLIP routing function is disabled, the gateway receives the incoming call and either replays a voice message or transmits the dialtone to the calling subscriber. Then the gateway awaits the count of digits necessary for call setup. Define the minimum and maximum counts of DTMF digits in the **Incoming GSM calls** menu.
- If the gateway does not receive the minimum count of digits and no other digit comes from the GSM network within the timeout defined in the DTMF dialling delay, the call is rerouted to the extension included in the List of extensions.
- If call forwarding to extension is inactive, the incoming call is rejected.

## **DISA Message**

With DISA activated and DISA welcome note recorded, the message is played to every incoming call whose CLIP is not included in the AutoCLIP table. After playing, the gateway waits for the first DTMF digit for the time period defined in the Incoming GSM calls – DTMF dial timeout table. Having received the count of digits defined in the Inco ming GSM calls – Minimum DTMF digits parameter, the gateway activates connection to the SIP proxy or telephone via the port included in the ISDN parameters table with the DTMF-received number. You can upload the DISA message using the GSM gateway web interface.

Or, you can record the message using your PC as disa.wav and load it into the gateway using the configuration program via the web interface.

## **DISA Recording via PC and Web Interface**

The DISA voice message parameters for PC recording are as listed below: maximum duration of 65s, compression according to ISDN A-law, mono, sampling frequency of 8kHz. Name the file Disa.wav and load it via the Gateway control – Voice messages we b interface into the gateway.

| DISA voice message parameters |            |  |  |
|-------------------------------|------------|--|--|
| Sound format:                 | WAV        |  |  |
| Sampling frequency:           | 8 kHz      |  |  |
| Channels:                     | 1 mono     |  |  |
| Codec:                        | ISDN A-law |  |  |
## 4. First Launch

Having completed the physical installation, get acquainted with the factory settings and operation of the **2N® BRI Enterprise / BRI Lite** gateway. Here is what you can find in this section:

- 4.1 Ethernet Interface
- 4.2 Licence
- 4.3 Firmware Version
- 4.4 Factory Reset
- 4.5 Basic Configuration Step by Step

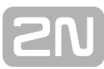

## 4.1 Ethernet Interface

The BRI gateway can be fully configured via the web interface at <u>http://IP\_gateway\_address</u>. Make sure that a device equipped with a web browser (PC, NB, Tablet, etc.) has been connected for successful connection to the BRI gateway configuration interface. The device also supports configuration via an extended AT command set on the Telnet interface (IP port 23).

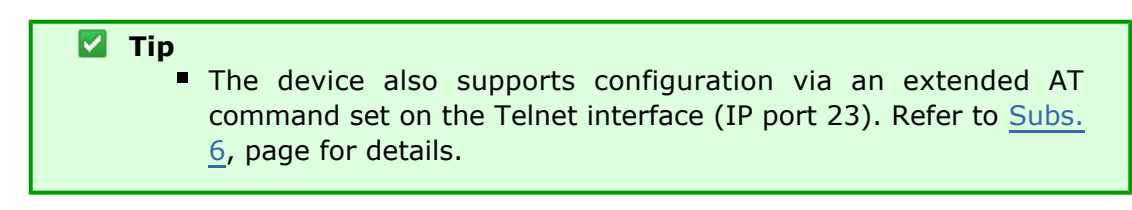

The BRI gateway supports DHCP (client). By default, the DHCP support is disabled.

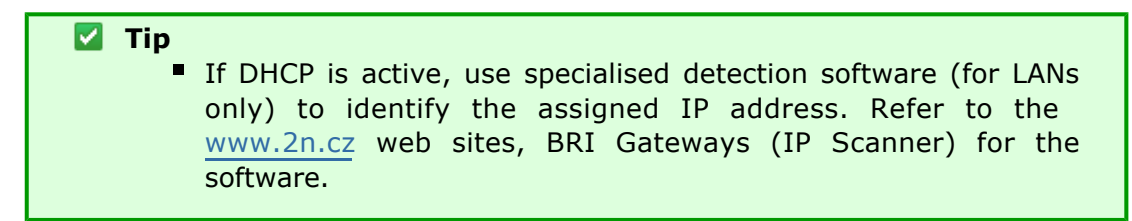

Use the web configuration interface in the Gateway configuration – Ethernet configuration section to set the Ethernet interface.

## **Ethernet Interface Factory Settings**

| IPv4 address  | 192.168.1.2   |
|---------------|---------------|
| IP mask       | 255.255.255.0 |
| User name     | Admin         |
| User password | 2n            |

#### 🔒 Caution

Change the user name and password during your first gateway configuration to avoid unauthorised access to your gateway configuration! Refer to page for details!

#### 🗹 Tip

In the event of data loss or configuration interface unavailability, perform the factory reset to retrieve the data. Doing so, however, you reset all the default values in your gateway. Refer to <u>Subs. 4.4</u>, p. for details.

#### **MAC Address**

The BRI gateway has a unique, factory-set MAC (Media Access Control) address. Refer to the rear side label of your device or the gateway web interface for the MAC address.

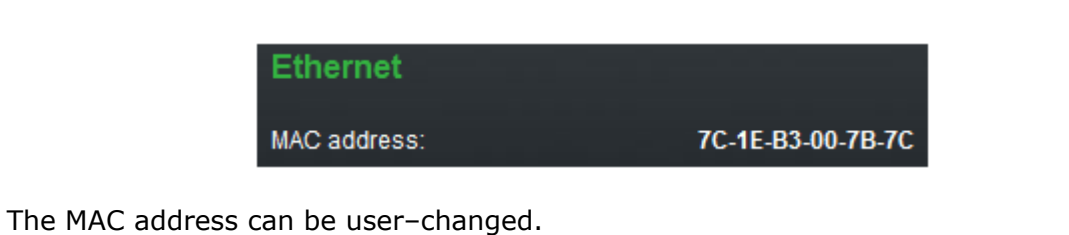

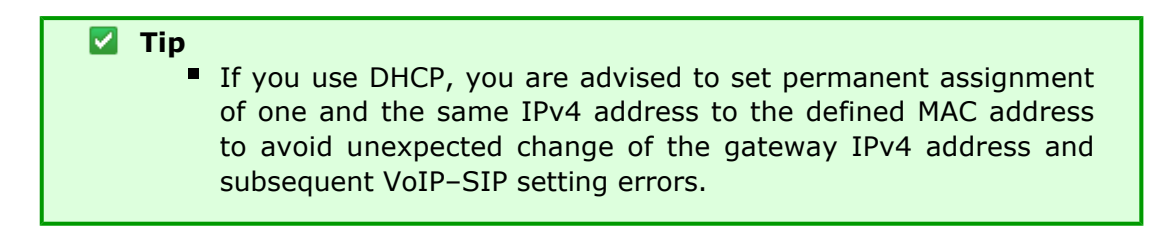

## 4.2 Licence

The BRI gateway can contain different licence keys depending on the Part No. Refer to the Gateway control – Firmware/Licence section via the web interface for the current licence key status.

| Information for gateway licence |                       |  |
|---------------------------------|-----------------------|--|
| Serial number:                  | M203-5405540001       |  |
| Active:                         | DSS1 G729 SIP TUN ME8 |  |
| Gateway limitation:             | 688 hours (no limit)  |  |
| Licence status:                 | Unlocked              |  |
| Networks:                       | (all)                 |  |

Use this section to download a new licence key into your gateway in order to change the current software licence status.

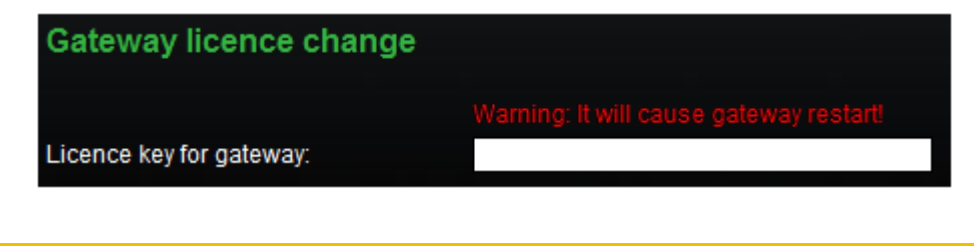

#### 🔒 Caution

- The 2N® BRI Enterprise / BRI Lite gateway can contain time-limited software licences (for SIP signalling, Mobility Extension, etc.). Such licences are limited to a certain period of time (hours) during which the gateway provides its services. Every GSM gateway restart adds one hour to the internal licence counter value!
  - A 2N<sup>®</sup> BRI gateway with an expired licence processes no incoming or outgoing calls! Ask your dealer for licence term prolongation or an unlimited licence in due time.

#### **Restricted Use in GSM / UMTS Networks**

Some types of BRI gateways may be locked for use in specified GSM/UMTS networks only. This means that you will not be able to use such gateways in networks other than the recommended GSM/UMTS networks. This state is signalled by a red LED in the given GSM/UMTS module and a 'netw-err' cause in the diagnostics. Contact your dealer please for more information.

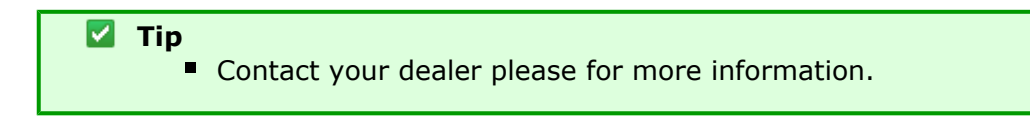

## 4.3 Firmware Version

Upgrade your **2N® BRI Enterprise / BRI Lite** gateway with the latest firmware version available for this GSM gateway type before installation. Refer to <u>www.2N.cz</u> for the latest firmware version.

Warning

Use the firmware certified for this GSM gateway type only to avoid irreversible damage to your system!

Download the new firmware version comfortably using the gateway configuration interface as follows:

- Connect the PC and gateway to the Ethernet.
- Open the web browser (MS Internet Explorer 9 and higher or Mozzila Firefox v. 4 and higher are recommended).
- Log in to the GSM gateway web interface by entering <u>http://IP\_gateway\_address</u>

Click on Update, then on Browse and select the new firmware file.

• Click on the **Download firmware** icon in the bottom part of the web site.

The BRI gateway will perform upgrade automatically.

|                     |           |         |             | Update           |
|---------------------|-----------|---------|-------------|------------------|
|                     |           | Gateway | SMS   Utils | Update   Restart |
|                     |           |         |             | -                |
| Firmware            |           |         |             |                  |
| Firmware version:   | 1.5.0.7.0 |         |             |                  |
| Bootware version:   | 1.0       |         |             |                  |
| Select new firmware | file.     |         |             |                  |
| Vybrat soubor       |           |         |             |                  |
|                     |           |         |             |                  |

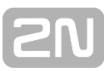

## 4.4 Factory Reset

Should you forget your password or set the IP interface incorrectly, you can reset the factory values. Press the **Reset** button right to the BRI ISDN connector for a rather long time to reset the default values.

Doing so, you reset all the factory configuration values for all the parameters including those related to the Ethernet interface and access data.

#### 🔒 Caution

 By resetting the default configuration values, you change the Ethernet interface settings and have to reconfigure the gateway subsequently.

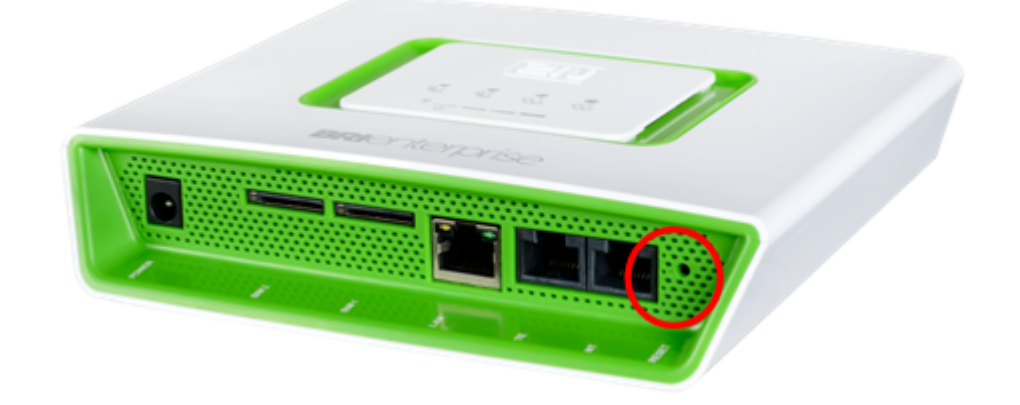

#### O Note

Press the **Reset** button for a short time (0.5 s) to restart the GSM gateway.

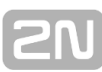

## 4.5 Basic Configuration – Step by Step

This subsection helps you put your BRI gateway in operation for the first time. Refer to the paragraphs of S. 3 for more detailed settings.

- Install the GSM gateway as instructed in <u>Subs. 2.2</u>. Remove the SIM cards or insert the PIN-disabled SIM cards before the first launch.
- Connect the GSM gateway to the Ethernet to be able to get connected to the address mentioned in <u>Subs. 4.1</u>, page from the web interface. If the default IP address of your gateway is not suitable for your Ethernet installation, change the IP address setting as follows:
  - Disconnect the configuration terminal from the Ethernet.
  - Disconnect the GSM gateway from the Ethernet.
  - Get an Ethernet switch or an Ethernet crossed cable.
  - With the crossed cable, interconnect the configuration terminal directly with the GSM gateway.
  - With the Ethernet switch, connect the configuration terminal and GSM gateway to the switch. We do not recommend you to connect any other device.
  - Change the IPv4 setting in your configuration terminal Ethernet settings to, e.g.: IP=192.168.1.200, Net mask: 255.255.255.0
  - Open your web browser and enter the IP address of your GSM gateway.
  - Complete the factory login data.
  - Change the required settings in the Gateway configuration Ethernet configuration section and save the changes into the GSM gateway.
  - Connect the GSM gateway to a standard Ethernet.
  - Rechange the IP settings of the configuration terminal and reconnect the terminal to a standard Ethernet.
- Enter the new IP address of your GSM gateway to get connected to the web interface.
- Set the current time and date for the GSM gateway in the Gateway control Date/Time menu.
- Check the Licence status for 'unlocked' in the Gateway control Firmware/Licence menu. If the status is not unlocked, your GSM gateway is not equipped with the proper licence (refer to <u>Subs 4.2</u>). Contact your dealer for the licence key.
- Set the correct PIN code value in the Gateway configuration System parameters menu to meet the PIN code of the SIM cards used.
- Set new login data in the Gateway configuration Login configuration menu.
- Switch off the GSM gateway and insert the SIM cards. Connect the antenna to the GSM gateway and switch the gateway on.
- The GSM gateway factory configuration allows you to make outgoing calls without any additional programming. All you have to do is set the correct values for the BRI ISDN and VoIP interfaces.

Should you have problems with the gateway functions, follows the instructions below please:

- Read the User Manual carefully and check all the parameters.
- Find answers to your questions at <a href="http://faq.2n.cz">http://faq.2n.cz</a> (Frequently Asked Questions).
- Contact your servicing centre.

It is recommended that you should attend certified training courses at 2N to be able to install the whole system successfully.

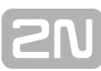

# 5. Introduction to Configuration Interface

This section introduces the configuration interface of the  $\mathbf{2N}^{\texttt{B}}$  **BRI Enterprise / BRI Lite** product.

Here is what you can find in this section:

- 5.1 Configuration Web Interface
  - Gateway control
    - Gateway configuration
    - Others

## **5.1 Configuration Web Interface**

## **Essential Data**

The **2N<sup>®</sup> BRI Enterprise / BRI Lite** web interface supports the following web browsers:

MS Internet Explorer v9

Mozilla Firefox v4 and higher

Any other web browsers may cause troubles. The recommended screen resolution is 1280x1024 and colour quality 32bit and higher. The configuration interface is available in the English language version only at present.

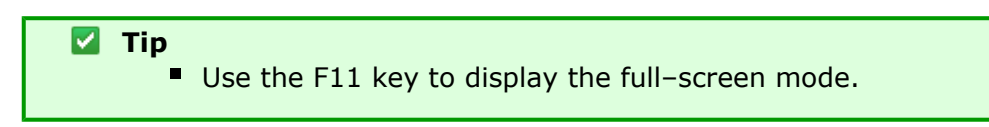

## Login

Enter the server IP address into your web browser to log in to the web configuration interface of your BRI gateway. The following login dialogue will get displayed.

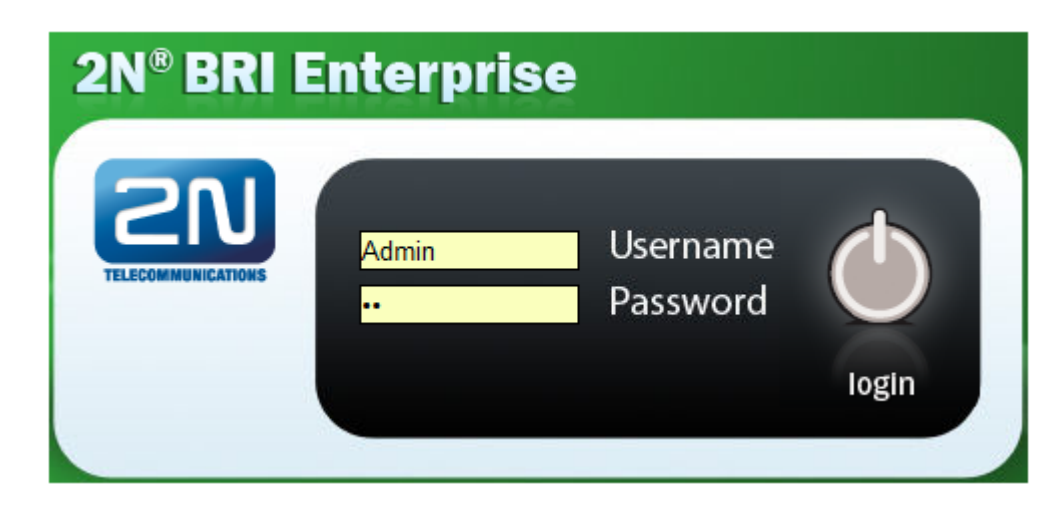

Just one user may be logged in at one time. Refer to  $\underline{Subs. 4.1}$ , page for access data default values.

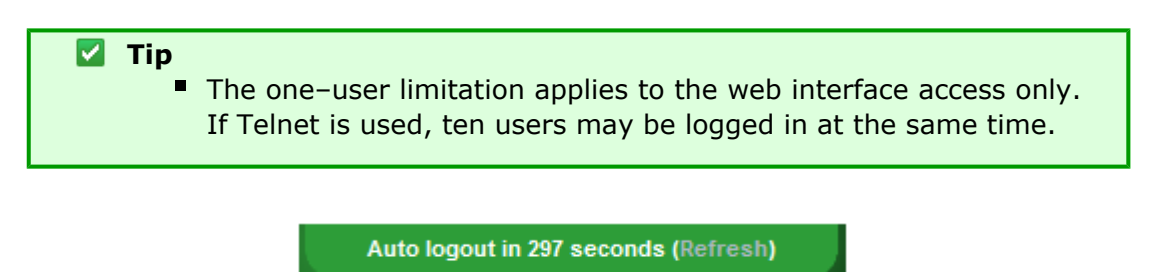

A <u>five-minute</u><sup>4</sup> time limit is defined for login, which is renewed automatically when the

user keeps active on the web interface. When this time interval expires, the user is logged out automatically. Click on **Refresh** to restore the maximum time limit.

 Caution
 You are recommended to change these default login data upon the first login to increase security of your system significantly.

#### Web Icons

| Icon         | Meaning                                            |
|--------------|----------------------------------------------------|
|              | Download factory default values                    |
|              | Save current configuration into GSM gateway        |
|              | Reset default values in GSM gateway configuration  |
|              | Save to local disk of connected terminal           |
| \$           | Refresh displayed data                             |
| $\checkmark$ | Confirm action (configuration file download, e.g.) |
|              |                                                    |

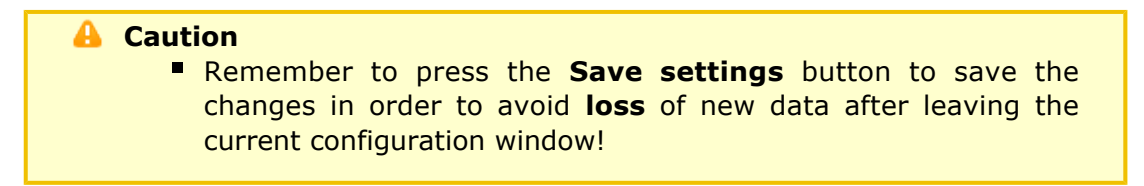

[4]Set the time limit value in the Gateway – Web configuration – Auto logout section.

#### **Home Page**

Upon login, you get onto the home page (see the figure below) of the Gateway section. There is a menu to the left, divided into the **Gateway control** and **Gateway configuration** items. You can see the current login time counter status and the **Refresh** button for time limit refreshing in the right-hand upper corner.

The **Logout** button on the home page is used for user logout. You will be notified of every successful logout to avoid reuse of your login data.

The following sections are located in the upper menu too:

- **SMS** helps you receive/send SMS messages via the web interface.
- Utils contains extended system utensils (Ethernet and internal tracing).
- Update helps you download the latest firmware.
- **Restart** helps you execute the software restart of the GSM gateway.

The main window also provides information on the gateway licence status, firmware and bootware versions and BRI gateway Ethernet interface MAC address. You can download a new licence here too.

| <section-header>  Second state   Second state <th></th><th></th><th></th><th>Auto logout in 245 seconds (Refresh)</th></section-header>                                                                                                    |                                            |                          |                      | Auto logout in 245 seconds (Refresh) |
|----------------------------------------------------------------------------------------------------|--------------------------------------------|--------------------------|----------------------|--------------------------------------|
| <image/>                                                                                                    | <b>2N<sup>®</sup> BR</b>                   | Enterpris                | e                    |                                      |
| <image/>                                                                                                    |                                            |                          |                      |                                      |
| Conservation   Conservation   Conservation Conservation Conserv                                                                                                    | 211                                        |                          |                      | Gateway                              |
| Cateway SMS Utils Update Restart     Cateway SMS Utils Update Restart     Cateway SMS Utils Update Restart     Cateway SMS Utils Update Restart     Cateway SMS Utils Update Restart     Cateway SMS Utils Update Restart     Cateway SMS Utils Update Restart     Cateway SMS Utils Update Restart     Cateway Cateway Cateway Cateway Cateway   Cateway Cateway Cateway Cateway Cateway   Cateway Cateway Cateway Cateway Cateway   Cateway Cateway Cateway Cateway Cateway   Cateway Cateway Cateway Cateway Cateway   Cateway Cateway Cateway Cateway Cateway   Cateway Cateway Cateway Cateway Cateway   Cateway Cateway Cateway Cateway Cateway   Cateway Cateway Cateway Cateway Cateway   Cateway Cateway Cateway Cateway Cateway   Cateway Cateway Cateway Cateway Cateway   Cateway Cateway Cateway Cateway Cateway   Cateway Cateway Cateway Cateway Cateway </td <td></td> <td></td> <td></td> <td>- olaronaj</td>                                                                                                    |                                            |                          |                      | - olaronaj                           |
| Sateway control <ul> <li>Pirmwarei Loence</li> <li>Dateri Time</li> <li>Vice Messages</li> <li>Control</li> <li>Autor Lor not ration</li> <li>Autor Lor not ration</li> <li>Autor Lor not ration</li> <li>Autor Lor not ration</li> <li>Autor Lor not ration</li> <li>Autor Lor not ration</li> <li>Sateway control</li> <li>Control ration</li> <li>Soft lines</li> <li>Soft lines</li> <li>Soft lines</li> <li>Soft lines</li> <li>Soft lines</li> <li>Soft lines</li> <li>Soft lines</li> <li>Soft lines</li> <li>Soft lines</li> <li>Control ration</li> <li>Control ration</li> <li>Control ration</li> <li>Configuration backup</li> <li>Configuration meet</li> <li>Configuration reat</li> <li>Configuration reat</li> <li>Configuration reat</li> <li>Configuration reat</li> <li>Configuration freed</li> <li>Configuration freed</li> <li>Conf</li></ul>                 | TELECOMMUNICATIONS                         |                          | Gateway   SMS        | Utils   Update   Restart             |
| Cateway control       Firmware/Licence         • Firmware/Licence       Firmware/Licence         • Voice Messages       Firmware version:       1.5.0.7.0         • Core file       Bootware version:       1.0         • Statistics       Ethernet         • AutoCLP routing table       MAC address:       7C-1E-B3-00-7B-7C         • Modules status       MAC address:       7C-1E-B3-00-7B-7C         • Modules status       Information for gateway licence         • Straight in umber:       M203-5405540001         • Straight in umber:       M203-5405540001         • Straight in umber:       M203-5405540001         • Straight in umber:       M203-5405540001         • Straight in umber:       M203-5405540001         • Straight in umber:       M203-5405540001         • Active:       DSS1 G729 SIP TUN ME8         Gateway linitation:       689 hours (no limit)         Licence status:       Unlocked         Networks:       (all)         Gateway licence change       Warming I will cease gateway restart!         Loence kay for gateway:       Warming I will cease gateway restart!                                                                                                    |                                            |                          |                      |                                      |
| FirmwareUkeece     OuterTime     OuterTime     Voice Messages     Firmware version:     1.5.0.7.0     Software version:     1.0     Satistics     Corrent call info     Current call info     MAC address:     TC-1E-B3-00-7B-7C     MAC address:     TC-1E-B3-00-7B-7C     MAC address:     Mac address:     Mac address:     Mac address:     Mac address:     Mac address:     Mac address:     Mac address:     Mac address:     Mac address:     Mac | Gateway control                            | Firmware/Licence         |                      |                                      |
| Date/Time     Voice Messages     Voice Messages     Voice Message     MAC address     Voice Message     Voice Message     | <ul> <li>Firmware/Licence</li> </ul>       |                          |                      |                                      |
| • Voice Messages         • LOG file       Firmware version:       1.5.0.7.0         • COR file       Bootware version:       1.0         • Statistics       Ethernet         • AutoCLIP routing table       MAC address:       7C-1E-83-00-7B-7C         • Module control       Information for gateway licence         • Connection state       Serial number:       M203-5405540001         • ISDN lines       Active:       DSS1 6729 SIP TUN ME8         • Online report       Gateway limitation:       689 hours (no limit)         Ucence status:       Unlocked         Configuration       Networks:       (all)         Configuration reset       Waming: it wil cause gateway restart!         Documentation       Licence key for gateway:       *                                                                                                    | <ul> <li>Date/Time</li> </ul>              | Firmware                 |                      |                                      |
| LOG file       Firmware version:       1.5.0.7.0         CDR file       Bootware version:       1.0         Statistics       Ethernet         AutoCLIP routing table       MAC address:       7C-1E-83-00-7B-7C         Modules status       MAC address:       7C-1E-83-00-7B-7C         Module control       Information for gateway licence         Connection state       Serial number:       M203-5405540001         SIP registration       Serial number:       M203-5405540001         SISP ines       Active:       DSS1 G729 SIP TUN ME8         Online report       Gateway limitation:       689 hours (no limit)         Licence status:       Unlocked         Networks:       (all)         Configuration backup       Gateway licence change         Configuration reset       Warning: fl will cause gateway restart!         Licence kay for gateway:                                                                                                    | <ul> <li>Voice Messages</li> </ul>         |                          |                      |                                      |
| CoR file     Bootware version:     1.0     Statistics     Current call info     Current call info     MAC address:     TC-1E-B3-00-7B-7C     MAC address:     TC-1E-B3-00-7B-7C     MAC address:     Ulcence status:     Ulcence status:     Ulcence status:     Ulcence status:     Ulcence key for gateway:     TC-1E-B3-00-7B-7C     VArring II will cause gateway restarl                                                                                                    | <ul> <li>LOG file</li> </ul>               | Firmware version:        | 1.5.0.7.0            |                                      |
| Statistics     Current call info     Current call info     AutoCLIP routing table     MAC address:     TC-1E-B3-00-7B-7C     MAC address:     TC-1E-B3-00-7B-7C     MAC address:     TC-1E-B3-00-7B-7C     Information for gateway licence     Connection state     Serial number:     M203-5405540001     Serial number:     M203-5405540001     Adwe:     DSS1 G729 SIP TUN ME8     Cateway limitation:     Gateway limitation:     Gateway licence change     Marning: I will cause gateway restard  Licence key for gateway:                                                                                                    | CDR file                                   | Bootware version:        | 1.0                  |                                      |
| Current call info     AutoCLIP routing table     MAC address: 7C-1E-B3-00-7B-7C     Modules satus     MAC address: 7C-1E-B3-00-7B-7C     Modules control     Information for gateway licence     Serial number: M203-5405540001     Serial number: M203-5405540001     Adive: DSS1 G729 SIP TUN ME8     Gateway limitation: 689 hours (no limit)     Licence status: Unlocked     Networks: (all)     Configuration     Gateway licence change     Macing: fl will cause gateway restart     Licence key for gateway:                                                                                                    | <ul> <li>Statistics</li> </ul>             | Ethernet                 |                      |                                      |
| AutocLUP routing table     MAC address: 7C-1E-83-00-7B-7C     Module control     Information for gateway licence     Connection state     SuP registration     Serial number: M203-5405540001     ISDN lines     Actwe: DSS1 G729 SIP TUN ME8     Gateway limitation: 689 hours (no limit)     Licence status: Unlocked     Metworks: (all)     Gateway licence change     Configuration backup     Configuration reset     Licence key for gateway.                                                                                                    | Current call info                          | Luternet                 |                      |                                      |
| Module control Information for gateway licence Connection state SIP registration Serial number: M203-5405540001 Adwe: DSS1 G729 SIP TUN ME8 Gateway limitation: G8 hours (no limit) Licence status: Unlocked Networks: Configuration backup Configuration reset Documentation Locnce key for gateway.                                                                                                    | <ul> <li>AutoCLIP routing table</li> </ul> | MAC address:             | 7C-1E-B3-00-7B-7C    |                                      |
| Connection state     Connection state     Serial number: M203-5405540001     Active: D551 G729 SIP TUN ME8     Gateway limitation: 689 hours (no limit)     Licence status: Unlocked     Metworks: (all)     Gateway licence change     Configuration backup     Configuration     Configuration     Licence key for gateway:                                                                                                    | <ul> <li>Modules status</li> </ul>         |                          |                      |                                      |
| Connection state     SIP registration     Serial number:     M203-5405540001     Adive:     DSS1 G729 SIP TUN ME8     Gateway limitation:     G99 hours (no limit)     Licence status:     Unlocked Gateway configuration Networks:     (all) Configuration backup Configuration Gateway licence change Licence key for gateway.                                                                                                    | <ul> <li>Module control</li> </ul>         | Information for gateway  | licence              |                                      |
| SIP registration     Senai number:     Mat203-340540001      ISDN lines     Active:     DSS1 G729 SIP TUN ME8     Gateway limitation:     Gateway limitation:     Geteway initiation:     Lococked     Networks:     (all)     Gateway licence change     Configuration backup     Gateway licence change     Lococket     Lococket  | <ul> <li>Connection state</li> </ul>       | Out of our stars         | 11202 5105510004     |                                      |
| Ison lines     Idaws     Idaws | <ul> <li>SIP registration</li> </ul>       | Senai number.            | M203-5405540001      |                                      |
| Conting report     Gateway tennasor:     Unlocked     Networks:     Unlocked     Networks:     (all)     Gateway licence change     Configuration backup     Gateway licence change     Unlocked     Licence key for gateway:     Unlocked     Unlocked     Unlocked     Varming: If will cause gateway restart                                                                                                    | <ul> <li>ISON lines</li> </ul>             | Cateway limitation:      | 699 hours (no limit) |                                      |
| Gateway configuration Configuration backup Configuration reset Documentation Licence key for gateway:                                                                                                    | <ul> <li>Online report</li> </ul>          | Licence status:          | liniocked            |                                      |
| Configuration backup Configuration reset Documentation Licence key for gateway.                                                                                                    | Gateway configuration                      | Networks:                | (all)                |                                      |
| Configuration reset Documentation Licence key for gateway:                                                                                                    | Configuration backup                       | Gateway licence change   |                      |                                      |
| Licence key for gateway.                                                                                                    | Configuration reset                        |                          |                      |                                      |
| Logout ()                                                                                                    | Documentation                              | Licence key for gateway: |                      |                                      |
| Logout 🕐                                                                                                    |                                            |                          |                      | -                                    |
| Logout 🛈                                                                                                    |                                            |                          |                      |                                      |
|                                                                                                    | Logout ①                                   |                          |                      | $\checkmark$                         |
|                                                                                                    |                                            |                          |                      | ~                                    |

#### **Gateway control**

Gateway control helps you:

- Monitor the current state of each GSM gateway parts;
- Check and set the GSM gateway licence;
- View and save the LOG file and CDR.

#### Firmware / Licence

Use this window to display information on the gateway licence status, firmware and bootware versions and Ethernet interface MAC address. You can enter a new licence code here.

- Firmware version displays the current firmware version for the GSM gateway connected.
- Bootware version displays the current bootware version for the GSM gateway connected.
- MAC address shows the MAC address of the GSM gateway Ethernet interface.
- CPU serial number shows the GSM gateway serial number in the M203-xxxxxxxx.bin format.
- Active protocols allowed by the licence:
  - SIP SIP support;
  - MExx Mobility Extension support, where 'xx' means the maximum count of users;
  - G729 G.729ab voice codec support;
  - DSS1 ISDN BRI DSS1 protocol support;
  - TUN GSM–CSD remote supervision support.
- Gateway limitation displays the gateway operation limit (or licence limitation).
- Licence status displays the current licence status (unlocked/locked).

#### A Caution

- When the licence code expires, the licence-based protocols will be locked!
- Networks displays the list of allowed/disallowed GSM/UMTS networks.

#### 🗹 Tip

Upon the dealer's request, the gateway may be locked against certain types of GSM/UMTS networks. This state is signalled by a red LED Ch 1/Ch 2 and a 'netw-err' cause in the GSM module diagnostic window.

Contact your dealer please for more information.

 Licence key for gateway – helps you insert a new GSM gateway connection licence.

#### 🔒 Caution

By inserting a new licence code you restart the GSM gateway and discontinue all the currently made calls!

#### Date / Time

Use this window to set the current date and time for your gateway. Tick **Synchronise with local PC** to set the time a date items automatically according to your PC data.

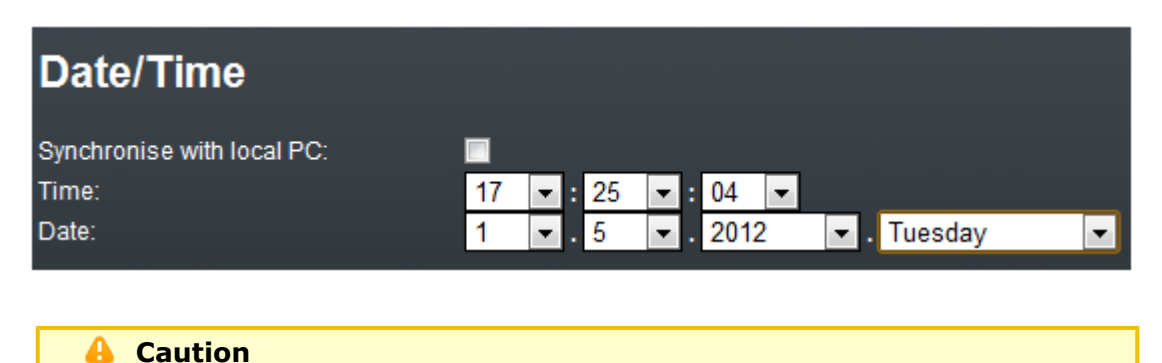

The internal power source keeps the internal clock source running for a few hours only! Therefore, check the current gateway date and time after long BRI gateway disconnection!

#### LOG file

The LOG file helps you read out the gateway LOG file. There are LOG file saving and LOG listing updating icons in the lower part of the window.

|    | date  | time        | event  | text                |
|----|-------|-------------|--------|---------------------|
| ** | 5.01. | 00/19:01:23 | POWER  | [Warm boot]         |
| ** | 5.01. | 00/18:40:17 | POWER  | [Warm boot]         |
| ** | 2.01. | 00/19:11:26 | POWER  | [Warm boot]         |
| ** | 2.01. | 00/01:12:27 | POWER  | [Warm boot]         |
| ** | 2.01. | 00/01:12:19 | BRDRES | SYSTEM RESET CMD    |
| ** | 2.01. | 00/01:10:03 | POWER  | [Warm boot]         |
| ** | 1.01. | 00/00:00:00 | POWER  | [Warm boot]         |
| ** | 1.01. | 00/00:00:00 | INIT   | Clock has been lost |

Refer to <u>Subs.7</u>, page for details on LOG records.

#### CDR file

The CDR file helps you read out the gateway Call Data Records (CDR). There are CDR file saving and CDR listing updating icons in the lower part of the window. Refer to Subs 6.6, page for details on the CDR format.

#### 🔒 Caution

The maximum CDR capacity is 962 records. When this value is reached, the oldest records will be deleted automatically!

#### Module status

The window displays the current status of each GSM/UMTS channel. Refer to <u>Subs. 6.4</u>, page for more details.

## **SN**

#### **Module control**

The window helps you control the selected GSM/UMTS module manually.

#### **Statistics**

The window displays the current statistic data on calls. There are LOG file saving and LOG listing updating icons in the lower part of the window. Refer to <u>Subs. 6.7</u>, page for the statistic data format details.

#### Current call info

The window displays the currently made calls. There are LOG file saving and listing updating icons in the lower part of the window.

#### **Connection state**

The window shows the state of all available configuration sessions. There are LOG file saving and listing updating icons in the lower part of the window.

#### AutoCLIP routing table

The window displays the current state of the AutoCLIP table. There are LOG file saving and listing updating icons in the lower part of the window.

#### **SIP** registration

The window displays the current state of the gateway SIP registration.

#### **ISDN** lines

The window shows the state of each ISDN BRI interface of the gateway.

#### **Online report**

The window provides online GSM gateway tracing.

#### Gateway configuration

#### **System parameters**

#### General

- Saving call data (CDR) define the call types for which the GSM gateway shall store information in the CDR.
- Gateway ID provides 2N<sup>®</sup> BRI gateway with a numerical code in the CDR in case multiple devices generate CDRs in the network.
- Number for remote control.

#### Summer / winter time

- Automatically move to summer/winter time enable automatic GSM gateway system time change for winter/summer time format transition.
- Date of move to winter time [dd.mm] specify the day and month for the change.
- Date of move to summer time [dd.mm] specify the day and month for the change.

#### Mobility Extension (DTMF settings)

- Start dialling (quick call forwarding) set the DTMF code for quick call forwarding start.
- End dialling (quick call forwarding) set the DTMF code for quick call forwarding end.
- Hold call set the DTMF code for the current call holding.
- Hang up call set the DTMF code for the current call termination.
- Follow me' activation activate the Follow me function to make the GSM gateway start routing calls to the defined GSM/UMTS user number. The default value is \*55.
- 'Follow me' deactivation deactivate the Follow me function. The default value is #55.
- 'SMS at no answer' activation activate the SMS at no answer function for a registered user. The default value is \*33.
- 'SMS at no answer' deactivation deactivate the SMS at no answer function for a registered user. The default value is #33.

#### 🗹 Tip

Activate/deactivate the SMS at no answer and Follow me functions by dialling the above mentioned DTMF access codes into the GSM gateway from a registered mobile user number. You can change the function values via the configuration interface too (see below).

#### Others

• PIN – set the PIN code for the PIN–secured SIM cards.

#### 🔒 Caution

- A PIN-active SIM card with a PIN value other than that set in the GSM gateway configuration will be blocked by the gateway with the 'pin-err' cause. Enter the correct PIN on your mobile phone to unlock the SIM card!
- End of dialling (empty=off) set the DTMF code for DTMF dialling end for DISA incoming calls. The default value is "#".

#### List of emergency numbers

The window displays a list of emergency numbers, which are normally routed to the BRI interface. If the BRI line is disconnected, the emergency numbers are dialled automatically via any GSM/UMTS module according to the following rules:

- Search of a logged-in GSM/UMTS module (regardless of free minutes);
- Search of a blocked or network searching GSM/UMTS module.

The table includes an exact format of the number to be called (112,911, etc.). The 'x' p laceholder stands for any digit in the number to be called. The '{}'\_ placeholder means the rest of the number. For example:

| Format | Allowed numbers               |  |
|--------|-------------------------------|--|
| 123    | 123 only                      |  |
| 14x0   | 1400,1410,1420,1490           |  |
| 999_   | All numbers starting with 999 |  |

#### **VoIP** parameters

#### **VoIP functions**

Day of deleting statistics on VoIP (every month) – set the day for automatic deletion of call statistics via the VoIP interface. None = statistics will not be deleted automatically.

#### SIP protocol settings

- Use CLIP from INVITE field define that CLIP from the 'Contact' or 'From' field shall be used for call routing to GSM/UMTS.
- Send 180 ringing instead of 183 session progress.
- Send 200 OK instead of 180/183.
- Send 200 OK and BYE when rejected from GSM.
- Send 200 OK on REGISTER request virtual registration of device in 2N<sup>®</sup> BRI gateway (for registration requiring equipment).
- Replace CLIP from GSM with Caller ID.
- Deny DTMF according to RFC2833.
- Forward DTMF for ME.

SIP registration

- Registration expires [s] set the expiration time for the 2N<sup>®</sup> BRI gateway registration data with SIP proxy.
- Reattempt registration [s] set the time interval after which the request shall be resent.
- Registration domain (realm).
- Caller ID.
- Username registration data with SIP proxy.
- Password registration data with SIP proxy.

#### **Voice parameters**

- First RTP port (even: 1024 65524) set the number of the first RTP port. The RTP port number must be even according to the recommendation.
- Last RTP port (even: first RTP+10 65534) set the number of the last RTP port. The RTP port number must be even according to the recommendation. The recommended minimum RTP port range is 10.

#### **Codecs settings**

Set details for the G.711a/u or G.729 codecs.

#### **Codecs priority**

Set the types of the speech codecs to be preferred.

- Priority 1
- Priority 2
- Priority 3

#### **IP** addresses

 SIP proxy (IP->GSM) – the SIP proxy IP address from which 2N<sup>®</sup> BRI gateway awaits the GSM outgoing call requests.

Tip
 If you keep the default values (0.0.0.0), 2N<sup>®</sup> BRI gateway will receive requests from any IP address.

- SIP proxy (GSM->IP) the SIP proxy IP address to which 2N<sup>®</sup> BRI gateway turns in the case of GSM incoming calls.
- SIP registrar SIP registration server IP address.
- NAT firewall NAT firewall IP address.
- STUN server STUN server IP address (Simple Traversal of UDP through NATs (Network Address Translation)) for obtaining the public IP address with which 2N
   BRI gateway operates in the Internet. You are recommended to complete this field if 2N<sup>®</sup> BRI gateway is installed in a private network separated from the Internet via NAT or firewall. The pre-set port for sending requests to STUN is 3478.
- Next STUN request (60–6553, 0=off) [s] update of information on the 2N<sup>®</sup> BRI gateway public IP address. Use this parameter to configure the frequency of queries routed to the STUN server.

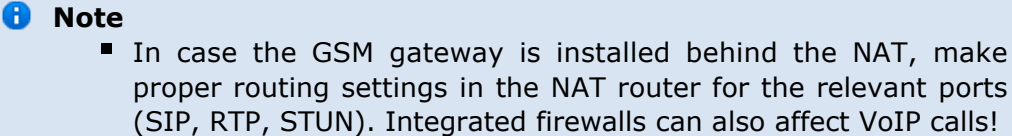

#### 🔽 Tip

- Should you have call troubles (such as unilateral audibility, connection errors), make sure that all the active elements on the VoIP call route have been set properly. For easy troubleshooting, try the point-to-point connection with the software IP phone (SJ phone, e.g.) in your PC and, at the same time, apply network analyzer tracing (WireShark www.wireshark.org).
  - Refer to <u>Subs 5.1</u> for easy tracing by the BRI gateway.

#### Tones generated to VoIP

Ring tone to VoIP – enable generation of a user ring tone or transfer of the real ring tone from the GSM/UMTS networks.

#### **ISDN** parameters

Use this window to set the BRI ISDN port parameters. The appearance and count of the parameters may be different in  $2N^{\mbox{\ensuremath{\mathbb{R}}}}$  BRI Lite and  $2N^{\mbox{\ensuremath{\mathbb{R}}}}$  BRI Enterprise due to different counts of ISDN BRI ports.

#### **BRI mode selection**

Mode – set the BRI1 and BRI2 (for 2N<sup>®</sup> BRI Enterprise only) ports.

#### **BRI1 and BRI2**

- TEI Address set a fixed TEI address for connection of port(s) in the Point-to-Point mode.
- MTP activate assignment of the dynamic TEI address (Point-to-Multipoint mode).

**Progress indicator value** – set the value for each progress element for call setup. Please respect the PBX and PSTN settings to avoid wrong evaluation of messages sent by the BRI gateway and, subsequently, call setup errors. Refer to the table for the decimal numbers to be assigned to the progress messages.

| Number | Meaning                                                                                                    |  |
|--------|----------------------------------------------------------------------------------------------------|--|
| OFF    | Progress element is not sent in the message                                                                                              |  |
| 1      | Connection is not end-to-end ISDN, following progress messages will be sent in the speech band                                           |  |
| 2      | Call destination address is not ISDN                                                                                                    |  |
| 3      | Call initiator address is not ISDN                                                                                                    |  |
| 4      | Call is returning to ISDN                                                                                                    |  |
| 8      | Communication between interconnected systems has lead to a change of the telecommunication service (for end-to-end ISDN connection only) |  |
| 10     | Delay due to speech interface                                                                                                    |  |

#### **BRI functions**

- Day of deleting statistics on BRI (every month) set this item to '0' to disable periodical (monthly) deleting of statistics. Set this value to 'x' other than '0' to enable deletion of statistic data on x-th day of a month.
- Digits count in SETUP (en-block) set the count of outgoing dialling digits to be sent by the gateway in the SETUP message in the ENBLOCK format. The remaining digits will be sent in the OVERLAP format, i.e. in the information element following the SETUP message. The OVERLAP mode is used in analogue networks.

Example:

SETUP digit count: 7, user number: 601234567

Call setup messages:

SETUP (601234567) INFO (6) INFO (7)

- Receive dial number from Subaddress use this parameter to receive dialling from the subaddress element instead of standard CDN.
- Don't send Connect ACK on TE use this parameter to enable/disable sending of the CONNECT ACK message to the TE port.

#### Tone signalling for calls from ISDN

- Dial tone to BRI1 with empty SETUP set the dial tone type to be generated by the BRI gateway.
- Ring tone set the ring tone type to be generated by the BRI gateway.
- Generate busy tone to BRI1 set the busy tone type to be generated by the BRI gateway into the BRI 1 interface.
- Generate busy tone to BRI2 set the busy tone type to be generated by the BRI gateway into the BRI 2 interface.

#### Numbering plan settings

CDN, CGN – use these parameters to set the **Numbering plan**for the called (CDN) and calling (CGN) numbers.

| Binary value | Decimal value | Description                      |
|--------------|---------------|----------------------------------|
| 0000         | 0             | Unknown numbering plan           |
| 0001         | 1             | ISDN/Telephony numbering plan    |
| 0011         | 3             | Sata numbering plan              |
| 0100         | 4             | Telex numbering plan             |
| 1000         | 8             | National standard numbering plan |
| 1001         | 9             | Private numbering plan           |
| 1111         | 15            | Reserved for Extension           |

#### Port modes

This item helps you set each of your gateway ports. The settings are based on the LCR table including relevant routing/rejecting rules for all incoming and outgoing calls.

#### **GSM basic parameters**

#### Number of digits dialled from VoIP

- Minimum numbers from VoIP set the minimum count of digits to be dialled into the GSM network.
- Maximum numbers from VoIP set the maximum count of digits to be dialled into the GSM network.
- Wait for next digit [s] set the timeout for 2N<sup>®</sup> BRI gateway to wait for the next digit dialled from VoIP to GSM.

#### Calls

Relax timeout [s] – set the timeout between the end of the last call and beginning of the next call made via one and the same GSM module (incoming and outgoing calls are rejected during this timeout). The recommended relax value is 2 seconds – please do not change this setting unless absolutely necessary.

#### Holiday list

List of days on which calls will be routed like on weekends in the LCR.

#### **DTMF** settings

Minimum delay between two identical DTMF characters [s/100] received.

#### Tone detector settings

The GSM gateway can automatically detect user defined tones transmitted by GSM/UMTS for setting up outgoing calls to the GSM/UMTS networks. In general, they are tones of a transferred number. For the purpose of such detection, the GSM gateway automatically terminates the call and tries to set it up via another available outgoing group (if defined in the LCR).

- Frequency 1;2;3;4 define the frequencies for the tone to be detected.
- Sequence list set the sequence of the tones to be detected.

#### Voice parameters of GSM modules

Set the voice level in the gateway GSM modules.

#### Audio level DSP

Set the voice level for calls in the gateway signal processor.

 Caution
 An extremely high voice level may lead to poor voice quality (distortion, echo, etc.) and wrong DTMF detection!

#### Tone generated for incoming calls from GSM/UMTS

- Dial tone set the dial tone for incoming calls from GSM/UMTS.
- Ring tone set the ring tone for incoming calls from GSM/UMTS.
- Generate busy tone to GSM/UMTS enable busy tone generation for call termination.

#### Caution

If the Generate busy tone function is enabled, the duration of outgoing calls billed by the GSM/UMTS provider will be extended!

#### **Error GSM/UMTS causes**

- Set the ISDN release cause for each of the below mentioned statuses. Every call that meets any of the below mentioned requirements, will be rejected with a user defined cause (the ISDN cause number will be translated to VoIP as a SIP code as defined below).
  - Lack of digits in OVERLAP mode any call that fails to meet the minimum digits count requirement will be rejected.
  - Restricted number prefix any call whose prefix is not included in any of the prefix lists will be rejected.
  - Selected module / GSM group is not ready a call will be rejected in case there is no available GSM module in the selected (by LCR) outgoing GSM group.
  - Selected module / GSM groups are not ready a call will be rejected in case there is no available GSM module in the selected (by LCR) outgoing GSM groups.

#### **Cause translation**

The release cause received from GSM/UMTS can be converted into another ISDN release cause. The resultant ISDN cause number will be converted into a SIP code according to the table below:

#### Conversion table:

| ISDN cause Description                               |                                                      | SIP<br>code             | Description                |  |
|------------------------------------------------------|------------------------------------------------------|-------------------------|----------------------------|--|
| 1                                                    | Unallocated number 410                               |                         | Gone                       |  |
| 3                                                    | No route to destination                              | 404                     | Not found                  |  |
| 6                                                    | Channel unacceptable                                 | 503                     | Service unavailable        |  |
| 16                                                   | Normal call clearing                                 | BYE                     |                            |  |
| 17                                                   | User busy                                            | 486                     | Busy here                  |  |
| 18                                                   | No user responding                                   | 480                     | Temporarily<br>unavailable |  |
| 19                                                   | No answer from user                                  | 480                     | Temporarily<br>unavailable |  |
| 21                                                   | Call rejected                                        | 603                     | Decline                    |  |
| 22                                                   | Number changed                                       | 410                     | Gone                       |  |
| 27                                                   | Destination out of order                             | 404                     | Not found                  |  |
| 28                                                   | Address incomplete                                   | 484                     | Address incomplete         |  |
| 29                                                   | Facility rejected                                    | 501                     | Not implemented            |  |
| 31                                                   | Normal, unspecified                                  | BYE                     |                            |  |
| 34                                                   | No circuit available                                 | 503                     | Service unavailable        |  |
| 38                                                   | Network out of order                                 | 503                     | Service unavailable        |  |
| 41                                                   | Temporary failure                                    | 503                     | Service unavailable        |  |
| 42                                                   | Switching equipment congestion                       | 503                     | Service unavailable        |  |
| 44Requested facility not<br>subscribed503Service una |                                                      | Service unavailable     |                            |  |
| 47                                                   | Resource unavailable                                 | 503 Service unavailable |                            |  |
| 50                                                   | Requested facility not subscribed                    | 503                     | Service unavailable        |  |
| 55                                                   | Incoming class barred within CVG                     | 603                     | Decline                    |  |
| 57                                                   | Bearer capability not authorised                     | 501                     | Not implemented            |  |
| 58                                                   | Bearer cap, unavailable at<br>present                | 501                     | Not implemented            |  |
| 63                                                   | Service or option unavailable                        | 503                     | 03 Service unavailable     |  |
| 65                                                   | Bearer cap, not implemented 501 Not implemented      |                         | Not implemented            |  |
| 79                                                   | Service or option not implemented                    | 501                     | Not implemented            |  |
| 87                                                   | User not member of CVG 603 Decline                   |                         | Decline                    |  |
| 88                                                   | Incompatible destination                             | 400                     | Bad request                |  |
| 98                                                   | Invalid message                                      | 400                     | Bad request                |  |
| 102                                                  | Recover on timer expiry                              | 408                     | Request timeout            |  |
| XXX                                                  | XX Other received CAU from netw. 500 Internal server |                         | Internal server error      |  |

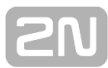

#### Others

- Text of SMS at no answer edit the text of the SMS to be sent to the calling party in case of no answer (if the function is active). The %N string will insert the CLIP received from VoIP in the SMS text.
- Text of SMS for all calls complete this parameter to make the GSM gateway send SMS to every called party regardless of whether or not the call was successfully connected. The %N string will insert the CLIP received from VoIP in the SMS text.
- Save received SMS to select the storage for received SMS messages.
- SIM card identification set the SIM Id (IMSI/SCID) to be entered in the CDR.
- Disable CLIP from GSM/UMTS to VoIP enable/disable resending of the CLIP from GSM to VoIP.
- Reject call with CHLD enable rejection of incoming calls from GSM/UMTS via AT+CHLD (subscriber busy) instead of standard ATH.

#### **GSM** group assignment

Here you can assign the GSM/UMTS modules to groups. You can assign incoming and outgoing calls separately using the parameters below.

#### **GSM** outgoing groups

**2N<sup>®</sup> BRI** gateway allows you to work with two groups of outgoing calls. You can set different values (call setup, called minutes and sent SMS per period, etc.) for each of them.

#### General settings

- Delay for CONNECT [s] set the delay between receiving a GSM call and sending the CONNECT message.
- Minimum ring duration to send SMS at no answer [s] set the minimum ringing timeout for sending the SMS at no answer.

#### O Note

- The INVITE message must contain the called and calling numbers in order that the SMS at no answer function may work properly.
- Delay for ALERTING [a] set the delay before sending the ALERTING message.
- Minute parameter define whether the GSM gateway shall consider call duration or count while limiting outgoing calls.
- Day of deleting statistics in group (every month) set a day on which statistic data on disconnected calls shall be deleted.
- Generate virtual ring tone enable/disable generation of the virtual ringing tone into the VoIP interface.
- Call length counting define whether call minutes or seconds shall be counted.
- BTS lock identify the BTS to which the GSM modules shall log in. Restart the selected GSM modules to execute the changes.

#### 🔒 Caution

- The BTS lock service work with specific GSM modules only (Q55)!
- If you set a wrong BTS lock, the selected GSM module(s) will not log in to GSM.
- After call relax delay set the time between the end of the current call and start of the next call via one and the same GSM/UMTS module. The recommended value for heavy-traffic installations is 2 seconds!
- Add random time use this auxiliary parameter to add random time in seconds. Thus, the resultant time is the sum of the two above mentioned parameters.

#### **Disconnect call**

Set the reasons for immediate discontinuation of an outgoing call to GSM/UMTS.

#### Send CLIP from VoIP to GSM/UMTS

- Transfer CLIP to GSM/UMTS enable/disable the function.
- Separating char define the CDN/CLIP separating character.
- Modify ('-' remove one digit) change the CLIP. The '-' character is used for deleting one character from the left.

#### 🔒 Caution

The Send CLIP from VoIP to GSM service must be supported by the GSM/UMTS provider's network. Otherwise, the call may be rejected by GSM/UMTS!

#### **Basic settings**

- Roaming enabled for network code international code for the roaming enabled network. The code consists of the following two numbers:
  - MCC Mobile Country Code national code (Czech Republic 230, e.g.)
  - MNC Mobile Network Code GSM network code (T–Mobile 01, O202, Vodafone 03, e.g.)

Hence, the T–Mobile CZ international code is 23001. Leave the field empty to disable roaming.

| String          | Note                                                    |
|-----------------|---------------------------------------------------------|
| <empty></empty> | Roaming disabled                                        |
| 2300            | Roaming disabled (five digits at least)                 |
| 23002           | Roaming enabled for the 23002 (MCC+MNC) network         |
| 230XX           | Roaming enabled for the 23000 – 23099 (MCC+MNC) network |
| XX001           | Roaming enabled for the 00001 – 99001 (MCC+MNC) network |
| XXXXX           | Roaming enabled for any network                         |

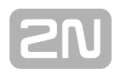

#### 🖯 Note

 Before enabling roaming, please use your mobile phone to make sure that the GSM/UMTS searching priorities have been set properly on the SIM card.

#### 🔒 Caution

- Calls via a roaming network may increase your telephone call costs!
- CLIR enable/disable presentation of the SIM CLI on the called party's telephone. CLIR is recommended for the SIM card inserted in the GSM module to avoid CallBack problems.

#### 🔒 Caution

- The Temporary CLIP enable and Temporary CLIR enable services must be supported by the GSM/UMTS provider's network. Otherwise, the call may be rejected by GSM/UMTS!
- Maximum number of called minutes define the maximum count of minutes to be called within a month via the selected SIM card.
- SMS messages number define the maximum count of SMS messages to be sent within a month via the selected SIM card.
- Day of restoring call limit and delete statistics select a day in a month on which the Max count of called minutes and Count of SMS messages statistics shall be deleted.
- First count set the length of the first pulse after which the pulse counting change starts as defined in the **Next count** parameter.
- Next count set the length of one pulse in seconds after the time defined in the First count parameter elapses.

## Note Set the two parameters above (First count, Next count) properly to count free minutes on SIM cards correctly. These parameters are used for limiting outgoing calls depending on free minutes. The CDRs contain real data.

 Day limit of called minutes – set the maximum count of minutes to be called within a day via the selected SIM card.

#### Time limits

There are two SIM use time limits in a GSM group.

#### Call tariffs

Use this function to assign up to four independent free minute counters to a group of GSM modules (SIM cards), e.g.:

Tariff 1 = free minutes for calls to own GSM/UMTS network;

**Tariff 2 =** free minutes for calls to other GSM/UMTS networks;

**Tariff 3 =** free minutes for calls to fixed network;

**Tariff 4 =** free minutes for calls within a closed user group (VPN).

Complete the LCR table (assign prefixes to tariffs) properly to make full use of this function. If routing to a tariff is not used, the global free minutes function will be used in the LCR table.

- **Free minutes** Set the free minutes for the tariff offered by the provider.
- Transferred minutes Set the maximum count of free minutes to be transferred to the next period.
- Day of restoring free minutes Set a day on which the free minute counters will be reset automatically. Select every 24 hours, a day in a month, or a day in a week.
- Week of restoring free minutes in month Set a week in which the free minute counters will be reset automatically. Set the week number only if the restoration takes place every other Friday in a month, e.g., or keep Every for the other cases.

#### 🔒 Caution

- The recommended free minute counter value is X–5, where X is the number of free minutes obtained from the GSM/UMTS provider. Thus, you can avoid exceeding limits.
- The manufacturer is not responsible for additional call costs incurred as a result of exceeding your GSM/UMTS provider's free minute/SMS limit.

#### **GSM** incoming groups

**2N<sup>®</sup> BRI** gateway allows you to work with two groups of incoming calls. You can set different values for each of them.

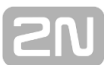

#### General settings

- Mode set how the gateway shall process incoming calls from the GSM network.
  - Reject incoming calls all incoming calls from the GSM network are rejected automatically.
  - Ignore incoming calls all incoming calls from the GSM network are ignored. The calling party hears the check ring tone.
  - Accept incoming calls + voice message incoming GSM calls are accepted by the gateway and, if programmed so, DTMF with a voice message is activated for them.
  - Accept incoming calls + dialtone incoming GSM calls are accepted by the gateway and, if programmed so, DTMF with a simulated second dialtone is activated for them.
  - CallBack after ring / Reject CallBack will be made if the CLIP is included in the CallBack table. The other incoming calls will be rejected.
  - CallBack after ring / Ignore CallBack will be made if the CLIP is included in the CallBack table. The other incoming calls will be ignored.
  - Report to PC + voice message the GSM gateway sends information on the incoming call to a PC equipped with call routing application. If programmed so, DTMF with a voice message is activated for the incoming call.
  - Report to PC + dialtone the GSM gateway sends information on the incoming call to a PC equipped with call routing application. If programmed so, DTMF with a simulated second dialtone is activated for the incoming call.
- Minimum digits in DTMF set the minimum count of digits to be requested by the gateway for DTMF.
- Maximum digits in DTMF set the maximum count of digits to be accepted by the gateway for DTMF.
- Timeout for entering DTMF digits [s] set the timeout for which the GSM gateway shall wait for the first/next DTMF digit. If you select '0', the incoming call will be automatically connected to the numbers included in the List of called numbers.
- Day of deleting GSM group statistics set a day in a month on which the incoming call statistics shall be deleted.
- Prefix before DISA set a numerical prefix to precede DTMF.
- CLIP use this parameter to modify the incoming CLIP from GSM/UMTS. For international codes, '+' will be removed automatically. Use '-' to remove a digit. Examples (CLIP in GSM: +420600123456):

| Parameter | CLIP to VoIP/PRI<br>1 | Note                                                  |
|-----------|-----------------------|-------------------------------------------------------|
| Null      | 420261301500          | No CLIP change                                        |
| +         | +420261301500         | Add + before CLIP                                     |
| 00        | 00420261301500        | Add 00 before CLIP                                    |
| -         | 0261301500            | First two digits removed from CLIP                    |
| 99        | 99261301500           | First three digits removed from CLIP, prefix 99 added |

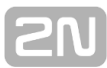

Looping of voice message – set the voice message playing time.

#### Send CLIP from GSM/UMTS to VoIP

- Transfer CLIP from GSM/UMTS enable/disable the function.
- Separating char set the separator for the SIM card CLIP and ID of the extension to be called.
- Modify modify the extension ID.

#### 🔒 Caution

The Send CLIP from VoIP to GSM service must be supported by the GSM/UMTS provider's network. Otherwise, the call may be rejected by GSM/UMTS.

#### Others

- Time to keep CLIP in table set the record keeping time for AutoCLIP routing.
- Add record only for unconnected call enable storing of unconnected outgoing calls in the AutoCLIP table only.
- Delete record for connected answer enable deletion of an AutoCLIP record in the case of successful CallBack.
- Skip DTMF for numbers not in CLIP Routing table enable this option to set DTMF to the incoming calls only whose CLIP is included in the CLIP Routing table.
- Skip list of called numbers after failed call to wanted number enable this function to disable forwarding of incoming calls to the numbers included in the List of called numbers if rejected after DTMF.
- Auto end to CallBack request enable that the incoming call whose CLIP meets the CallBack settings will be rejected. If not, the call will be ignored. The CallBack function will be retrieved after call end in both the cases.

#### List of called numbers

List of numbers to be dialled if DTMF dial-in was not made.

#### Prefixes

Use this window to adapt the gateway to calling to various GSM providers' networks. Set the call routing rules based on prefixes for up to eight groups.

#### Prefix list 1–8

Eight prefix groups to be assigned in the LCR table.

#### **Basic settings**

- GSM network ID set the prefix list user code for easier orientation in the LCR.
- Default count of digits default length of the number to be dialled into the GSM/UMTS networks for routing via the selected prefix list. Use this parameter in case the **Digits count** is not included in the **Accepted prefixes** table.

#### Table of replaced prefixes

Use this table to replace the prefix of the received number ('00' with '+', e.g.). You can only add or remove the prefix. This change is made before the prefix is searched for in the prefix table. Be sure to keep the "/" record in the table for a proper function.

#### Table of accepted prefixes

List of prefixes of called destinations to which the selected prefix list applies.

#### LCR table

The Least Cost Routing (LCR) table helps you route calls according to the called party number, time and days in a week.

- Prefix list prefixes to be used for a selected LCR row.
- Time limitation time validity limitation for a selected LCR row.
- Weekend usage enable/disable a row on weekends.
- Maximum length of call set the maximum duration (minutes) for an outgoing call to the GSM/UMTS network.
- Groups outgoing GSM groups used for the selected LCR row.
- Tariffs select the tariff group (free minute counter) to be used for the outgoing call. Refer to the **GSM outgoing groups** subsection for details.
- Ignore tone detection in last group having detected a user defined tone (refer to **GSM basic settings**), the GSM gateway automatically terminates the call and seeks for another call setup way. If this parameter is activated, the GSM gateway ignores the tone detection results and sets up a call when this is the only possible call establishing way.

🖯 Note

 If you use tariff routing, set the tariffs properly in the GSM outgoing groups subsection

#### CLIP routing table + CallBack

Use the table to set a fixed CLIP assignment of incoming CLIPs from GSM to the numbers of extensions to which incoming calls are routed automatically. Also, set the CLIP list in the GSM network for which CallBack is enabled.

- GSM number (CLIP) user Id in GSM/UMTS.
- Autodial enable/disable CLIP routing for the selected CLIP.
- Dial to VoIP VoIP destination number for the CLIP routing function.
- Auto CallBack enable/disable CallBack routing for the selected CLIP.
- Limit set the maximum call duration (minutes).

#### 1 Note

 Remember to activate the CallBack mode in the **GSM incoming** groups for a proper function.

#### **Mobility Extension**

Use this table to register the Mobility Extension users.

Name – user name for calling to VoIP.

- User registration user name for VoIP.
- Password registration user password for VoIP.
- GSM number (CLIP) user SIM card CLIP.
- Follow me function enable/disable call forwarding to the user mobile station (according to CLIP).
- SMS at no answer function enable/disable sending of SMS on missed calls.

#### **Ethernet configuration**

Use this window to set the gateway Ethernet interface.

- Use DHCP enable/disable the DHCP client function for 2N<sup>®</sup> BRI gateway.
- IP address fixed IP address (v4) for the **2N<sup>®</sup> BRI** gateway Ethernet interface.
- Subnet mask network mask for the 2N<sup>®</sup> BRI gateway Ethernet interface.
- Default gateway IP address (v4) of the IP gateway in the Ethernet.

#### A Caution

Saving wrong values, e.g. DHCP enable, may result in making the 2N<sup>®</sup> BRI gateway configuration part inaccessible. In that case, reset the GSM gateway to factory values; refer to Subs.4.1.

#### 🔽 Tip

 If the gateway is in the DHCP client mode, the current values obtained from the DHCP server are displayed in the IP address, Subnet mask and Default gateway items.

#### Login configuration

Use this window to set the access password and name for the **2N<sup>®</sup> BRI** gateway web interface. Use the same access data for Telnet connection too.

#### 🔒 Caution

Change the user name and password during your first gateway configuration to avoid unauthorised access to your gateway configuration!

#### Web configuration

Set additional parameters for web access to the GSM gateway.

- Auto logout set the count of minutes in which the user will be logged out automatically.
- Enable web session lock one Admin user may be connected to the GSM gateway at one time. If another duly authorised user tries to log in, the preceding session will be terminated automatically. If you activate this function, no automatic logout will occur and any other access attempts will be blocked.
- Simple login form activate this item to change the graphic appearance of the login window into an anonymous look. This function is recommended for direct connection of the GSM gateway to the Internet.
- Use SMS user for SMS operations on the web enable/disable a user authorised to send/receive SMS messages only.

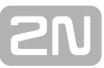

SMS user name/password – connect a user with the right to receive/send SMS only.

#### **Report configuration**

Use the window to set details for automatic tracing generated by the GSM gateway.

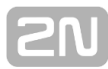

#### Others

#### **Configuration backup**

#### **Configuration download**

Use this window to download the current BRI gateway configuration. The saved file has the following format: CFG-M202-gateway\_serial\_number-rrrrmmdd-hhmmss.tar

#### **Configuration upload**

Use this window to upload new configuration to the BRI gateway. The Ethernet interface values and access data remain unchanged!

📮 Warning

 Upload a well-known configuration file intended for the selected GSM gateway to avoid GSM gateway error and subsequent factory restart.

#### Documentation

Download the User Manual saved in the gateway.

#### 🔒 Caution

The User Manual version will not change during the gateway firmware upgrade. Click on the link to <u>www.2n.cz</u> for the latest User Manual version!

#### Utils

This section provides extra functions of the GSM gateway. At present, the GSM gateway offers the Ethernet interface tracing (Network trace) and gateway communication tracing functions. These functions help detect gateway installation troubles (SIP communication debugging). The file format is PCAP, which is readable in the Wireshark (http://www.wireshark.org/) program, for example.

#### Update

This section helps you upgrade your GSM gateway firmware. Select the BRI-xx.xx.bin files only. Refer to Subs 4.3

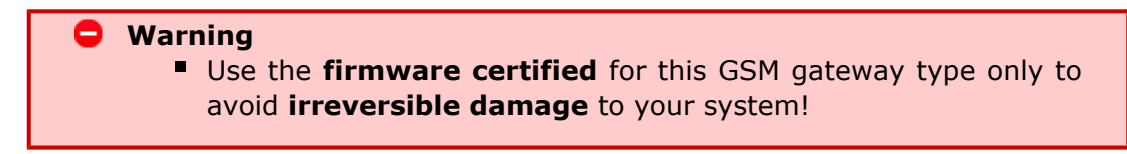

When the new firmware file has been uploaded successfully, the GSM gateway will be restarted automatically.

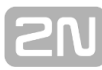

Firmware file uploaded successfully. Gateway is restarting for new fimware run. Wait for 10 seconds please ...

#### Restart

This section provides forced restart of the BRI gateway connected.

Gateway is restarting.

Wait for 10 seconds please ...

## 6. Configuration Via Terminal

Communication with the **2N<sup>®</sup> BRI Enterprise / BRI Lite** gateway is via the LAN. This connection provides uniform gateway configuring by AT commands. Here is what you can find in this section:

- 6.1 LAN Communication Setting
- 6.2 GSM Gateway Behaviour
- 6.3 List of Terminal AT Commands
- 6.4 Status Messages
- 6.5 LOG Files
- 6.6 Call Data Records (CDR)
- 6.7 Statistics Description

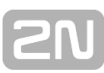

## **6.1 LAN Communication Setting**

First set the **2N BRI gateway** IP address to communicate with the gateway via your LAN successfully. To do so, configure the Ethernet interface; refer to <u>Subs.4.1</u>. Use any of the available programs (HyperTerminal, Telnet, Putty, etc.) for communication and configuration with the following data:

IP address:address set by you

Port:23 (Telnet)

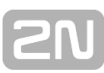

## 6.2 GSM Gateway Behaviour

The gateway behaves as an ANSI terminal with echo. Commands are entered in the text format. Upon login, the gateway reports itself with **OK**. If not, enter the **at** comma nd and press <ENTER>. A correctly connected gateway should answer **OK**. In such case, the gateway starts communicating with a dialogue shown in the figure below. Enter the user name, press <ENTER> and, when being asked so, enter the access **Password**.

```
[ BRI Enterprise ] V-1.5.0.7.0 B-1.0
Date/time: 10.9.2012/17:55:23.53
SNumber: M203-5405540001
```

Login:
### 6.3 List of Terminal AT Commands

By default, all these commands start with AT. (Note: Some of the AT commands listed below may not be available in the current firmware versions.)

### **Basic AT Commands**

The following command list is intended for all GSM gateways from  $2N^{(B)}$  that are based on the same SW architecture. Some of the AT commands may be inaccessible for the BRI gateways.

| Α/             | repeat last command (without AT)                                |
|----------------|-----------------------------------------------------------------|
| 13             | copyright & firmware                                            |
| I4             | serial number                                                   |
| &FRES          | factory defaults & reset                                        |
| &V             | view active parameters (system)                                 |
| &VI            | view active parameters (isdn)                                   |
| &V0            | view active parameters (common)                                 |
| &V#            | view active parameters (modules 12)                             |
| &V9            | view active parameters (inc. groups)                            |
| &VALL          | view all group parameters                                       |
| &P             | view pseudo params                                              |
| &N#            | view network params (net 18)                                    |
| &NALL          | view all network params                                         |
| &A             | view autorouting table <spacecontinue></spacecontinue>          |
| &R             | view lcr-routing table <spacecontinue></spacecontinue>          |
| &T             | view bris + modules totals                                      |
| &TMOD          | view all modules totals                                         |
| &G##=atcommand | send at command to module 01 (ended by OK from gsm)             |
| &G##=xtcommand | send at command to module 01 (ended by <cr> from user)</cr>     |
| &G##=cmd       | cmd for module 01 (RESET,BLOCK,OFF,DOWN,ON),<br>(ATBAUD)        |
| &GALL=cmd      | cmd for module 01 (RESET,BLOCK,OFF,DOWN,ON)                     |
| &S             | view aux, bris, modules status                                  |
| &S##           | view aux, bris, one module status (ax,px,ex,01)                 |
| &S=info        | view all modules selected info (by at&S##)                      |
| &Q##           | view signal quality on module 01                                |
| &QALL          | view signal quality on all modules                              |
| &L             | view logfile from recent <spacecontinue></spacecontinue>        |
| &C             | view buffer (calls) from recent <spacecontinue></spacecontinue> |

| _ | _ | •  |     | r |
|---|---|----|-----|---|
|   |   | 11 | h 1 |   |
|   | - |    | 1.1 |   |
|   |   |    |     |   |

| &CR                                                              | read buffer from the oldest <#erase & continue>                             |  |
|------------------------------------------------------------------|-----------------------------------------------------------------------------|--|
| &BSYS=cmd                                                        | cmd for system (RESET)                                                      |  |
| &XG                                                              | view conn table/gsm (call states)                                           |  |
| (&XG##                                                           | view call details for gsm channel)                                          |  |
| &M0                                                              | disable ansi colors                                                         |  |
| &M1                                                              | enable ansi colors                                                          |  |
| &M9                                                              | start matrix                                                                |  |
| &U                                                               | view logged users                                                           |  |
| &I##view gsm moninfo (dBm = signal level whn registering<br>BTS, |                                                                             |  |
|                                                                  | RxLEV = minimum signal level required by BTS for registering of GSM module) |  |

### **Configuration AT Commands**

| System Settings          |          |                                                                                       |
|--------------------------|----------|---------------------------------------------------------------------------------------|
| %S85=sms                 |          | no answer sms text (max 63 chars)                                                     |
| %S90=mode                |          | operating mode of GSM module allocation                                               |
|                          |          | (0=cyclic mode, 1=locked mode, 2=smart mode<br>- according to already called minutes) |
|                          |          | (for 0 and 2 set LCR group = $3$ (any))                                               |
| %S91=buf,id              |          | cdr mode (b0=outg, b1=inc, b2=failed,<br>b3=moninfo)                                  |
|                          |          | unit id (0=off, 1255)                                                                 |
| %S92=rep                 |          | report mode (b0=states, b1=tstamp, b2=smp,                                            |
|                          |          | b3=lay2, b4=select)                                                                   |
| %S98=pin                 |          | sim pin (max 7 digits)                                                                |
| %S99=dd.mm.yy.w/hh:mm:ss |          | set date/time (w=17 day of week)                                                      |
| %X10=tsec                |          | external routing tout in sec/10 (560,255)                                             |
| %X20=mmdd,mmdd           |          | date of hour+1,hour-1 time change<br>(0=off,01011231)                                 |
| %X22=hh:mm               |          | 0:0123:59 – time of reset of GSM gateway,<br>0:00 – no reset                          |
| %X80=login/pass          |          | login name / password (max 15 chars all)                                              |
| System Control           |          |                                                                                       |
| AT&Gxx=RESET             | Reset of | GSM module No xx                                                                      |
| AT&Gxx=BLOCK             | Block of | GSM module No xx                                                                      |
| AT&Gxx=DOWN              | Transfer | of GSM module into the sleep mode                                                     |
| AT&Gxx=ON Transfer       |          | of GSM module into the idle mode                                                      |

| ISDN Settings           |                                                                                                    |
|-------------------------|----------------------------------------------------------------------------------------------------|
| %I00=xxx                | pri1 protocol/mode:                                                                                                    |
|                         | NT,TE,NT/S,NTNT (pri2 = TE,NT,SY,NT)                                                                                                    |
|                         | For FW:2_03_15 only NT and NT/S (sync received from TE port)                                                                                                    |
| %I01=tei,mtp            | tei,mtp = 063,0fixed tei,ptp                                                                                                    |
|                         | tei,mtp = 64,0dynamic tei,ptp                                                                                                    |
|                         | tei,mtp = 64,1fixed tei,mtp                                                                                                    |
| %I05=c1,c2,c3,c4        | cause codes for failed calls                                                                                                    |
|                         | c1=dial timeout (TIMEOUT=120)                                                                                                    |
|                         | c2=dis.prefix (REJECT=21)                                                                                                    |
|                         | c3=req.mod/grp not ready (TEMPFAIL=41)                                                                                                    |
|                         | c4=pref grps not ready (CONGEST=42)                                                                                                    |
| %I06=sack,proc,prog,ale | prog.elem (0=off,18) for isdn message                                                                                                    |
| %I07=opx/npx,           | list of old/new prefixes (max 47 chars)                                                                                                    |
| %I08=dial,ring,disc     | dial (0 = off,1255) dialtone to NT on empty SETUP,<br>ring (0=off,1255) ringtone to NT if no PROGRESS<br>from PSTN                                                                                                    |
|                         | <ul> <li>- 1=EU (dial = constantly 425Hz,ring =<br/>1000+4000msec 425Hz)</li> <li>- 2=CZ (dial = 300/300/600/1200msec 425Hz,ring =<br/>1000+4000msec 425Hz)</li> <li>- 3=HU (dial = constantly 425Hz,ring =<br/>1000+4000msec 425Hz)</li> <li>- 4=GB (dial = constantly 425Hz,ring =<br/>400+200+400+2000msec 400+450Hz)</li> </ul> |
|                         | disc(0=off,1255) busy tone to NT interface on DISCONNEECT                                                                                                    |
| %I09=day,bits,enb       | day (0=off,131) of clearing pri stat                                                                                                    |
|                         | ctrl bits (b0=not defined, b1=not defined<br>,b2=subaddr-recv, b4=don't send CONNECT_ACK in TE<br>mode)                                                                                                    |
|                         | enblock digits (0=overlap,120)                                                                                                    |
| %I11=xxx                | dial for dig.call from pri1 (max 15 chars)                                                                                                    |
| %I21=xxx                | dial for dig.call from pri2 (max 15 chars)                                                                                                    |
| %I127=msn               | MSN number for TE mode                                                                                                    |
| %i28=pin (max 15chars)  | PIN (password) for TE->GSM calls                                                                                                    |

| GSM Settings          |                                                |  |
|-----------------------|------------------------------------------------|--|
| %G02=mode,atms,afmsto | tc35 mode (2,4)                                |  |
| atm<br>(+5            | ms/afms gain<br>-5dB=3,+2.5dB=1,0dB=0,-2.5dB=2 |  |

2N

| %G05=delay                                  | dtmf space delay (199 sec/100)                                                                                                    |
|---------------------------------------------|----------------------------------------------------------------------------------------------------|
| %G06=mmdd,mmdd                              | holiday list (0101=1st jan, 1231=31                                                                                                    |
| %G07=mmdd,mmdd                              | holiday list2                                                                                                    |
| %G08=delay,min,max,tout                     | gsm call delay (010 sec), dial min/<br>(020)                                                                                                    |
|                                             | dial tout (020 sec)                                                                                                    |
| %G09=bits,dial,ring                         | bit0=sim card number (0=imsi,1=sc                                                                                                    |
|                                             | bit1=siemens connecting tone,                                                                                                    |
|                                             | bit2=don't send CLIP for calls BRI<-G                                                                                                    |
|                                             | bit3=send AoC for calls BRI->GSM<br>(functionless for FW>2.03.14 and lowe                                                                                                    |
|                                             | dial (0=off,1255) dialtone to GSM,<br>ring(0=off,1255) ringtone to GSM if r<br>PROGRESS from PBX                                                                                                    |
|                                             | <ul> <li>- 1=EU (dial = constantly 425Hz,ring)</li> <li>1000+4000msec 425Hz)</li> <li>- 2=CZ (dial = 300/300/600/1200msec</li> <li>ring = 1000+4000msec 425Hz)</li> <li>- 3=HU (dial = constantly 425Hz, ring)</li> <li>1000+4000msec 425Hz)</li> <li>- 4=GB (dial = constantly 425Hz,ring)</li> <li>400+200+400+2000msec 400+450Hz</li> </ul>                                                                               |
| %G101=old/new,                              | gsm causes change table (08 cause                                                                                                    |
| %G#1=netid,clir,min,sms,day,sec,sec2,pseudo |                                                                                                    |
|                                             | out.module 12, sim 1 params                                                                                                    |
|                                             | netid (7 chars), clir (0=netw,1=on,2=o                                                                                                    |
|                                             | min $(0=0$ ff.165535 minutes), sms                                                                                                    |
|                                             | (0=off,165535)                                                                                                    |
|                                             | (0=off,165535)<br>day (0=off,131,32=everyday), sec/2                                                                                                    |
|                                             | (0=off,165535)<br>day (0=off,131,32=everyday), sec/2<br>pseudo (0=off,18)                                                                                                    |
| %G#9=ale,conn,disc,day,bits,nasms           | (0=off,165535)<br>day (0=off,131,32=everyday), sec/2<br>pseudo (0=off,18)                                                                                                    |
| %G#9=ale,conn,disc,day,bits,nasms           | (0=off,165535)<br>day (0=off,131,32=everyday), sec/2<br>pseudo (0=off,18)<br>alerting tout (0=off,1=send ALERTIN<br>receiving +CIEV from GSM network, 2.<br>after receiving PROCEEDING)                                                                                                    |
| %G#9=ale,conn,disc,day,bits,nasms           | (0=off,165535)<br>day (0=off,131,32=everyday), sec/2<br>pseudo (0=off,18)<br>alerting tout (0=off,1=send ALERTIN<br>receiving +CIEV from GSM network, 2<br>after receiving PROCEEDING)<br>conn delay (020sec),                                                                                                    |
| %G#9=ale,conn,disc,day,bits,nasms           | (0=off,165535)<br>day (0=off,131,32=everyday), sec/2<br>pseudo (0=off,18)<br>alerting tout (0=off,1=send ALERTIN<br>receiving +CIEV from GSM network, 2<br>after receiving PROCEEDING)<br>conn delay (020sec),<br>forced disc (bit0=sim limit, bit1=time<br>bit2=noale)                                                                                                    |
| %G#9=ale,conn,disc,day,bits,nasms           | (0=off,165535)<br>day (0=off,131,32=everyday), sec/2<br>pseudo (0=off,18)<br>alerting tout (0=off,1=send ALERTIN<br>receiving +CIEV from GSM network, 2<br>after receiving PROCEEDING)<br>conn delay (020sec),<br>forced disc (bit0=sim limit, bit1=time<br>bit2=noale)<br>day (0=off,131) of clearing group sta                                                                                                    |
| %G#9=ale,conn,disc,day,bits,nasms           | (0=off,165535)<br>day (0=off,131,32=everyday), sec/2<br>pseudo (0=off,18)<br>alerting tout (0=off,1=send ALERTIN<br>receiving +CIEV from GSM network, 2<br>after receiving PROCEEDING)<br>conn delay (020sec),<br>forced disc (bit0=sim limit, bit1=time<br>bit2=noale)<br>day (0=off,131) of clearing group sta<br>bits 0255, b0=(unused), b1=min><br>b2=(unused)                                                           |
| %G#9=ale,conn,disc,day,bits,nasms           | <pre>(0=off,165535)<br/>day (0=off,131,32=everyday), sec/2<br/>pseudo (0=off,18)<br/>alerting tout (0=off,1=send ALERTIN<br/>receiving +CIEV from GSM network, 2.<br/>after receiving PROCEEDING)<br/>conn delay (020sec),<br/>forced disc (bit0=sim limit, bit1=time<br/>bit2=noale)<br/>day (0=off,131) of clearing group sta<br/>bits 0255, b0=(unused), b1=min&gt;<br/>b2=(unused),</pre>                                |
| %G#9=ale,conn,disc,day,bits,nasms           | <pre>(0=off,165535)<br/>day (0=off,131,32=everyday), sec/2<br/>pseudo (0=off,18)<br/>alerting tout (0=off,1=send ALERTIN<br/>receiving +CIEV from GSM network, 2.<br/>after receiving PROCEEDING)<br/>conn delay (020sec),<br/>forced disc (bit0=sim limit, bit1=time<br/>bit2=noale)<br/>day (0=off,131) of clearing group sta<br/>bits 0255, b0=(unused), b1=min&gt;<br/>b2=(unused),<br/>nasms tout (0=off, 120sec)</pre> |

|                  | inc.module 12 params                             |
|------------------|--------------------------------------------------|
|                  | mode<br>(0=reject,1=ignore,2=ok-message,3=       |
|                  | mode (47=03 + autocallback, 67=<br>ext.callback) |
|                  | min(020), max(020) tout (020 sec<br>dial-in      |
|                  | day (0=off,131) of clearing inc.group            |
|                  | dial prefix (max 15 ch), clip prefix (ma         |
| %G9#=xxx,xxx,xxx | auto dials (max 63 chars) #=58 fo inc.groups 14  |
| %G99=exp,bits    | dynamic clip expire (0=off,1240 hc               |
|                  | bit0=add.conn, bit1=rem.answ                     |
| %G19#=mess       | params #=14 for inc.groups 14                    |
|                  | mess duration (0=once, 199=repeate minutes       |

| Network List Parameters |                                                |  |
|-------------------------|------------------------------------------------|--|
| %N#0=opx/npx,           | list of old/new main-prefixes (max 47 chars)   |  |
| %N#1=pref/dig,          | list of prefixes/digits-to-end (max 63 chars)  |  |
| %N#2=pref/dig,          | pref. list extension (max 63 chars)            |  |
| %N#3=pref/dig,          | pref. list extension (max 63 chars)            |  |
| %N#4=pref/dig,          | pref. list extension (max 63 chars)            |  |
| %N#5=pref/dig,          | pref. list extension (max 63 chars)            |  |
| %N#6=pref/dig,          | pref. list extension (max 63 chars)            |  |
| %N#7=pref/dig,          | pref. list extension (max 63 chars)            |  |
| %N#9=netid,max          | network id (7 chars), default max digits (020) |  |

| Routing Parameters                                                   |                                                                   |
|----------------------------------------------------------------------|-------------------------------------------------------------------|
| %A##=clip,dial,limit                                                 | set autorouting item (ix 095)                                     |
|                                                                      | clip (20), dial(20),<br>limit(0=off,199 minutes)                  |
| %R##=net,hh:mm/hh:mm/w+-,groups,lim<br>set lcr-routing item (ix 063) |                                                                   |
|                                                                      | net (18), groups = (max 7<br>chars=13,9), 3=any module,<br>9=bri2 |
|                                                                      | call limit (0=off, 199min)                                        |
|                                                                      | last LCR table line must be empty                                 |
| ; totals                                                             |                                                                   |
| ; first m,c,s                                                        | inc. minutes,calls,smses                                          |
| ; second m,c,s                                                       | out. minutes,calls,smses                                          |
| ; ri,ro                                                              | redirected inc,out calls                                          |
|                                                                      |                                                                   |
| %TB#=m,c,m,c                                                         | init minutes,calls in bri #<br>(065535)                           |
| %TBALL=m,c,m,c                                                       | init minutes,calls in all bris<br>(065535)                        |
| %TG#=m,c,ri,ro                                                       | init minutes,calls,rin,rout in<br>group # (065535)                |
| %TGALL=m,c,ri,ro                                                     | init minutes,calls,rin,rout in all groups (065535)                |
| %TI#=m,c                                                             | init minutes,calls in inc.group #<br>(065535)                     |
| %TIALL=m,c                                                           | init minutes,calls in all inc.groups (065535)                     |
| %T##=1,m,c,s,m,c,s                                                   | init minutes,calls,sms in mod<br>##, sim 1 (065535)               |
| %TALL=1,m,c,s,m,c,s                                                  | init minutes,calls,sms in all mods, sim 1 (065535)                |

### **Tracing Commands**

| AT!RE | Start tracing of error messages active interface.                                                               |
|-------|----------------------------------------------------------------------------------------------------|
| AT!Lx | Start tracing of LAN & Telnet on layer $xx=2 - Layers IP,TCP,Telnet x=3 - Layers TCP, Telnetx=4 - Layer Telnet$ |
| AT!Rx | Start tracing of ISDN BRI & GSM on layer xx=1 – Layers 1,2,3,4x=2 – Layers 2,3,4x=3 – Layers 3,4x=4 – Layer 4   |
| AT!RR | Start tracing (AT!R2) to COM1 interface                                                                         |
| AT!RX | Stop tracing (AT!R2) to COM1 interface                                                                          |

### **SMS Processing**

| SMS Sending/Receiving Commands     |                                                                                                    |  |
|------------------------------------|----------------------------------------------------------------------------------------------------|--|
| AT!G=A6                            | Start low-level controlling for SMS (can run only on one port)                                                                                                    |  |
| AT!G=55                            | Stop low-level controlling on used port                                                                                                    |  |
| Control SMS                        |                                                                                                    |  |
| AT^SX=ch                           | (sms listing) request to list all SMS messages and<br>status confirmations saved on SIM card. Possible<br>answers:: *smserr (busy,list) or *smsinc (ix=1255)<br>for each saved SMS or status SMS messages, end of<br>list or empty SIM card – *smsinc (ix=0). |  |
| AT^SR=ch,ix                        | (sms read) request to read SMS or status SMS saved<br>in SIM card. Possible answers: *smserr (busy,read) or<br>*smspdu                                                                                                    |  |
| AT^SD=ch,ix                        | (sms delete) request to delete SMS message (or<br>status SMS message). Possible answers: *smserr<br>(busy,delete) or *smsdel                                                                                                    |  |
| AT^SM=ch,len,pdu,csum              | (sms to module) request to send message via GSM module 031 or via any GSM module (ch=32). Possible answers: *smserr (busy,write) or *smsout                                                                                                    |  |
| AT^SG=grp,len,pdu,csum             | (sms to group) request to send SMS message via<br>GSM group 18. Possible answers: *smserr<br>(busy,write) or *smsout                                                                                                    |  |
| SMS from BRI GSM<br>Gateway        |                                                                                                    |  |
| *smsinc: ch,ix,sts                 | SMS message was received and saved into SIM card:<br>ChGSM module number 031<br>Ixindex number of saved SMS 0255<br>StsSMS status                                                                                                    |  |
| *smsrep: ch,ix                     | SMS status confirmation was received and saved to SIM card (this message is only for GSM modules TC35 and GM47)                                                                                                    |  |
| *smsout: ch,ix,ref                 | SMS message was sent and was not saved into SIM card:<br>Refreference number of sent SMS 0255 (will be used in SMS status confirmation message)                                                                                                    |  |
| *smspdu:<br>ch,ix,sts,len,pdu,csum | content of SMS message or status confirmation:<br>LenSMS length (number of bytes in PDU)<br>Pdumessage content in PDU format<br>CsumChecksum of all PDU bytes (2 hexa digits)<br>calculated without carry                                                     |  |
| *smsdel: ch,ix                     | SMS message or status confirmation was deleted from position ix                                                                                                    |  |

#### **ISDN Layer 1 Message Status**

| ID | Name   | Description                                                       |  |
|----|--------|-------------------------------------------------------------------|--|
| 0  | DEACT  | Deactivation – no signal received                                 |  |
| 1  | ACTIVE | Activation – full synchronisation achieved (frame,multiframe,crc) |  |
| 2  | SIGNAL | SIGNAL Signal received – no synchronization                       |  |
| 3  | SYNC   | Signal received – only partial synchronization (frame)            |  |

#### **ISDN Layer 2 Message Status**

| ID | Name   | Name acc. to ITU-T Q.921   |
|----|--------|----------------------------|
| 0  | NOTEI  | TEI Unassigned             |
| 1  | AWTEI  | Assigned Awaiting TEI      |
| 2  | AWTEST | Establish Awaiting TEI     |
| 3  | ΟΚΤΕΙ  | TEI Assigned               |
| 4  | AWEST  | Awaiting Establishment     |
| 5  | AWREL  | Awaiting Release           |
| 6  | OKEST  | Multiple Frame Established |
| 7  | TIMREC | Timer Recovery             |

**ISDN Layer 3 Message Status** 

| ID | Name                                                          | Name acc. to<br>Q.931       | Description on NT<br>interface   | Description on TE interface     |
|----|---------------------------------------------------------------|-----------------------------|----------------------------------|---------------------------------|
| 0  | NULL                                                          | Null                        | Rest status, ready for call      |                                 |
| 1  | CINIT                                                         | Call Initiated              | Call from BRI indicated          | Call to BRI started             |
| 2  | OVSEND                                                        | Overlap Sending             | Gradual dialling<br>receiving    | Gradual dialling sending        |
| 3  | OPROC                                                         | Outgoing Call<br>Proceeding | Dialling from BRI<br>terminated  | Dialling to BRI<br>terminated   |
| 4  | CDELIV                                                        | Call Delivered              | Call from BRI ringing            | Call to BRI ringing             |
| 6  | CPRES                                                         | Call Present                | Call to BRI started              | Call from BRI<br>indicated      |
| 7  | CRECV                                                         | Call Received               | Call to BRI ringing              | Call from BRI ringing           |
| 8  | CONREQ                                                        | Connect Request             | Call to BRI answered             | Call from BRI<br>answered       |
| 9  | IPROC                                                         | Incoming Call<br>Proceeding | Dialling to BRI<br>terminated    | Dialling from BRI<br>terminated |
| 10 | ACTIVE                                                        | Active                      | Connected call                   |                                 |
| 11 | DISREQ Disconnect<br>Request End of call from BRI End of call |                             | End of call to BRI               |                                 |
| 12 | DISIND                                                        | Disconnect<br>Indication    | End of call to BRI               | End of call from BRI            |
| 19 | RELREQ                                                        | Release Request             | Channel release request          |                                 |
| 25 | OVRECV                                                        | Overlap Receiving           | Gradual dialling sending         | Gradual dialling receiving      |
| 61 | RSTREQ                                                        | Restart Request             | Channel restart request sent     |                                 |
| 62 | RSTART                                                        | Restart                     | Channel restart request received |                                 |

#### Management Message Status

| ID | Name Description                                                   |  |
|----|--------------------------------------------------------------------|--|
| 0  | INIT Initialization upon BRI reset                                 |  |
| 1  | <b>IDLE</b> Activation – rest status, necessary for layers 2 and 3 |  |
| 2  | DISC Deactivation                                                  |  |

#### **GSM Layer Statuses**

GSM Layer 2 Message Status

| ID | Name                                                               | Description                                                         | Follows  |
|----|--------------------------------------------------------------------|---------------------------------------------------------------------|----------|
| 0  | INIT                                                               | GSM module initialization start                                     | PINREQ   |
| 1  | SIM0                                                               | Module switch to internal SIM card                                  | INIT     |
| 2  | PINREQ                                                             | Module PIN request                                                  | PINSET   |
| 3  | PINSET                                                             | PIN value sensing to module                                         | INFO     |
| 4  | BLOCK                                                              | Module blocked temporarily or permanently (see Layer 2 information) | INIT     |
| 5  | SETUP                                                              | SETUP Module configuration running                                  |          |
| 6  | <b>SLEEP</b> Module sleep running (transition to BLOCK status)     |                                                                     | BLOCK    |
| 7  | NWAIT Awaiting GSM log-in                                          |                                                                     | SETUP    |
| 8  | IDLE                                                               | Rest status, can start/receive call, execute AT&G command           | CALL/CMD |
| 9  | CALL Call running (call establishing, connected call, call end) ID |                                                                     | IDLE     |
| 10 | CMD         Communicating with module upon AT&G command            |                                                                     | IDLE     |
| 13 | INFO                                                               | FO Information loading from module and SIM card NW                  |          |

#### GSM Layer 2 BLOCK Message Status

| ID | Name Description                                                                    |                                                                      |
|----|-------------------------------------------------------------------------------------|----------------------------------------------------------------------|
| 41 | (block)                                                                             | Blocked by AT&G command, terminated by module, board or system reset |
| 42 | <b>Netw-reg</b> GSM log-in refused (not activated SIM), next attempt in 560 minutes |                                                                      |
| 43 | Clir-err                                                                            | CLIR activation request refused, next attempt in 210 minutes         |
| 44 | Mod-err         Defective or not connected GSM module, next attempt in 2 minutes    |                                                                      |
| 45 | Pin-err Wrong PIN, permanently in BLOCK status                                      |                                                                      |
| 46 | Sim-err Defective or not inserted SIM card, next attempt in 2 minutes               |                                                                      |
| 47 | Log-out Temporarily logged-out according to parameter X00                           |                                                                      |
| 48 | Puk-req SIM card requires PUK                                                       |                                                                      |
|    | (undef)                                                                             | This position of SIM card wasn't checked by gateway                  |

GSM Layer 3 Message Status

| ID | Name   | Description                                      |  |
|----|--------|--------------------------------------------------|--|
| 0  | NULL   | Rest status, ready for call                      |  |
| 1  | CINIT  | Request of call to GSM (from Layer 4)            |  |
| 3  | OPROC  | Call to GSM is connected                         |  |
| 4  | CDELIV | Call to GSM is ringing                           |  |
| 6  | CPRES  | Indication of call from GSM (from Layer 2)       |  |
| 7  | CRECV  | Call from GSM is ringing on ISDN interface       |  |
| 9  | IPROC  | Call from GSM is processed by ISDN interface     |  |
| 10 | ACTIVE | Connected call                                   |  |
| 11 | DISREQ | Disconnection request (to Layer 2)               |  |
| 12 | DISIND | Indication of disconnection (from Layer 2)       |  |
| 19 | RELREQ | Module release for another call (to Layer 2)     |  |
| 25 | OVRECV | Reading of DTMF dialling from GSM (from Layer 2) |  |
| 38 | RELIND | Indication of module release (from Layer2)       |  |

#### Layer 4 Message Status

| ID | Name                  | Description                                                                  |  |
|----|-----------------------|------------------------------------------------------------------------------|--|
| 0  | NULL                  | Rest status, ready for call                                                  |  |
| 1  | MORE                  | Call request received from GSM or ISDN, awaiting further dialling or timeout |  |
| 2  | SETUP                 | Call request sent to opposite interface                                      |  |
| 3  | PROC                  | PROC Call request confirmed, awaiting call answer                            |  |
| 4  | ACTIVE Connected call |                                                                              |  |
| 5  | DISC                  | Call disconnection in progress                                               |  |

#### **Command Shell Statuses**

**Command Row Message Status** 

| ID | Name                                                                     | Description                                                  |  |
|----|--------------------------------------------------------------------------|--------------------------------------------------------------|--|
| 0  | IDLE                                                                     | Rest status, awaiting AT commands                            |  |
| 1  | REQUEST                                                                  | Communication with GSM module upon AT&G command is displayed |  |
| 2  | REPORT                                                                   | Active tracing                                               |  |
| 3  | LOGFILE                                                                  | Content of log file is being written out                     |  |
| 4  | CALLFILE                                                                 | Content of call file is being written out                    |  |
| 5  | CALLREAD                                                                 | <b>_READ</b> Call file records are read                      |  |
| 6  | AUTOFILE Content of incoming call autorouting chart is being written out |                                                              |  |
| 7  | QUERY (not used so far)                                                  |                                                              |  |
| 8  | SCREEN                                                                   | (not used so far)                                            |  |
| 9  | MATRIX                                                                   | <b>XIX</b> Active matrix screensaver                         |  |
| 10 | FUNCFILE                                                                 | Content of debug file is being written out                   |  |
| 11 | LCRFILE                                                                  | (not used so far)                                            |  |

#### Telnet Message Status

| ID | Name   | Description               |
|----|--------|---------------------------|
| 0  | LOGOUT | User logged-out           |
| 1  | LOGIN  | User is entering name     |
| 2  | PASSW  | User is entering password |
| 3  | IDLE   | User logged-in            |

#### **Records of Events and Calls**

#### **Records on Events and Calls**

| ID | Name                                    | Description                                                 |  |
|----|-----------------------------------------|-------------------------------------------------------------|--|
| 0  | POWER                                   | System power on, power off or reset                         |  |
| 1  | INIT                                    | Initialization of EEPROM (configuration) or flash (upgrade) |  |
| 3  | SYSERR                                  | System error (memory error, etc.)                           |  |
| 8  | L1-ERR                                  | L1-ERR BRI port layer 1 error (ISDN1)                       |  |
| 9  | L2-ERR                                  | L2-ERR BRI port layer 2 error (ISDN2)                       |  |
| 10 | L3-ERR BRI port layer 3 error (ISDN3)   |                                                             |  |
| 12 | G2-ERR GSM module layer 2 error (gate2) |                                                             |  |
| 13 | G3-ERR GSM module layer 3 error (gate3) |                                                             |  |
| 14 | C4-ERR                                  | C4–ERR Link layer error (call4)                             |  |

#### Types of CDRs

| ID | Name | Description                         |
|----|------|-------------------------------------|
| 0  | I-FD | Not connected incoming call attempt |
| 1  | I-OK | Connected incoming call             |
| 8  | O-FD | Not connected outgoing call attempt |
| 9  | О-ОК | Connected outgoing call             |

2N

## 6.5 LOG Files

| POWER[Power on]System switched on[Power off]System switched off[Warm boot]Restart of system, unknown cause[Watchdog]Restart of system by watchdog[BKPT code]CPU error: break code detected[Stack error]CPU error: stock integrity failure[Divided by<br>zero]CPU error: dividing by zero[RETI code]CPU error: wrong interrupt[VOID intr]CPU error: wrong interrupt[Uygrade reset]Start of upgrade firmware procedure[Software<br>reset]Reset by AT commands (at&fres)INITEepromInitialisation of eeprom (configuration)HW-ERRUatr<br>#####,RD/WRBuart<br>#####,RD/WRError in initialization of serial controller on GSM board<br>value)SYSERRUser stack<br>error!BRDIN#08 TYP STSBRDOUTAN STYP STSReset the board disconnectedBRDRS#08 TYP STSReset of all GSM boards by AT command<br>RESET CMDALL GSM<br>RESET CMDReset of all GSM boards by AT command<br>at&bsysL1-ERR(reserved)L2-ERRError in 2. ISDN layer by Q.921L1-ERRError of 2. ISDN layer by Q.921L1-ERRReceived packed DM with unexpected bit F=1B: unsol.DM(-F)Received packed DM with unexpected bit F=1B: unsol.DM(-F)Received packed DM with unexpected bit F=1B: unsol.DM(-F)Received packed DM with unexpected bit F=0E: unsol.DM(-F)Received packed DM with unexpected bit F=0B: unsol.DM(-F)Received                                                                                                    | Туре   | Text                 | Description                                               |
|----------------------------------------------------------------------------------------------------|--------|----------------------|-----------------------------------------------------------|
| [Power off]System switched off[Warm boot]Restart of system, unknown cause[Watrh doog]Restart of system by watchdog[BKPT code]CPU error: break code detected[Stack error]CPU error: stock integrity failure[Divided by<br>zero]CPU error: dividing by zero[RETI code]CPU error: wrong interrupt[NMI intr]CPU error: wrong interrupt[NMI intr]CPU error: wrong interrupt[Software<br>reset]Start of upgrade firmware procedure[Software<br>reset]Reset by AT commands (at&fres)INITEepromInitialization of eeprom (configuration)HW-ERRUar<br>#####,RD/WRError in initialization of serial controller on GSM boardSYSERRUser stack<br>error!SW error: stock integrity failureBRDINA08 TYP STSHe board disconnectedBRDRE808 TYP STSKest of all GSM boards by AT commandBRDRESYSERRReset of all GSM boards by AT commandSYSERRING STY STSReset of all GSM boards by AT commandL1-ERRCruesrved)Error of 2. ISDN layer by Q.921L1-ERRA unsol.RX(F)Received packed DR with unexpected bit F=1L2-ERRS. unsol.DM(F)Received packed DM with unexpected bit F=1L2-ERRC: unsol.UA(F)Received packed DM with unexpected bit F=1L3-ERRS. unsol.DM(F)Received packed DM with unexpected bit F=1L4-ERRS. unsol.DM(F)Received packed DM with unexpected bit F=1L5-ERRS. unsol.DM(F)Received packed DM wi                                                                                                    | POWER  | [Power on]           | System switched on                                        |
| [Warm boot]Restart of system, unknown cause[Watchdog]Restart of system by watchdog[BKPT code]CPU error: break code detected[Stack error]CPU error: stock integrity failure[Divided by<br>zero]CPU error: stock integrity failure[INT[RETI code]CPU error: wrong interrupt[NMI intr]CPU error: wrong interrupt[VOID intr]CPU error: wrong interrupt[VIDD intr]CPU error: wrong interrupt[Software<br>reset]Reset by AT commands (at&fres)INITEporomInitialization of eeprom (configuration)HW-ERR[Warf symbol]Kerset by AT commands (at&fres)WW-ERRCourt initialization of fash memory (firmware)WW-ERR[Software<br>reset]Keror in initialization of serial controller on GSM boardSYSERRUser stack<br>error!SW error: stock integrity failureBRDINA08 TYP STSHe board disconnectedBRDRE#08 TYP STSKest of all GSM boards by AT commandRESET CMDReset of all GSM boards by AT commandRESET CMDKest of all GSM boards by AT commandL1-ERRCuesorval<br>Error of z.ISDN layer by Q.921L2-ERRSu unsol.RX(F)Received packed DR with unexpected bit F=1L2-ERRSi unsol.UA(F)Received packed DM with unexpected bit F=1K1Fi unsol.UA(F)Received packed DM with unexpected bit F=1K2Su unsol.DA(F)Received packed DM with unexpected bit F=1K3Fi unsol.UA(F)Received packed DM with unexpected bit F=1                                                                                                    |        | [Power off]          | System switched off                                       |
| [Watchdog]Restart of system by watchdog[BKPT code]CPU error: break code detected[Stack error]CPU error: stock integrity failure[Divided by<br>zero]CPU error: dividing by zero[RETI code]CPU error: wrong interrupt[NMI intr]CPU error: wrong interrupt[VOID intr]CPU error: wrong interrupt[Upgrade reset]Start of upgrade firmware procedure[Software<br>reset]Reset by AT commands (at&fres)INITEepromInitialization of eeprom (configuration)HW-ERR[Mart<br>walde)Buart<br>#####,RD/WRError in initialization of serial controller on GSM board<br>value)SYSERRUser stack<br>error!SW error: stock integrity failureBRDIN408 TYP STSthe board disconnectedBRDES#08 TYP STSthe board disconnectedBRDES#08 TYP STSthe board disconnectedBRDES\$YSTEM RESET<br>CMDReset of all GSM boards by AT commandL1-ERRCreverved)Error of 2. ISDN layer by Q.921L2-ERRA: unsol.RX(F)Received packed RR,RNR,REJ with unexpected bit F=1L2-ERRC: unsol.UA(F)Received packed DM with unexpected bit F=1B: unsol.DM(F)Received packed DM with unexpected bit F=1C: unsol.UA(F)Received packed DM with unexpected bit F=0E: unsol.DM(F)Received packed DM with unexpected bit F=0F: peer re-estReceived packed SABME in status OKEST                                                                                                    |        | [Warm boot]          | Restart of system, unknown cause                          |
| [BKPT code]CPU error: break code detected[Stack error]CPU error: stock integrity failure[Divided by<br>zero]CPU error: dividing by zero[RETI code]CPU error: illegal using of instruction reti[MMI intr]CPU error: wrong interrupt[VOID intr]CPU error: wrong interrupt[Upgrade reset]Start of upgrade firmware procedure[Software<br>reset]Reset by AT commands (at&fres)INITEepromInitialization of eeprom (configuration)HW-ERR(##address of chip, RDread value/WRexpected<br>value)Buart<br>#####,RD/WRError in initialization of serial controller on GSM boardSYSERRUser stack<br>error!SW error: stock integrity failureBRDIN#08 TYP STSthe board disconnectedBRDRES#08 TYP STSReset of all GSM boards by AT commandALL GSM<br>RESET CMDReset of all GSM boards by AT commandL1-ERRError of 2. ISDN layer by Q.921L1-ERRError of 2. ISDN layer by Q.921L1-ERRError of 2. ISDN layer by Q.921L2-ERRReceived packed RR,RNR,REJ with unexpected bit F=1B: unsol.DM(F)Received packed DM with unexpected bit F=1C: unsol.UA(F)Received packed DM with unexpected bit F=1C: unsol.DM(-)Received packed DM with unexpected bit F=0F: peer re-estReceived packed SABME in status OKEST                                                                                                    |        | [Watchdog]           | Restart of system by watchdog                             |
| [Stack error]CPU error: stock integrity failure[Divided by<br>zero]CPU error: dividing by zero[RETI code]CPU error: illegal using of instruction reti[NMI intr]CPU error: wrong interrupt[VOID intr]CPU error: wrong interrupt[Upgrade reset]Start of upgrade firmware procedure[Software<br>reset]Reset by AT commands (at&fres)INITEepromInitialization of eeprom (configuration)FlashInitialization of flash memory (firmware)HW-ERR(##address of chip, RDread value/WRexpected<br>value)Buart<br>#####, RD/WRError in initialization of serial controller on GSM boardSYSERRUser stack<br>error!SW error: stock integrity failureBRDIN#08 TYP STSthe board disconnectedBRDOUT#08 TYP STSReset of all GSM boards by AT commandALL GSM<br>RESET CMDReset of system by command at&bsysL1-ERR(reserved)L2-ERRError of 2. ISDN layer by Q.921A: unsol.RX(F)Received packed DR with unexpected bit F=1B: unsol.DM(F)Received packed DM with unexpected bit F=1C: unsol.UA(-)Received packed DM with unexpected bit F=0E: unsol.DM(-)Received packed DM with unexpected bit F=0F: peer re-estReceived packed SABME in status OKEST                                                                                                    |        | [BKPT code]          | CPU error: break code detected                            |
| [Divided by<br>zero]CPU error: dividing by zero[RETI code]CPU error: illegal using of instruction reti[NMI intr]CPU error: wrong interrupt[VOID intr]CPU error: wrong interrupt[Upgrade reset]Start of upgrade firmware procedure[Software<br>reset]Reset by AT commands (at&fres)INITEepromInitialization of eeprom (configuration)FlashInitialization of flash memory (firmware)HW-ERR(##address of chip, RDread value/WRexpected<br>value)Buart<br>#####,RD/WRError in initialization of serial controller on GSM boardSYSERRUser stack<br>error!SW error: stock integrity failureBRDUN#08 TYP STSthe board disconnectedBRDUT#08 TYP STSthe board by AT commandALL GSM<br>RESET CMDReset of all GSM boards by AT commandL1-ERR(reserved)L2-ERRError of 2. ISDN layer by Q.921A: unsol.RX(F)Received packed RR,RNR,REJ with unexpected bit F=1B: unsol.DM(F)Received packed DM with unexpected bit F=1C: unsol.UA(-)Received packed DM with unexpected bit F=0E: unsol.DM(-)Received packed DM with unexpected bit F=0F: peer re-estReceived packed SABME in status OKEST                                                                                                    |        | [Stack error]        | CPU error: stock integrity failure                        |
| [RETI code]CPU error: illegal using of instruction reti[NMI intr]CPU error: wrong interrupt[VOID intr]CPU error: wrong interrupt[Upgrade reset]Stat of upgrade firmware procedure[Software<br>reset]Reset by AT commands (at&fres)INITEpromInitialisation of eeprom (configuration)HW-ERRFlashInitialization of flash memory (firmware)HW-ERRCuart<br>####,RD/WRStor in initialization of serial controller on GSM boardSYSERRUser stack<br>error!SW error: stock integrity failureBRDIN#08 TYP STSHe board disconnectedBRDEV#08 TYP STSReset the board by AT commandBRDES#08 TYP STSReset of all GSM boards by AT commandL1-ERRInsert of all GSM boards by AT commandL1-ERRError of 2. ISDN layer by Q.921L2-ERRKerser CMDReset of all GSM bards by AT commandL1-ERRInsol.DX(F)Received packed DM with unexpected bit F=1L2-ERRInsol.DX(F)Received packed DM with unexpected bit F=1L1-ERRFiru sol.DX(F)Received packed DM with unexpected bit F=1L2-ERRFiru sol.DX(F)Received packed DM with unexpected bit F=1L1-ERRFiru sol.DX(F)Received packed DM with unexpected bit F=1L2-ERRFiru sol.DX(F)Received packed DM with unexpected bit F=1L2-ERRFiru sol.DX(F)Received packed DM with unexpected bit F=1L2-ERRFiru sol.DX(F)Received packed DM with unexpected bit F=1L3Firu sol.DX(F)                                                                                                    |        | [Divided by zero]    | CPU error: dividing by zero                               |
| [NMI intr]CPU error: wrong interrupt[VOID intr]CPU error: wrong interrupt[Upgrade reset]Start of upgrade firmware procedure[Software<br>reset]Reset by AT commands (at&fres)INITEepromInitialisation of eeprom (configuration)FlashInitialization of flash memory (firmware)HW-ERR(##address of chip, RDread value/WRexpected<br>value)Duart<br>#####,RD/WRError in initialization of serial controller on GSM boardSYSERRUser stack<br>error!SW error: stock integrity failureBRDIN#08 TYP STSthe board disconnectedBRDES#08 TYP STSReset of all GSM boards by AT commandALL GSM<br>RESET CMDReset of all GSM boards by AT commandL1-ERR(reserved)L2-ERRError of 2. ISDN layer by Q.921A: unsol.RX(F)Received packed RR,RNR,REJ with unexpected bit F=1B: unsol.DM(F)Received packed DM with unexpected bit F=1D: unsol.UA(-)Received packed DM with unexpected bit F=0E: unsol.DM(-)Received packed DM with unexpected bit F=0F: peer re-estReceived packed SABME in status OKEST                                                                                                    |        | [RETI code]          | CPU error: illegal using of instruction reti              |
| [VOID intr]CPU error: wrong interrupt[Upgrade reset]Start of upgrade firmware procedure[Software<br>reset]Reset by AT commands (at&fres)INITEepromInitialisation of eeprom (configuration)FlashInitialization of flash memory (firmware)HW-ERR(##address of chip, RDread value/WRexpected<br>value)Duart<br>#####,RD/WRError in initialization of serial controller on GSM boardSYSERRUser stack<br>error!SW error: stock integrity failureBRDIN#08 TYP STSthe board inserted (number of gsm board, type, status)BRDOUT#08 TYP STSReset the board by AT commandALL GSM<br>RESET CMDReset of all GSM boards by AT commandL1-ERR(reserved)L2-ERRError of 2. ISDN layer by Q.921A: unsol.RX(F)Received packed RR,RNR,REJ with unexpected bit F=1D: unsol.UA(F)Received packed DM with unexpected bit F=1D: unsol.UA(F)Received packed DM with unexpected bit F=0E: unsol.DM(-)Received packed DM with unexpected bit F=0F: peer re-estReceived packed SABME in status OKEST                                                                                                    |        | [NMI intr]           | CPU error: wrong interrupt                                |
| [Upgrade reset]Start of upgrade firmware procedure[Software<br>reset]Reset by AT commands (at&fres)INITEepromInitialisation of eeprom (configuration)INITFlashInitialization of flash memory (firmware)HW-ERR(##address of chip, RDread value/WRexpected<br>value)Duart<br>#####,RD/WRError in initialization of serial controller on GSM boardSYSERRUser stack<br>error!SW error: stock integrity failureBRDIN#08 TYP STSthe board disconnectedBRDOUT#08 TYP STSthe board disconnectedBRDRES#08 TYP STSReset the board by AT commandRESET CMDReset of all GSM boards by AT commandL1-ERR(reserved)L2-ERRError of 2. ISDN layer by Q.921L2-ERRReceived packed RR,RNR,REJ with unexpected bit F=1B: unsol.DM(F)Received packed UA with unexpected bit F=1C: unsol.UA(F)Received packed UA with unexpected bit F=1D: unsol.UA(-)Received packed DM with unexpected bit F=0E: unsol.DM(-)Received packed DM with unexpected bit F=0E: unsol.DM(-)Received packed DM with unexpected bit F=0F: peer re-estReceived packed SABME in status OKEST                                                                                                    |        | [VOID intr]          | CPU error: wrong interrupt                                |
| [Software<br>reset]Reset by AT commands (at&fres)INITEepromInitialisation of eeprom (configuration)INITEepromInitialization of flash memory (firmware)HW-ERR(##address of chip, RDread value/WRexpected<br>value)HW-ERRDuart<br>#####,RD/WRError in initialization of serial controller on GSM boardSYSERRUser stack<br>error!SW error: stock integrity failureBRDIN#08 TYP STSthe board inserted (number of gsm board, type, status)BRDOUT#08 TYP STSthe board disconnectedBRDRES#08 TYP STSReset the board by AT commandALL GSM<br>RESET CMDReset of all GSM boards by AT commandL1-ERR(reserved)L2-ERRError of 2. ISDN layer by Q.921A: unsol.RX(F)Received packed DM with unexpected bit F=1B: unsol.DM(F)Received packed UA with unexpected bit F=1C: unsol.UA(F)Received packed UA with unexpected bit F=1D: unsol.UA(-)Received packed DM with unexpected bit F=0E: unsol.DM(-)Received packed DM with unexpected bit F=0F: peer re-estReceived packed SABME in status OKEST                                                                                                    |        | [Upgrade reset]      | Start of upgrade firmware procedure                       |
| INITEepromInitialisation of eeprom (configuration)HW-ERRFlashInitialization of flash memory (firmware)HW-ERRC##address of chip, RDread value/WRexpected<br>value)Duart<br>#####,RD/WRError in initialization of serial controller on GSM boardSYSERRUser stack<br>error!SW error: stock integrity failureBRDIN#08 TYP STSthe board inserted (number of gsm board, type, status)BRDOUT#08 TYP STSthe board disconnectedBRDRES#08 TYP STSReset the board by AT commandMESET CMDReset of all GSM boards by AT commandL1-ERR(reserved)L2-ERRError of 2. ISDN layer by Q.921A: unsol.RX(F)Received packed RR,RNR,REJ with unexpected bit F=1B: unsol.DM(F)Received packed UA with unexpected bit F=1C: unsol.UA(-)Received packed UA with unexpected bit F=1C: unsol.UA(-)Received packed DM with unexpected bit F=0E: unsol.DM(-)Received packed DM with unexpected bit F=0F: peer re-estReceived packed SABME in status OKEST                                                                                                    |        | [Software<br>reset]  | Reset by AT commands (at&fres)                            |
| FlashInitialization of flash memory (firmware)HW-ERR(##address of chip, RDread value/WRexpected<br>value)Duart<br>#####,RD/WRError in initialization of serial controller on GSM boardSYSERRUser stack<br>error!SW error: stock integrity failureBRDIN#08 TYP STSthe board inserted (number of gsm board, type, status)BRDOUT#08 TYP STSthe board disconnectedBRDRES#08 TYP STSReset the board by AT commandALL GSM<br>                                                                                                    | INIT   | Eeprom               | Initialisation of eeprom (configuration)                  |
| HW-ERR(##address of chip, RDread value/WRexpected<br>value)Duart<br>#####,RD/WRError in initialization of serial controller on GSM boardSYSERRUser stack<br>error!SW error: stock integrity failureBRDIN#08 TYP STSthe board inserted (number of gsm board, type, status)BRDOUT#08 TYP STSthe board disconnectedBRDRES#08 TYP STSReset the board by AT commandALL GSM<br>RESET CMDReset of all GSM boards by AT commandL1-ERR(reserved)L2-ERRError of 2. ISDN layer by Q.921A: unsol.RX(F)Received packed RR,RNR,REJ with unexpected bit F=1B: unsol.DM(F)Received packed UA with unexpected bit F=1D: unsol.UA(-)Received packed UA with unexpected bit F=0E: unsol.DM(-)Received packed DM with unexpected bit F=0F: peer re-estReceived packed SABME in status OKEST                                                                                                    |        | Flash                | Initialization of flash memory (firmware)                 |
| Duart<br>####,RD/WRError in initialization of serial controller on GSM boardSYSERRUser stack<br>error!SW error: stock integrity failureBRDIN#08 TYP STSthe board inserted (number of gsm board, type, status)BRDOUT#08 TYP STSthe board disconnectedBRDRES#08 TYP STSReset the board by AT commandBRDRES#08 TYP STSReset of all GSM boards by AT commandL1-ERRSYSTEM RESET<br>CMDReset of system by command at&bsysL1-ERR(reserved)L2-ERRError of 2. ISDN layer by Q.921A: unsol.RX(F)Received packed RR,RNR,REJ with unexpected bit F=1SU unsol.UA(F)Received packed UA with unexpected bit F=1D: unsol.UA(F)Received packed UA with unexpected bit F=0E: unsol.DM(-)Received packed DM with unexpected bit F=0F: peer re-estReceived packed SABME in status OKEST                                                                                                    | HW-ERR |                      | (##address of chip, RDread value/WRexpected value)        |
| SYSERRUser stack<br>error!SW error: stock integrity failureBRDIN#08 TYP STSthe board inserted (number of gsm board, type, status)BRDOUT#08 TYP STSthe board disconnectedBRDRES#08 TYP STSReset the board by AT commandBRDRES#08 TYP STSReset of all GSM boards by AT commandImage: SYSTEM RESET<br>CMDReset of all GSM boards by AT commandL1-ERRImage: SYSTEM RESET<br>CMDReset of system by command at&bsysL1-ERRImage: System StrongImage: System Strong Strong |        | Duart<br>#####,RD/WR | Error in initialization of serial controller on GSM board |
| BRDIN#08 TYP STSthe board inserted (number of gsm board, type, status)BRDOUT#08 TYP STSthe board disconnectedBRDRES#08 TYP STSReset the board by AT commandALL GSM<br>RESET CMDReset of all GSM boards by AT commandSYSTEM RESET<br>CMDReset of system by command at&bsysL1-ERR(reserved)L2-ERRError of 2. ISDN layer by Q.921A: unsol.RX(F)Received packed RR,RNR,REJ with unexpected bit F=1B: unsol.DM(F)Received packed DM with unexpected bit F=1C: unsol.UA(F)Received packed UA with unexpected bit F=1D: unsol.UA(-)Received packed DM with unexpected bit F=0E: unsol.DM(-)Received packed DM with unexpected bit F=0F: peer re-estReceived packed SABME in status OKEST                                                                                                    | SYSERR | User stack<br>error! | SW error: stock integrity failure                         |
| BRDOUT#08 TYP STSthe board disconnectedBRDRES#08 TYP STSReset the board by AT commandALL GSM<br>RESET CMDReset of all GSM boards by AT commandSYSTEM RESET<br>CMDReset of system by command at&bsysL1-ERR(reserved)L2-ERRError of 2. ISDN layer by Q.921A: unsol.RX(F)Received packed RR,RNR,REJ with unexpected bit F=1B: unsol.DM(F)Received packed DM with unexpected bit F=1C: unsol.UA(F)Received packed UA with unexpected bit F=1D: unsol.UA(-)Received packed DM with unexpected bit F=0F: peer re-estReceived packed SABME in status OKEST                                                                                                    | BRDIN  | #08 TYP STS          | the board inserted (number of gsm board, type, status)    |
| BRDRES#08 TYP STSReset the board by AT commandALL GSM<br>RESET CMDReset of all GSM boards by AT commandSYSTEM RESET<br>CMDReset of system by command at&bsysL1-ERR(reserved)L2-ERRError of 2. ISDN layer by Q.921A: unsol.RX(F)Received packed RR,RNR,REJ with unexpected bit F=1B: unsol.DM(F)Received packed DM with unexpected bit F=1C: unsol.UA(F)Received packed UA with unexpected bit F=1D: unsol.UA(-)Received packed DM with unexpected bit F=0F: peer re-estReceived packed SABME in status OKEST                                                                                                    | BRDOUT | #08 TYP STS          | the board disconnected                                    |
| ALL GSM<br>RESET CMDReset of all GSM boards by AT commandSYSTEM RESET<br>CMDReset of system by command at&bsysL1-ERR(reserved)L2-ERRError of 2. ISDN layer by Q.921A: unsol.RX(F)Received packed RR,RNR,REJ with unexpected bit F=1B: unsol.DM(F)Received packed DM with unexpected bit F=1C: unsol.UA(F)Received packed UA with unexpected bit F=1D: unsol.UA(-)Received packed DM with unexpected bit F=0E: unsol.DM(-)Received packed DM with unexpected bit F=0F: peer re-estReceived packed SABME in status OKEST                                                                                                    | BRDRES | #08 TYP STS          | Reset the board by AT command                             |
| SYSTEM RESET<br>CMDReset of system by command at&bsysL1-ERR(reserved)L2-ERRError of 2. ISDN layer by Q.921A: unsol.RX(F)Received packed RR,RNR,REJ with unexpected bit F=1B: unsol.DM(F)Received packed DM with unexpected bit F=1C: unsol.UA(F)Received packed UA with unexpected bit F=1D: unsol.UA(-)Received packed UA with unexpected bit F=0E: unsol.DM(-)Received packed DM with unexpected bit F=0F: peer re-estReceived packed SABME in status OKEST                                                                                                    |        | ALL GSM<br>RESET CMD | Reset of all GSM boards by AT command                     |
| L1-ERR(reserved)L2-ERRError of 2. ISDN layer by Q.921A: unsol.RX(F)Received packed RR,RNR,REJ with unexpected bit F=1B: unsol.DM(F)Received packed DM with unexpected bit F=1C: unsol.UA(F)Received packed UA with unexpected bit F=1D: unsol.UA(-)Received packed UA with unexpected bit F=0E: unsol.DM(-)Received packed DM with unexpected bit F=0F: peer re-estReceived packed SABME in status OKEST                                                                                                    |        | SYSTEM RESET<br>CMD  | Reset of system by command at&bsys                        |
| L2-ERRError of 2. ISDN layer by Q.921A: unsol.RX(F)Received packed RR,RNR,REJ with unexpected bit F=1B: unsol.DM(F)Received packed DM with unexpected bit F=1C: unsol.UA(F)Received packed UA with unexpected bit F=1D: unsol.UA(-)Received packed UA with unexpected bit F=0E: unsol.DM(-)Received packed DM with unexpected bit F=0F: peer re-estReceived packed SABME in status OKEST                                                                                                    | L1-ERR |                      | (reserved)                                                |
| A: unsol.RX(F)Received packed RR,RNR,REJ with unexpected bit F=1B: unsol.DM(F)Received packed DM with unexpected bit F=1C: unsol.UA(F)Received packed UA with unexpected bit F=1D: unsol.UA(-)Received packed UA with unexpected bit F=0E: unsol.DM(-)Received packed DM with unexpected bit F=0F: peer re-estReceived packed SABME in status OKEST                                                                                                    | L2-ERR |                      | Error of 2. ISDN layer by Q.921                           |
| B: unsol.DM(F)       Received packed DM with unexpected bit F=1         C: unsol.UA(F)       Received packed UA with unexpected bit F=1         D: unsol.UA(-)       Received packed UA with unexpected bit F=0         E: unsol.DM(-)       Received packed DM with unexpected bit F=0         F: peer re-est       Received packed SABME in status OKEST                                                                                                    |        | A: unsol.RX(F)       | Received packed RR,RNR,REJ with unexpected bit F=1        |
| C: unsol.UA(F)Received packed UA with unexpected bit F=1D: unsol.UA(-)Received packed UA with unexpected bit F=0E: unsol.DM(-)Received packed DM with unexpected bit F=0F: peer re-estReceived packed SABME in status OKEST                                                                                                    |        | B: unsol.DM(F)       | Received packed DM with unexpected bit F=1                |
| D: unsol.UA(-)Received packed UA with unexpected bit F=0E: unsol.DM(-)Received packed DM with unexpected bit F=0F: peer re-estReceived packed SABME in status OKEST                                                                                                    |        | C: unsol.UA(F)       | Received packed UA with unexpected bit F=1                |
| E: unsol.DM(-)Received packed DM with unexpected bit F=0F: peer re-estReceived packed SABME in status OKEST                                                                                                    |        | D: unsol.UA(-)       | Received packed UA with unexpected bit F=0                |
| F: peer re-est Received packed SABME in status OKEST                                                                                                    |        | E: unsol.DM(-)       | Received packed DM with unexpected bit F=0                |
|                                                                                                    |        | F: peer re-est       | Received packed SABME in status OKEST                     |

**SN** 

|        | G: repeated<br>SABME    | Repeated unsuccessful send of packet SABME                                                              |
|--------|-------------------------|----------------------------------------------------------------------------------------------------|
|        | H: repeated DM          | Repeated unsuccessful send of packet DM                                                                 |
|        | I: failed<br>(TIMREC)   | Unsuccessful breaking-up of status TIMREC                                                               |
|        | J: N(R) error           | Received wrong value N(R) – numbering of packets                                                        |
|        | K: recv.FRMR            | Received packed FRMR (information about error)                                                          |
|        | L: undef.frame          | Received unknown type packed                                                                            |
|        | M: (I field)            | Received wrong I-packet (numbered packet)                                                               |
|        | N: frame size           | Received packed with wrong length                                                                       |
|        | O: N201 error           | Value N201 was exceeded (max. length of packet)                                                         |
| L3-ERR | tout sts #<br>(p##)     | Error of 3. layer isdn: timeout in status $\#$ on channel $p\#\#$                                       |
| G2-ERR | ATD/ERROR init<br>(g##) | Error of 2. layer isdn: restart of module g## after rejected command ATD by GSM network                 |
|        | GSM Cause 150<br>(g##)  | Error of 2. layer isdn: restart of module g## after cause 150 was received (call barred by GSM network) |
| G3-ERR | tout sts #<br>(g##)     | Error of 3. layer isdn: timeout in status # on module g##                                               |
| C4-ERR | tout sts #<br>(p##/g##) | Error of 4. connecting layer: timeout in status # on call between channel p## and GSM module g##        |

### 6.6 Call Data Records (CDR)

18.08.10/15:55:17 O-OK CAU-016 p01/g00 GRP-31 0:17 000:13 00000.00 72015573

2 1111 1/230030025526624

Column 1 – \*\*

Column 2 – call date and time

Column 3 – call status

- I-FD : failed incoming call
- I-OK : successfully connected incoming call
- O-FD : failed outgoing call
- O-OK : successfully connected outgoing call

Column 4 – release cause sent to ISDN

Column 5 – used B-channel number / used GSM module

Column 6 – used GSM group (C=CallBack)

Column 7 – connection time

Column 8 – call duration mmm:ss (max. 255:59), or error cause for unconnected call

Column 9 – call cost (to be implemented in higher firmware versions) / gateway ID (optional)

Column 10 – called party number (CDN)

Column 11 – calling party number (CGN)

Column 12 – SIM card slot number / SIM card IMSI or SCID (Siemens GSM modules only)

### 6.7 Statistics - Description

The GSM gateway automatically generates statistic data on all outgoing and incoming calls. These data can be deleted on the user level or though configuration (automatic deletion on a selected day).

### **Explanation of columns**

PRI/grp - call type

Reset – last restart date

Minutes - count of call minutes

Calls – count of calls

 ${\it Reject}$  – count of rejected calls (if no GSM module was available, the call will be rejected with cause 41(42))

Failed – count of failed calls (rejected by GSM)

C.offs - count of unconnected calls (rejected by called user)

Errors - count of errors (wrong request - prefix to be dialled, etc.)

Red.in - count of successful calls (forwarded to this GSM group)

Redout – count of successful calls (forwarded to another GSM group)

Smses - count of sent SMS messages

### Statistics of outgoing and incoming groups

| [ ] | Fotal st        | atistics ]    |                   |         |               |       |        |        |
|-----|-----------------|---------------|-------------------|---------|---------------|-------|--------|--------|
| fa  | netwo<br>iled   | ork<br>c.offs | (reset)<br>errors | ) minut | es hhhh:mm:ss | call  | s rej  | ject   |
|     |                 |               |                   |         |               |       |        |        |
| 4   | #bri1           | inc<br>18     | (0.00)<br>0       | 2       | 0:02:21       | 10    | 4      |        |
| 0   | #bri2           | inc<br>3      | (0.00)<br>0       | 0       | 0:00:00       | 0     | 0      |        |
|     | netwo<br>red.in | ork<br>redo   | (reset)<br>ut     | minutes | hhhh:mm:ss    | calls | reject | failed |
|     |                 |               |                   |         |               |       |        |        |
| 0   | #bri1           | out<br>0      | (1.12)<br>0       | 0       | 0:00:07       | 3     | 0      |        |
| 0   | #bri2           | out<br>0      | ( 1.12)<br>0      | 0       | 0:00:00       | 0     | 4      |        |
|     | modu<br>c.offs  | le<br>smse    | (reset)<br>s      | minutes | hhhh:mm:ss    | calls | reject | failed |

 #mods inc
 (0.00)
 0
 0:00:07
 3
 0

 0
 1
 0
 0
 0:00:07
 3
 0

 #mods out
 (0.00)
 2
 0:02:32
 11
 0

 4
 9
 0
 0
 0:02:32
 11
 0

 [ End of Total statistics ]
 0
 0
 0
 0
 0
 0

### Statistics of incoming calls on all GSM modules

| [ | Module           | statistics ] |                  |              |        |            |   |       |        |
|---|------------------|--------------|------------------|--------------|--------|------------|---|-------|--------|
|   | module<br>failed | e<br>c.offs  | (reset)<br>smses | minutes      |        | hhhh:mm:ss |   | calls | reject |
|   |                  |              |                  |              |        |            |   |       |        |
| 0 | #g00             | i<br>O       | nc<br>1          | (0.00)<br>0  | 0      | 0:00:07    |   | 3     |        |
| 0 | #g01             | i<br>0       | nc<br>O          | ( 0.00)<br>0 | 0      | 0:00:00    |   | 0     |        |
|   | module<br>failed | e<br>c.offs  | (reset)<br>smses | minutes      |        | hhhh:mm:s  | S | calls | ekor   |
|   |                  |              |                  |              |        |            |   |       |        |
| 0 | #g00             | out<br>4     | ( 0.00)<br>0     | 1            | 0:01:2 | 4          | 6 | 0     |        |
| 4 | #g01             | out<br>5     | ( 0.00)<br>0     | 1            | 0:01:0 | 8          | 5 | 0     |        |
| Е | nd of M          | odule stati  | istics ]         |              |        |            |   |       |        |

### 2N

## 7. Technical Parameters

In this section, the technical parameters of the  $\mathbf{2N}^{\texttt{B}}$  BRI Enterprise / BRI Lite product are described.

| Wireless                |                                                                                               |
|-------------------------|-----------------------------------------------------------------------------------------------|
| Mobile<br>network type  | GSM 850/900/1800/1900MHz, UMTS/3G at 850/900/1800/2100MHZ – according to the module type used |
| SIM card                | Plug-in 3V ("small")                                                                          |
| Transmission power      | Max. 2W                                                                                       |
| Receiver<br>sensitivity | -104 dBm                                                                                      |

| Antennas                                                 |            |                                                   |  |  |
|----------------------------------------------------------|------------|---------------------------------------------------|--|--|
| Frequency 850/900<br>type use                            |            | /1800/1900/2100 MHz – according to the GSM module |  |  |
| Impedance                                                | 50 Ω       |                                                   |  |  |
| Maximum output<br>power 2 W                              |            |                                                   |  |  |
| Antenna connector<br>type                                | SMA (male) |                                                   |  |  |
| Count of antennas 1 or 2 (depending on the gateway type) |            | Jepending on the gateway type)                    |  |  |
| Cable length 3–1                                         |            | 3–10 m or no cable                                |  |  |
| Power Supply                                             |            |                                                   |  |  |
| Adapter                                                  |            | 110 - 230 V, 50/60 Hz, 12 V DC                    |  |  |
| DC power supply                                          |            | 12 V DC / 2 A                                     |  |  |
| Supply connector                                         |            | DC jack, 2.1 mm                                   |  |  |

| ISDN                                               |                                               |
|----------------------------------------------------|-----------------------------------------------|
| ISDN NT connection type                            | S0, point-to-multipoint<br>S0, point-to-point |
| ISDN TE connection type                            | S0, point-to-multipoint<br>S0, point-to-point |
| ISDN protocol                                      | EuroISDN, DSS-1                               |
| $2N^{\mathbb{R}}$ BRI Lite port count + type       | 1 NT/TE                                       |
| $2N^{\mathbb{R}}$ BRI Enterprise port count + type | 1 NT + 1 TE                                   |
| ISDN connector type                                | 2 RJ-45                                       |
| NT interface supply                                | From external adapter or ISDN                 |

| Ethernet        |                              |  |  |
|-----------------|------------------------------|--|--|
| Туре            | Ethernet 10/100BaseT         |  |  |
| Connector       | RJ-45                        |  |  |
| Protocols       | Telnet, http, SIP            |  |  |
| VoIP signalling | SIP (TCP, UDP), DTMF RFC2833 |  |  |
| Voice codecs    | G.711 (A/u-law), G.729ab     |  |  |

| Others                      |                         |  |  |
|-----------------------------|-------------------------|--|--|
| Dimensions (w/o connectors) | 162 mm x 156 mm x 35 mm |  |  |
| Working temperature         | 0°C to 45°C             |  |  |
| Relative humidity           | 5 to 95%                |  |  |

# 8. Supplementary Information

This section provides supplementary information on the  $\mathbf{2N}^{\texttt{R}}$  BRI Enterprise / BRI Lite product.

Here is what you can find in this section:

- 8.1 Directives, Laws and Regulations
- 8.2 Troubleshooting
- 8.3 List of Abbreviations
- 8.4 General Instructions and Cautions

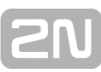

### 8.1 Directives, Laws and Regulations

**2N<sup>®</sup> BRI Enterprise/Lite** conforms to the following directives and regulations:

- Directive 1999/5/EC of the European Parliament and of the Council, of 9 March 1999 – on radio equipment and telecommunications terminal equipment and the mutual recognition of their conformity
- Directive 2006/95/EC of the European Parliament and of the Council of 12 December 2006 on the harmonization of the laws of the Member States relating to electrical equipment designed for use within certain voltage limits
- Directive 2004/108/EC of the European Parliament and of the Council of 15 December 2004 on the approximation of the laws of the Member States relating to electromagnetic compatibility and repealing Directive 89/336/EEC
- Directive 2002/96/EC of the European Parliament and of the Council of 27 January 2003 on waste electrical and electronic equipment
- Regulation (EC) No 1907/2006 of the European Parliament and of the Council of 18 December 2006 concerning the Registration, Evaluation, Authorization and Restriction of Chemicals (REACH), establishing a European Chemicals Agency, amending Directive 1999/45/EC and repealing Council Regulation (EEC) No 793/93 and Commission Regulation (EC) No 1488/94 as well as Council Directive 76/769/EEC and Commission Directives 91/155/EEC, 93/67/EEC, 93/105/EC and 2000/21/EC
- Directive 2011/65/EC of the European Parliament and of the Council of 8<sup>th</sup> June 2011 on the restriction of the use of certain hazardous substances in electrical and electronic equipment.

### 8.2 Troubleshooting

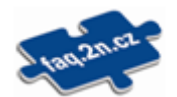

For the most frequently asked questions refer to <u>FAQ.2n.cz</u>.

- No LED is shining on 2N<sup>®</sup> BRI Enterprise / BRI Lite.
  - **2N<sup>®</sup> BRI Enterprise / BRI Lite** is disconnected from the power supply.
- **2N<sup>®</sup> BRI Enterprise / BRI Lite** fails to log in to the GSM network.
  - Check the SIM card.
  - Check the PIN.
  - Check the antenna connection.
  - Select a place with a good GSM signal.
- When I make outgoing call thru the GW, the call is rejected by the gateway. What may cause it?
  - The communication protocol on the line from your PbX to the gateway is set to Euro ISDN DSS1 according to Q.931
  - The SIM cards are logged to the network correctly both LEDs called GSM1 and GSM2 must be off (they are blinking during logging process, but they go off after they are logged successfully)
  - You see good signal strength in the Diagnostics (between -60dB and -80 dB)
  - The SIM cards are active, they have credit, they are not blocked by the GSM operator
  - If you are using CLIR function Enabled in the gateway, check if this feature is enabled in the SIM card by the GSM operator
  - The dialed number is in correct format, it matches one of the Network Lists and this Network List is Actively used in the LCR section
  - If you have set Max. number of called minutes, make sure those minutes have not been already used up.
  - The Time limitation of SIM card (which part of the day it shall be used) is set correctly
  - Time and Date is set correctly in the Gateway
- Call is not disconnected immediately
  - Call release in GSM network can take up to 2s. If you are experimenting longer delay it can be caused by gateway or by PBX settings. Usually the connection stays active because of simulation of analogue line. If call is disconnected in analogue line you can hear busy tone. This is not typical anymore in ISDN networks but you can simulate this behaviour and generate busy tone up to 30s.
  - On gateway side you can set following:

If call stays up when call is disconnected from GSM side. Go to ISDN parameters and set Busy tone on None. (This is turning off busy tone generation from gateway.)

If call stays up when call is disconnected from PBX side. Go to GSM Basic parameters and set Busy tone on None. (This is turning off busy tone generation from gateway). If call is not cut after this settings set this parameter on Disabled. (If PBX requests to keep line active in disconnection message then gateway will ignore this request and the call will be ended)

### 8.3 List of Abbreviations

- **API** (Application Programming Interface)
- ASR (Answer Seizure Ratio)
- BIOS (Basic Input–Output System) A basic set of instructions adn functions necessary for PC launch.
- **CD** (Compact Disc) A portable optical medium for digital data storing.
- **CDR** (Call Data Record)
- CLIP (Calling Line Identification Presentation)
- **CLIR** (Calling Line Identification Restriction)Unknown calling subscriber.
- **COM**PC serial port, RS-232.
- DHCP (Dynamic Host Configuration Protocol) Automatic IP address assignment protocol.
- DNS (Domain Name Server) Server responsible for transfer between IP addresses and domain names.
- **DTMF (**Dual Tone Multifrequency)Tone dialling.
- **FW** (Firmware)Similar to SW, used for control microprocessor program name.
- **GMT** (Greenwich Mean Time)Mean time for time zone calculations.
- **GSM** (Group Switched Mobile system)Current digital mobile telephone network standard.
- GPRS (General Packet Radio Service)High-speed data transmission with packet commutation in GSM.
- **HW** (Hardware)Electronic equipment, circuit, board and similar components.
- **IMEI** (International Mobile Equipment Identity) Unique number assigned by the GSM module manufacturer.
- IMSI (International Mobile Subscriber Identity) Unique SIM card number assigned by the GSM provider.
- **IP** Address of the device within a network.
- LAN (Local Area Network)
- **LED** (Light Emited Diod) Electric light–emitting semi–conductor component.
- NT (Network Termination)

Network terminal for interconnecting a user line from an ISDN telephone with the provider's external network, a PBX gateway or 2N BRI Enterprise / BRI Lite gateway, for example.

- **PC** (Personal Computer)IBM PC compatible personal computer.
- **PCB** (Printed Circuit Board)
- **PIN** (Personal Identification Number)SIM card code against unauthorised use.
- BRI (Basic Rate Interface) Type of ISDN connectino with 2 channels with 64 Kbps each.
- PUK (Personal Unblocking Key)Code for SIM card unblocking after repeated PIN entering error.
- SIM (Subscriber Identity Module)Modul with a chip for identification in the GSM network.
- SMS (Short Message Service)Short text message transmitting service in GSM networks. Short text messages.
- **SSH** (Secure Shell) Secured communciation protocol for LANs, program.
- SW (Software)Program, programové vybavení
- **TCP** (Transmission Control Protocol)
- TE (Terminal Equipment)

Terminal equipment on the user side (such as ISDN telephone, fax, router, etc.),

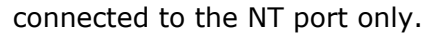

- **UCMD** Protocol used for gateway firmware upgrade.
- **UDP** (User Datagram Protocol) Transport layer protocol with non-guaranteed packet delivery.
- UMTS (Universal Mobile Telecommunication System) 3G system of the mobile phone standard, successor to GSM.
- **UPS** (Uninterruptible Power Supply) Source of continuous power supply.
- **USSD** (Unstructured Supplementary Service Data) Data transmission standard using GSM signalling channels.

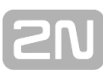

### **8.4 General Instructions and Cautions**

- Please read this User Manual carefully before using the product. Follow all instructions and recommendations included herein.
- Any use of the product that is in contradiction with the instructions provided herein may result in malfunction, damage or destruction of the product.
- The manufacturer shall not be liable and responsible for any damage incurred as a result of a use of the product other than that included herein, namely undue application and disobedience of the recommendations and warnings in contradiction herewith.
- Any use or connection of the product other than those included herein shall be considered undue and the manufacturer shall not be liable for any consequences arisen as a result of such misconduct.
- Moreover, the manufacturer shall not be liable for any damage or destruction of the product incurred as a result of misplacement, incompetent installation and/or undue operation and use of the product in contradiction herewith.
- The manufacturer assumes no responsibility for any malfunction, damage or destruction of the product caused by incompetent replacement of parts or due to the use of reproduction parts or components.
- The manufacturer shall not be liable and responsible for any loss or damage incurred as a result of a natural disaster or any other unfavourable natural condition.
- The manufacturer shall not be held liable for any damage of the product arising during the shipping thereof.
- The manufacturer shall not make any warrant with regard to data loss or damage.
- The manufacturer shall not be liable and responsible for any direct or indirect damage incurred as a result of a use of the product in contradiction herewith or a failure of the product due to a use in contradiction herewith.
- All applicable legal regulations concerning the product installation and use as well as provisions of technical standards on electric installations have to be obeyed. The manufacturer shall not be liable and responsible for damage or destruction of the product or damage incurred by the consumer in case the product is used and handled contrary to the said regulations and provisions.
- The consumer shall, at its own expense, obtain software protection of the product. The manufacturer shall not be held liable and responsible for any damage incurred as a result of the use of deficient or substandard security software.
- The consumer shall, without delay, change the access password for the product after installation. The manufacturer shall not be held liable or responsible for any damage incurred by the consumer in connection with the use of the original password.
- The manufacturer also assumes no responsibility for additional costs incurred by the consumer as a result of making calls using a line with an increased tariff.

### **Electric Waste and Used Battery Pack Handling**

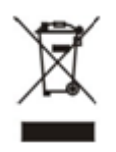

Do not place used electric devices and battery packs into municipal waste containers. An undue disposal thereof might impair the environment!

Deliver your expired electric appliances and battery packs removed from them to dedicated dumpsites or containers or give them back to the dealer or manufacturer for environmental-friendly disposal. The dealer or manufacturer shall take the product back free of charge and without requiring another purchase. Make sure that the devices to be disposed of are complete.

Do not throw battery packs into fire. Battery packs may not be taken into parts or shirt-circuited either.

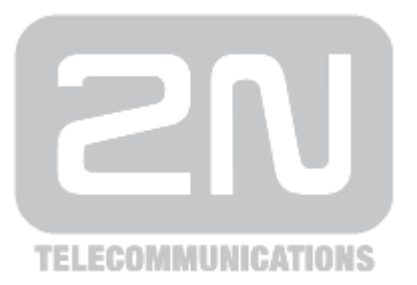

#### 2N TELEKOMUNIKACE a.s.

Modřanská 621, 143 01 Prague 4, Czech Republic Tel.: +420 261 301 500, Fax: +420 261 301 599 E-mail: <u>sales@2n.cz</u> Web: <u>www.2n.cz</u>

PR1877 v1.2